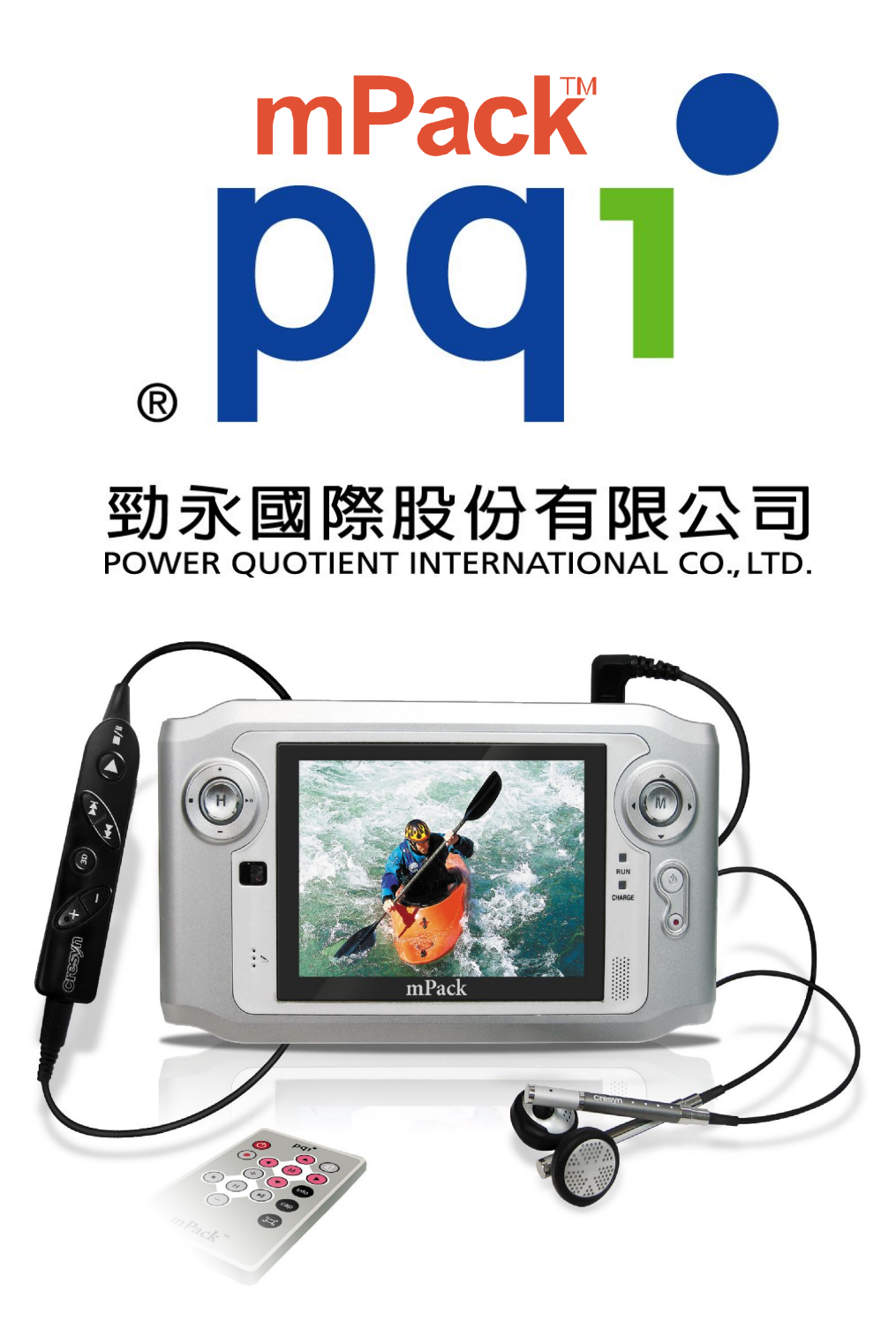

Instrukcja obsługi

Przenośny odtwarzacz multimedialny

## **1.WPROWADZENIE**

Dziękujemy za wybór naszego przenośnego odtwarzacza multimedialnego m-PACK, który może być wykorzystywany jako przenośny dysk twardy, data bank, odtwarzacz multimedialny lub bank zdjęć. Mamy nadzieję, że nasz nowy produkt pozwoli Państwu zabrać ze sobą ulubione filmy, zdjęcia w każdej chwili i w każde miejsce.

Ta instrukcja stanowi przewodnik bezpiecznego i prawidłowego użytkowania m-PACKa. Prosimy przeczytać ją dokładnie i stosować do wskazówek w niej zawartych.

Dziękujemy.

## UWAGA!

Ten przewodnik został opracowany, aby przestrzec przed potencjalnym porażeniem prądem lub innym wypadkiem. Nie poprawne użytkowanie urządzenia może być przyczyną poważnych urazów, a nawet śmierci.

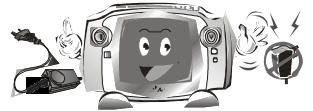

Używaj tylko oryginalnego zasilacza AC dołączonego do produktu, aby uniknąć ewentualnego porażenia prądem

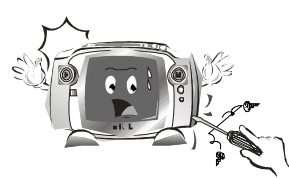

Nie dokonuj samodzielnych napraw lub modyfikacji produktu. Takie postępowanie może grozić porażeniem lub pożarem.

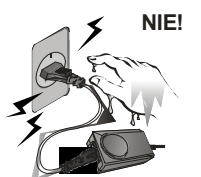

Nie podłączać lub odłączać zasilacza AC mokrymi rękami. Podłączanie wilgotnego urządzenia do gniazdka sieciowego może grozić porażeniem prądem elektrycznym.

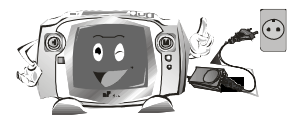

Podłącz zasilacz sieciowy wyłącznie do gniazdka elektrycznego zgodnie z instrukcją. Podłączanie do innego źródła prądu może grozić porażeniem.

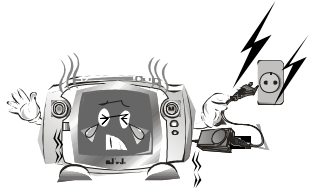

Jeżeli z produktu wydobywa się dym, lub czuć zapach "palonych kabli", wyłącz natychmiast zasilanie i odłącz urządzenie z gniazdka sieciowego. Używanie sprzętu nie w pełni sprawnego grozi pożarem lub porażeniem prądem elektrycznym.

Jeżeli produkt uległ zawilgoceniu z powodu warunków

atmosferycznych, nie suszyć odtwarzacza w kuchence mikrofalowej lub wysokiej temperaturze. Produkt może ulec uszkodzeniu, wybuchowi lub deformacji.

- Jeżeli produkt uległ zamoczeniu lub zawilgoceniu, należy natychmiast wyłączyć urządzenie i odłączyć zasilanie z gniazdka, aby zapobiec pożarowi i porażeniu.
- Trzymać produkt i zasilacz sieciowy z dala od dzieci. Aby zapobiec uszkodzeniu i wypadkowi, dzieci mogą korzystać z odtwarzacza tylko w obecności osób dorosłych.

## OSTRZEŻENIE!

# Jeżeli nie zastosujesz się do powyższych wskazówek, produkt może ulec następującym uszkodzeniom:

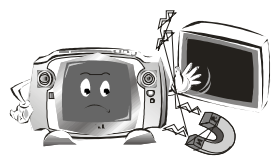

Nie umieszczaj produktu w pobliżu silnego pola magnetycznego, TV, monitora do komputera, głośników lub innych urządzeń elektronicznych. Odtwarzacz zawiera dysk twardy, który może ulec rozmagnesowaniu i uszkodzeniu.

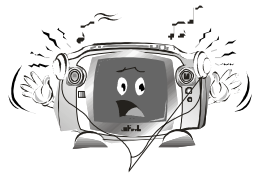

Jeśli korzystasz ze słuchawek, nie ustawiaj zbyt dużej siły dźwięku. Długie słuchanie głośnej muzyki może prowadzić do trwałego kalectwa lub nawet do utraty słuchu.

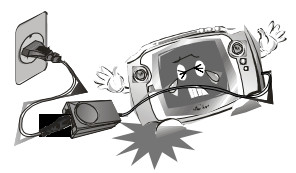

Nie zostawiaj kabla zasilającego w przejściu (ciągu komunikacyjnym), aby zapobiec uszkodzeniu mechanicznemu urządzenia.

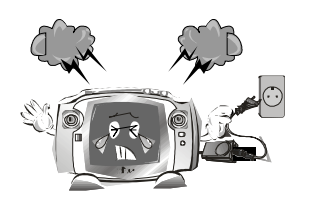

W przypadku burzy (piorunów) natychmiast wyłączyć urządzenie i odłączyć zasilanie z gniazdka. Piorun może uszkodzić odtwarzacz.

- Dane zapisane w odtwarzaczu mogą zostać utracone w wyniku zwarcia elektrycznego lub piorunów. Użytkownik jest zobowiązany do regularnego archiwizowania danych. Nie uwzględniamy reklamacji z powodu utraty danych.
- Jeżeli urządzenie ulegnie fizycznym uszkodzeniom, produkt może nie działać poprawnie. Użytkownik może dokonać diagnozy odtwarzacza z wykorzystaniem narzędzi systemowych wbudowanych w system Windows, aby naprawić błąd.

#### UWAGA!

Jeśli nie przestrzegasz poniższych nakazów, może to spowodować uszkodzenia:

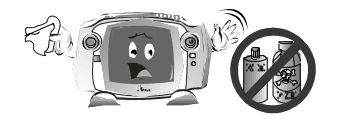

Czyść produkt suchą, czystą szmatką. Nie używaj środków chemicznych opartych na benzenie, rozcieńczalniku lub acetonie. Ich użycie może spowodować odbarwienie lub zniszczenie obudowy produktu.

- Nie używać produktu w następujących miejscach lub warunkach, aby nie uszkodzić produktu:
  - ekstremalna temperatura,
  - duża wilgotność powietrza,
  - wystawianie na bezpośrednie słońce, kurz i brud,
  - częste wahania temperatur, np. na przeciwko wentylatora, klimatyzacji lub kratki wentylacyjnej.
  - nie używać odtwarzacza w pomieszczeniu bez cyrkulacji powietrza.
- Po zakończonym doładowywaniu baterii, nie zostawiać zasilacza podłączonego do gniazdka elektrycznego na dłuższy czas. Może to prowadzić do uszkodzenia produktu.

- Nie wciskaj jednocześnie dwóch klawiszy funkcyjnych na urządzeniu lub na pilocie ponieważ może to prowadzić do uszkodzenia produktu.
- Nie kłaść na odtwarzaczu innych produktów. Może to spowodować złe funkcjonowanie urządzenia.
- Jeżeli produkt zostanie uszkodzony lub zużyty, należy go zniszczyć z zachowaniem reguł obowiązujących przy utylizacji urządzeń elektrycznych lub elektronicznych.

## SPIS TREŚCI

Wstep Przewodnik bezpieczeństwa Spis treści

## Zanim użyjesz produkt

Wprowadzenie do mPacka mPack - specyfikacja Zawartość opakowania

## Pierwsza instalacja

mPack części Podłaczanie mPacka Instalacja oprogramowania Program PQI mPack PC Uaktualnianie firmware'u

## Funkcje

Audio Video Zdjecia Radio Nagrywarka Tekst

Przeglądarka

## Aplikacje

Gry Kalendarz Zegar Program do nauki języka chińskiego Książka adresowa Tekst Instalacja

Setup Audio Setup Video Setup Zdjęć Setup Radio Setup systemu

## **Problemy** Specyfikacja

## Wprowadzenie do mPacka

mPack to przenośny odtwarzacz multimedialny wyprodukowany przez Power Quotient International. mPack stanowi wyjątkowe rozwiązanie wśród odtwarzaczy tej klasy dzięki zastosowanej technologii i funkcjonalności. Dzięki kompatybilności z USB2.0, mPack jest idealnym rozwiązaniem do transferu danych do i z komputera, a wbudowany slot Compact Flash pozwala odczytać informacje zawarte na kartach flash stosowanych m. in. w aparatach cyfrowych. Podsumowując, możesz odtwarzać różnego rodzaju formaty video/audio/zdjęć i nagrywać w formatach wma/wmv. Teraz możesz zapisać filmy nagrane z TV lub kamery jako pliki cyfrowe lub nagrać ulubiony utwór z radia lub np. kurs języka obcego.

**mPack** jest w pełni niezależnym urządzeniem, w którym możesz ustawić tapetę, ikonki lub wygaszacz ekranu. Dzięki możliwości uaktualniania oprogramowania, urządzenie zyskuje nową funkcjonalność.

Mamy nadzieję, że korzystanie z tego urządzenia będzie przyjemnością, a posiadane funkcje pozwolą korzystać z mPacka, jako w pełni mobilnego produktu.

## mPack Specyfikacja:

• Wyświetlacz kolorowy 3.5" TFT LCD

mPack posiada matrycę 3.5", 260k kolor TFT LCD, która jest szersza od tradycyjnych matryc LCD. Tak wykonana matryca zapewnia większy komfort użytkowania oraz wyświetlania ikon i menu.

- Wielofunkcyjny Port
  - A/V Out pozwala podłączyć TV, głośniki lub słuchawki.
- Dysk twardy 30 GB, 40 GB, 80 GB na duże ilości danych mPack zawiera 30GB (mPack P800(HD030)), 40GB (mPack P800 (HD040)) lub 80GB (mPack P800(HD080)), dzięki temu daje możliwość zgrywania i przenoszenia dużych ilości danych.
- Karty flash (CF, Compact Flash) Możesz zgrać zawartość karty flash za pomocą slotu Compact Flash oraz zapisać dane na dysku bez konieczności łączenia z komputerem.
- Interfejs USB2.0 do szybkiego transferu danych mPack korzysta w interfejsu USB2.0, transfer danych odbywa się

z maksymalną prędkością 480Mbps. Transport danych pomiędzy mPackiem, a komputerem nigdy nie był łatwiejszy.

- Uaktualnianie oprogramowania Dzięki tej funkcji możesz wyposażyć swojego mPacka w nowe ikony, zmienić tapetę lub wygaszacz ekranu.
- Wbudowany głośnik Głośnik zamontowany w urządzeniu pozwala słuchać muzyki lub oglądać film bez słuchawek.
- Obsługa dźwięku i efektów 3D
  Wbudowany kontroler dźwięku 3D umożliwia słuchanie realistycznych dźwięków.
- 5 poziomów equalizera mPack obsługuje 5 poziomów equalizera: Normal, Jazz, Pop-up menu, Rock, Classic.
- SPDIF 5.1 kanał optyczny do obsługi głośników zewnętrznych Za pomocą portu SPDIF możesz podłączyć np.: zestaw głośników kina domowego.
- Odtwarzane formaty plików: mPack odtwarza formaty plików: MPEG, WMV, ASF, MP3, WMA, OGG i AC3.
- Nagrywanie/zapisywanie danych z TV lub kamery Możesz zgrać zawartość kamery analogowej lub ulubiony program/film telewizyjny oraz zapisać go w formacie cyfrowym.
- FM Radio Odbiór/nagrywanie Możesz posłuchać audycji radiowych i nagrać utwór.
- Obsługa formatów RAW dla użytkowników zaawansowanych aparatów cyfrowych Osoby, które używają wysokiej klasy aparatów cyfrowych, mogą zapisywać swoje zdjęcia w formacie RAW. mPack obsługuje formaty RAW stosowane przez różnych producentów sprzętu fotograficznego.
- Zdjęcia

Możesz przeglądać zdjęcia, powiększać/zmniejszać zoom oraz obracać fotografię jednocześnie słuchając ulubionej muzyki.

- Obsługa tekstu Możesz przeglądać tekst lub odczytać ebooki
- Obsługa gier mPack posiada zainstalowaną grę. Inne gry znajdziesz na stronie producenta pod adresem <u>www.pqi.com.tw</u>.
- Obsługa innych aplikacji Na odtwarzaczu możesz uruchomić wiele aplikacji dla PDA, np.: książkę adresową, kalendarz, zegarek lub edytor tekstu.

## Zawartość opakowania

Upewnij się, że wszystkie poniższe części składowe znajdują się w opakowaniu:

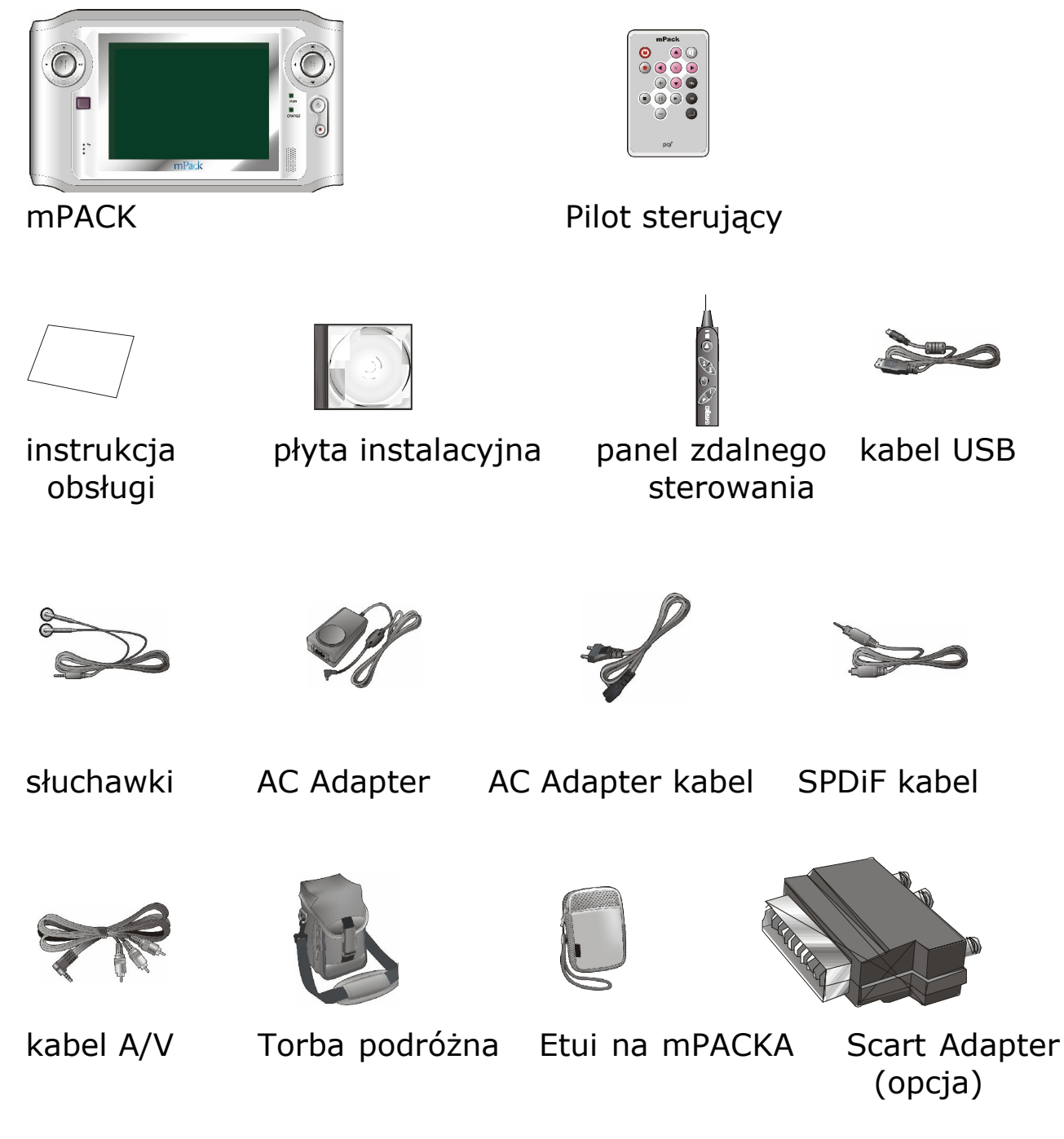

#### NOTKA

Powyższe komponenty mogą zmieniać się w zależności od serii urządzenia.

## mPack części

#### Panel główny Przód

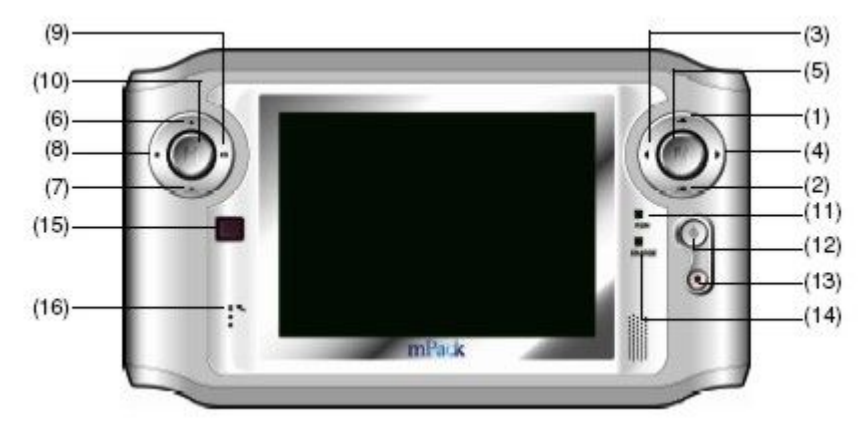

- 1. ▲ przycisk
- 2. przycisk
- 3. ∢ przycisk
- 4. ▶ przycisk
- 5. (M) przycisk
- 6. + przycisk
- 7. przycisk
- 8. przycisk
- 9. ► II przycisk
- 10.(H) przycisk
- 11. włączony dioda
- 12. zasilanie przycisk
- 13. nagrywanie/kopiowanie przycisk
- 14. bateria dioda
- 15. port IrDA
- 16. mikrofon

## ΝΟΤΚΑ

## Zasilanie włącz/wyłącz

Aby włączyć lub wyłączyć produkt, wciśnij 1 raz przycisk zasilanie (power).

## NOTKA

Wciśnij przycisk (M), aby wejść do głównego menu. Na ekranie wyświetli się Help, mPack info, Informacja o firmie. Za pomocą strzałek ▲ lub wybierz interesujący cię temat, a następnie wciśnij aby wejść dalej. Na ekranie pojawią się następne informacje.

## NOTKA

Wciśnij klawisz (H) aby wyświetlić menu:

| FUNKCJA     | OPIS                                                                                                    |
|-------------|----------------------------------------------------------------------------------------------------|
| HOME        | Wybierz HOME, aby wyświetlić ekran,<br>który ustawiłeś jako ekran domowy.<br>Jeśli nie masz wybranego ekranu<br>domowego, ten link pozostanie<br>nieaktywny.                       |
| Link1/Link2 | Wybierz klawisz MAIN, aby wyświetlić<br>podręczne menu ekranowe. Będzie to<br>fabrycznie ustawiony ekran powitalny<br>mPacka                                                       |
| Register    | Wybierz klawisz Link1/Link2 aby<br>wyświetlić ustawiony przez ciebie<br>ekran. Jeśli nie wybrałeś Link1 lub<br>Link2 do ustawienia ekranu, te linki<br>nie będą aktywne na ekranie |
|             | Aby ustawić aktualny ekran jako<br>domowy, Link1 lubLink2 wybierz<br><b>Register</b>                                                                                               |

## Widok z góry

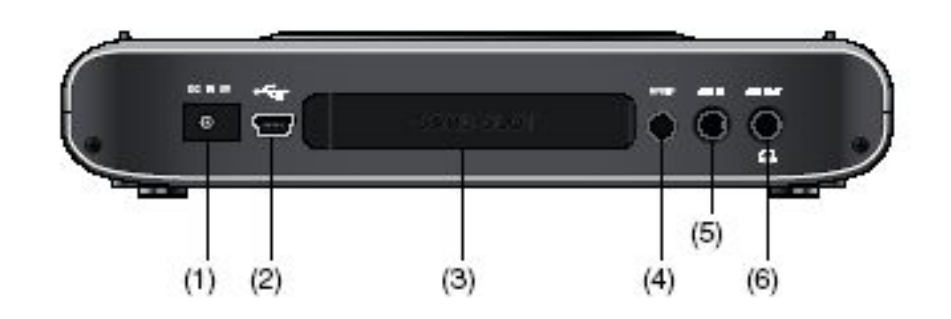

- 1. terminal DC 5V
- 2. terminal USB2.0/1.1
- 3. slot Compact Flash II
- 4. terminal SPDIF
- 5. terminal wejście A/V
- 6. terminal wyjście A/V, słuchawki, panel kontrolny

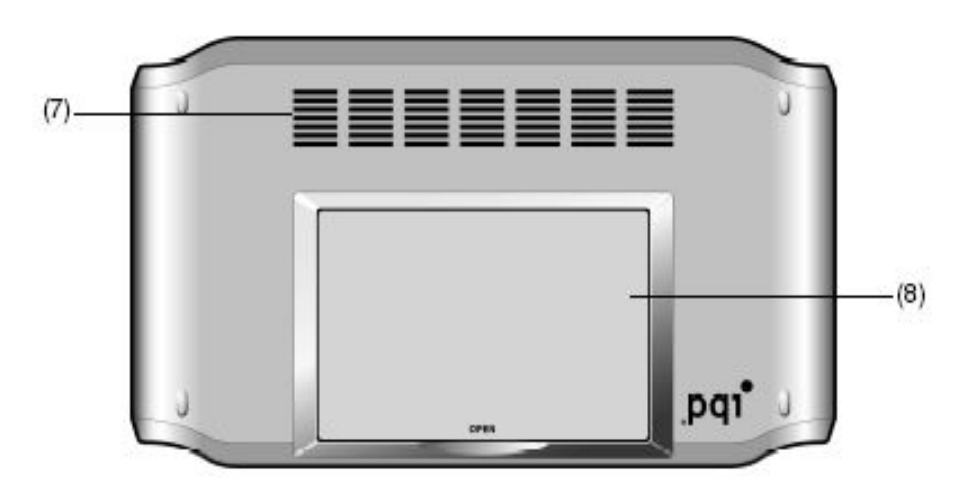

#### 7.wentylacja 8.podstawka

## Widok z dołu

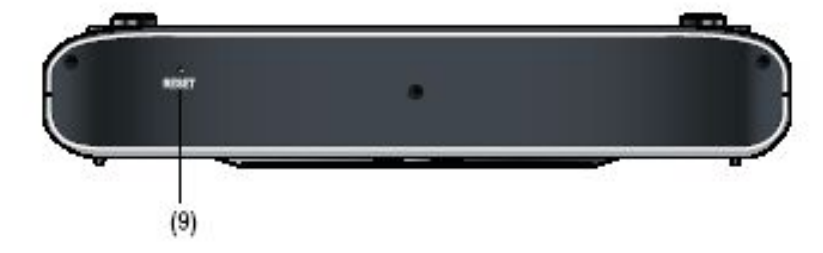

## 9.przycisk RESET

## Panel kontrolny

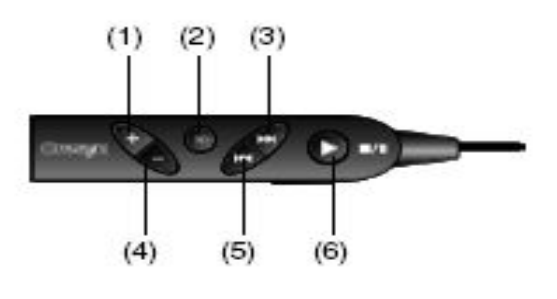

## 1.+ klawisz głośniej

- 2.3D klawisz efektów 3D
- 4.- klawisz ciszej
- 5. • klawisz PREV (poprzedni)
- 6 klawisz funkcyjny START/PAUSE/STOP

#### Pilot zdalnego sterowania na podczerwień

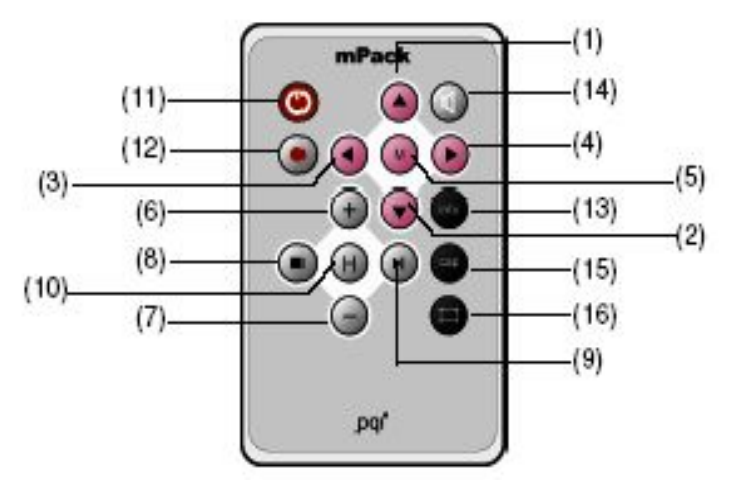

- 1. ▲ przycisk
- 2. przycisk
- 3. ∢ przycisk
- 4. → przycisk
- 5. (M) przycisk
- 6. + przycisk
- 7. przycisk
- 8. 🗌 przycisk
- 9. ► II przycisk
- 10.(H) przycisk
- 11. zasilanie przycisk
- 12. nagrywanie/kopiowanie przycisk
- 13. (info) przycisk INFO
- 14. **I**przycisk dźwięku
- 15. (cap) legenda
- 16. 🗌 przycisk ekranowy

#### Wyświetlacz LCD

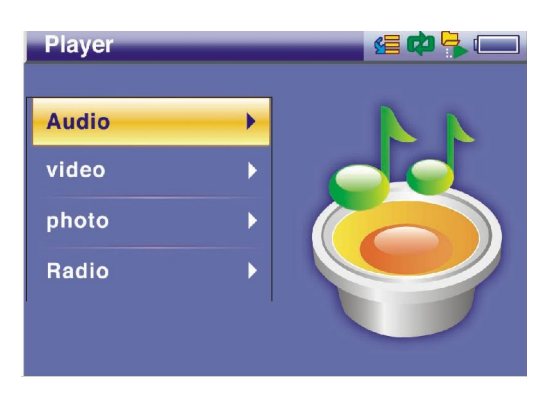

Sekwencja odtwarzania Wskaźnik sposobu odtwarzania Wskaźnik odtwarzania z folderu Wskaźnik poziomu naładowania baterii Menu

## Podłączanie mPacka

Podłączanie źródła zasilania

Podłączanie adaptera AC

Po podłączeniu adaptera AC do gniazda DC IN 5V, podłącz kabel do gniazdka elektrycznego. Specyfikacja adaptera kompatybilnego w tym produktem to 100-250V, 50-60Hz.

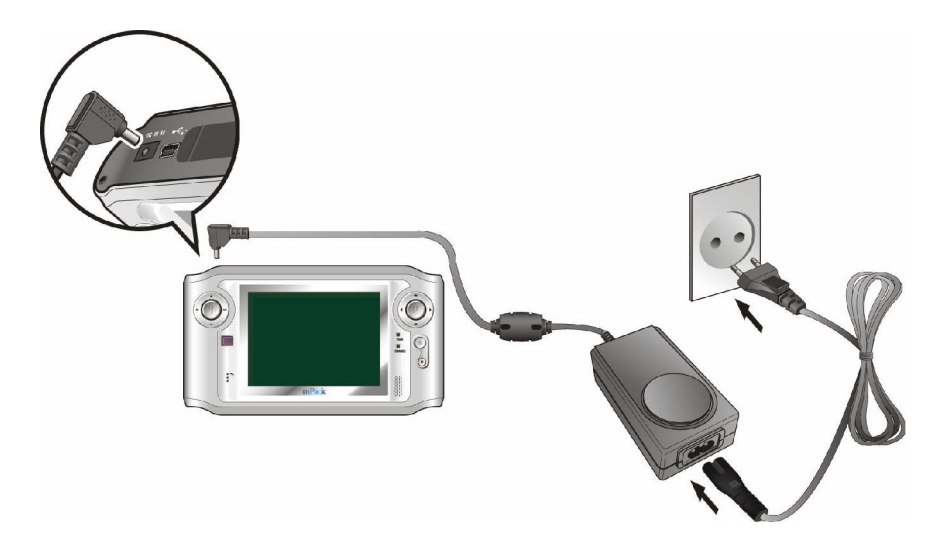

## ΝΟΤΚΑ

#### Dioda zewnętrzna

Jeżeli baterie w urządzeniu są naładowane pali się dioda w kolorze zielonym. Dioda czerwona – baterie są ładowane.

## Wyświetlacz LCD

Po włączeniu mPacka, w prawym górnym rogu wyświetlacza pokaże się poziom naładowania baterii. Jeżeli urządzenie jest ładowane w trakcie użycia, na ekranie pojawia się ikonka

Kiedy bateria jest już naładowana, ikonka zmieni się na

## UWAGA!

Należy używać wyłącznie zasilacza dołączonego go urządzenia. Stosowanie zamienników może prowadzić do uszkodzenia produktu.

## Podłączanie słuchawek z panelem kontrolnym

## Podłączanie słuchawek z panelem kontrolnym

Panel kontrolny służy do sterowania systemem audio mPacka. Aby użyć panelu kontrolnego należy:

1.Podłączyć panel kontrolny do gniazda A/V Out, który znajduje się na szczycie obudowy.

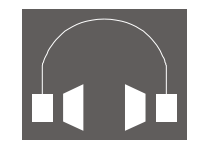

2.Podłączyć słuchawki do portu w panelu kontrolnym.

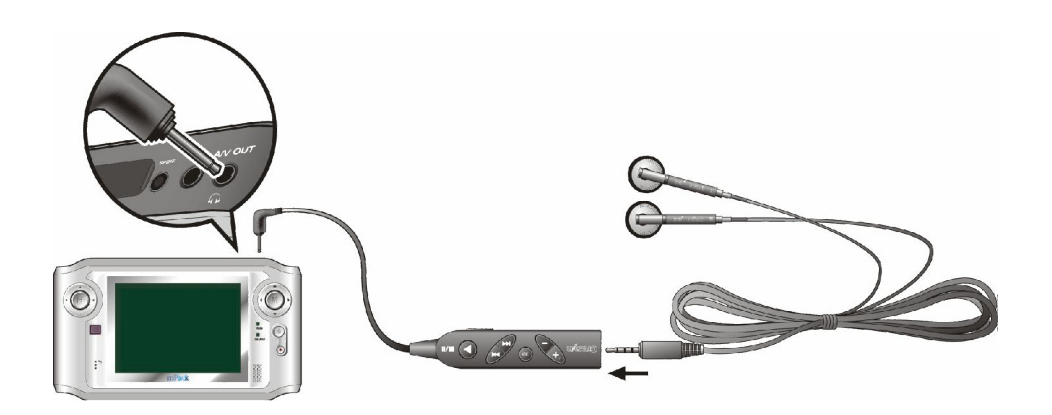

Podłączanie słuchawek bez panelu kontrolnego

Słuchawki do mPacka można użyć bez panelu kontrolnego. Aby tego dokonać należy:

1. Podłącz słuchawki bezpośrednio do gniazda A/V Out,

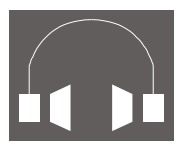

Aby kontrolować funkcję audio należy użyć klawiszy funkcyjnych na ekranie mPacka.

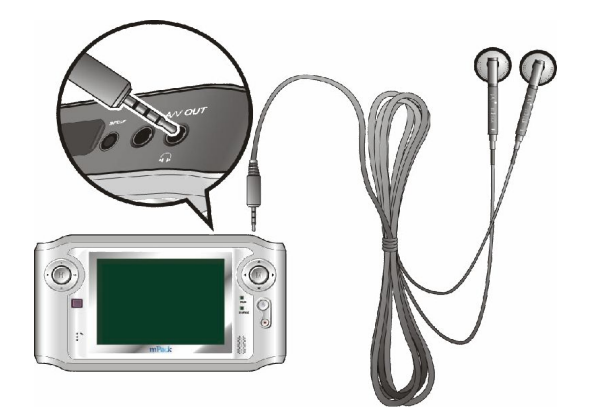

## Podłączanie mPacka do urządzeń zewnętrznych

## • Port A/V In

mPacka umożliwia nagrywanie danych z zewnętrznych urządzeń takich jak magnetowid (VCR), wykorzystujących port A/V Out. Aby nagrać dane z urządzeń zewnętrznych, należy:

- 1.Podłączyć pojedynczy kabel jack do portu A/V in, który znajduje się na obudowie odtwarzacza.
- 2.Podłączyć wtyki jack z drugiej strony kabla do portu Line Out, który znajduje się w urządzeniu zewnętrznym. (Dopasuj kolor kabla z kolorem wtyczki).

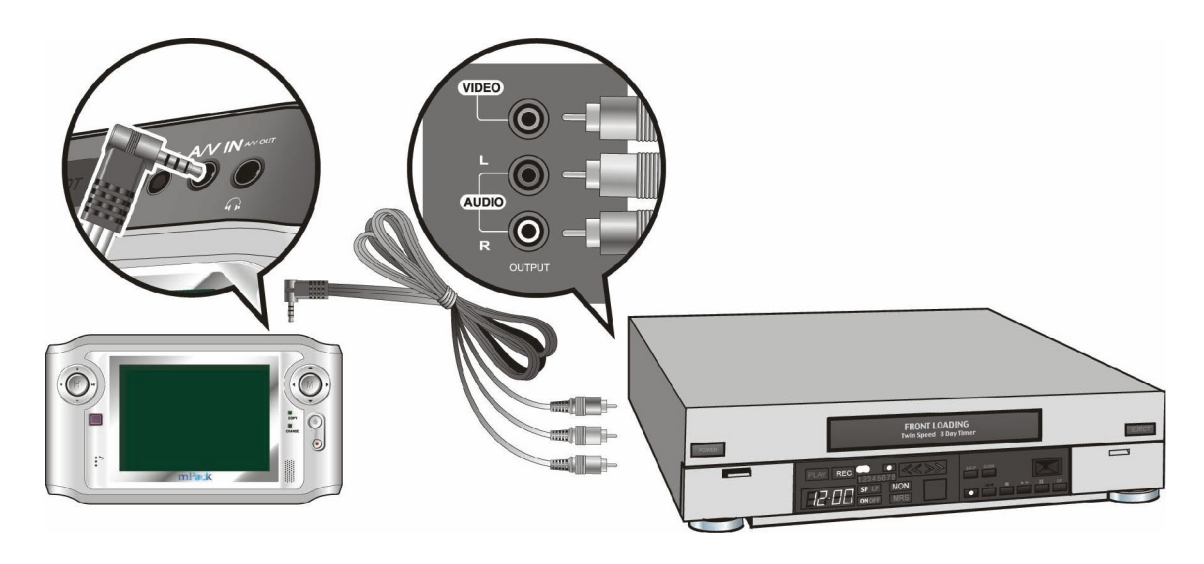

## NOTKA

Rozmiar kabla i wtyków A/V jest taki sam jak innych urządzeń, ale może się różnić parametrami, dlatego korzystaj z kabli zalecanych przez PQI i dołączonych do zestawu. W innym przypadku odtwarzacz może nie działać poprawnie.

## • Port A/V Out

Dane znajdujące się na mPacku mogą być współdzielone z urządzeniami zewnętrznymi takimi jak magnetowid (VCR), wykorzystując port A/V In.

Aby współdzielić dane z urządzeniami zewnętrznymi należy:

- 1.Podłączyć pojedynczy kabel A/V jack do portu AV Out, który znajduje się na szczycie obudowy.
- 2.Podłączyć wtyki jack A/V do portu Line In na urządzeniu zewnętrznym. (Dopasuj kolor kabla z kolorem wtyczki).

## NOTKA

Port A/V Out jest portem wielofunkcyjnym. Można do niego podłączyć TV z audio, słuchawki z panelem kontrolnym lub same słuchawki.

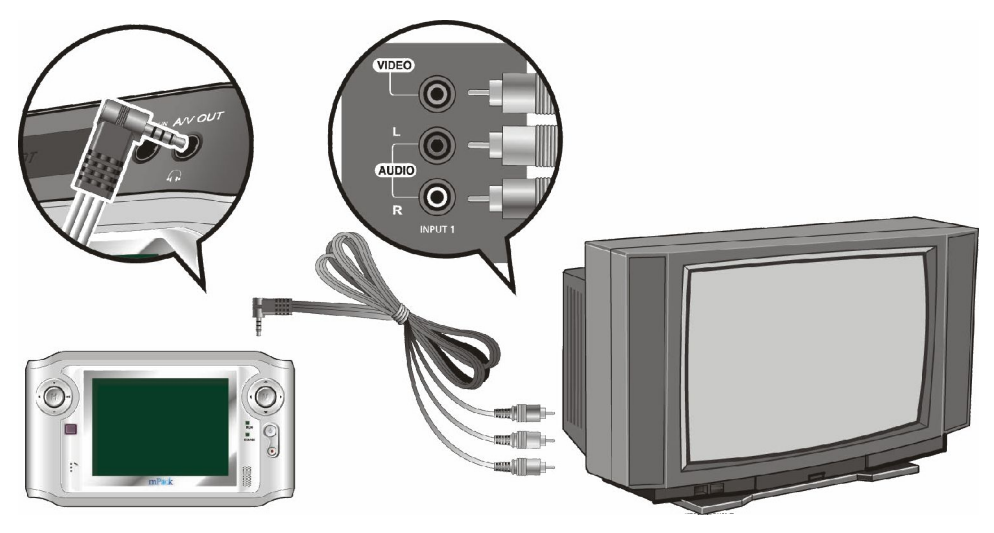

#### NOTKA

Rozmiar kabla i wtyków A/V jest taki sam jak innych urządzeń, ale może się różnić parametrami, dlatego korzystaj z kabli zalecanych przez PQI i dołączonych do zestawu. W innym przypadku odtwarzacz może nie działać poprawnie.

## • Sony Philips Digital Interface Function (SPDIF)

Odtwarzacz mPack posiada wsparcie dla technologii 5.1 Digital Theatre Surround Sound poprzez port SPDIF.

Aby podłączyć zewnętrzny system głośników do mPacka należy:

- 1.Podłączyć "cienką" końcówkę kabla SPDIF do portu na obudowie mPacka.
- 2.Podłączyć drugi koniec kabla do wejścia optycznego w systemie głośników.

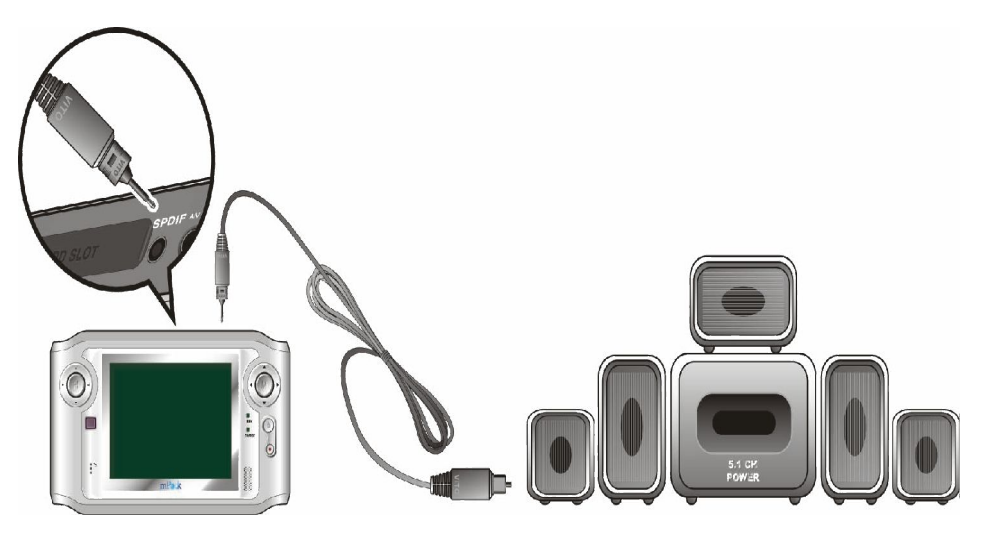

## NOTKA

Rozmiar kabla i końcówki SPDIF jest taki sam jak innych urządzeń, ale może się różnić parametrami, dlatego korzystaj z kabli zalecanych przez PQI i dołączonych do zestawu. W innym przypadku odtwarzacz może nie działać poprawnie.

#### Instalowanie kart Compact Flash

mPack posiada wbudowany slot kart Compact Flash (i innych standardów kart flash przez zastosowanie odpowiednich adapterów), bez konieczności korzystania z komputera.

Aby odczytać dane zawarte na karcie Compact Flash należy:

1.Włóż kartę CF do slotu, który znajduje się na szczycie obudowy.

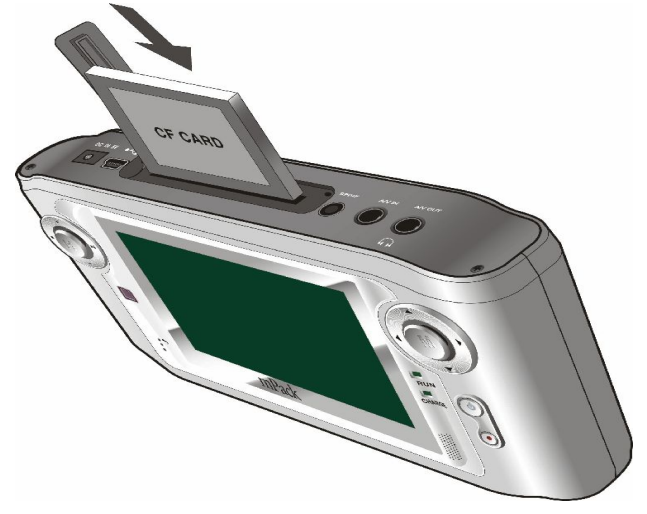

#### NOTKA

Kartę CF możesz wykorzystać do uaktualnienia oprogramowania. Po wyłączeniu odtwarzacza, włóż kartę Cf, na której znajduje się nowy firmware, do slotu CF i włącz urządzenie. Firmware automatycznie wykonana uaktualnienie. Kiedy proces aktualizacji dobiegnie końca, ustawienia użytkownika mogą ulec zmianie. Więcej informacji znajdziesz w rozdziale Uaktualnianie firmware'u.

#### UWAGA!

Upewnij się, że karta CF została poprawnie włożona do slotu. Kartę CF należy wsuwać tyłem do ekranu mPacka. Jeżeli karta zostanie zainstalowana w inny sposób, uszkodzeniu mogą ulec styki (PINY) karty i slotu CF w urządzeniu, co uniemożliwi korzystanie z czytnika.

## Podłączanie mPacka do komputera

Odtwarzacz mPacka można podłączyć do komputera za pomocą kabla USB, który jest dołączony do zestawu. Dzięki niemu możesz transferować dane pomiędzy urządzeniami.

#### NOTKA

Możesz podłączyć odtwarzacz do komputera nawet jeśli nie ma zasilania.

Jeśli podłączasz wyłączony produkt do komputera, zostanie on automatycznie włączony. Pod systemem Windows, kiedy wykonasz wszystkie zaplanowane operacje i wciśniesz opcję "bezpiecznego odłączania dysku", odtwarzacz automatycznie się wyłączy. Więcej informacji znajdziesz w rozdziale "Odłączanie mPacka od komputera".

1. Podłącz odtwarzacz do komputera za pośrednictwem kabla USB. Mniejszą końcówkę kabla włóż do portu w mPacku, szerszą końcówkę bezpośrednio do portu USB w komputerze.

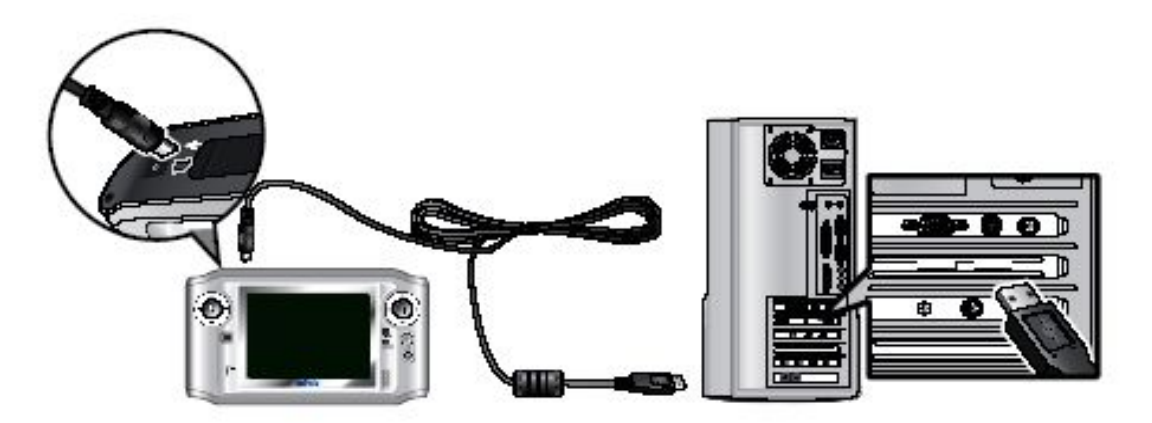

2. Jeśli podłączenie zostało wykonane poprawnie, na pasku zadań w systemie Windows pojawi się ikonka 😸

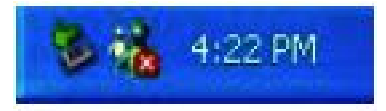

- 3.Otwórz "Mój komputer", na ekranie pojawi się kolejny dysk twardy o nazwie "mPack"
- 4. Przenieś dane z mPacka do komputera.

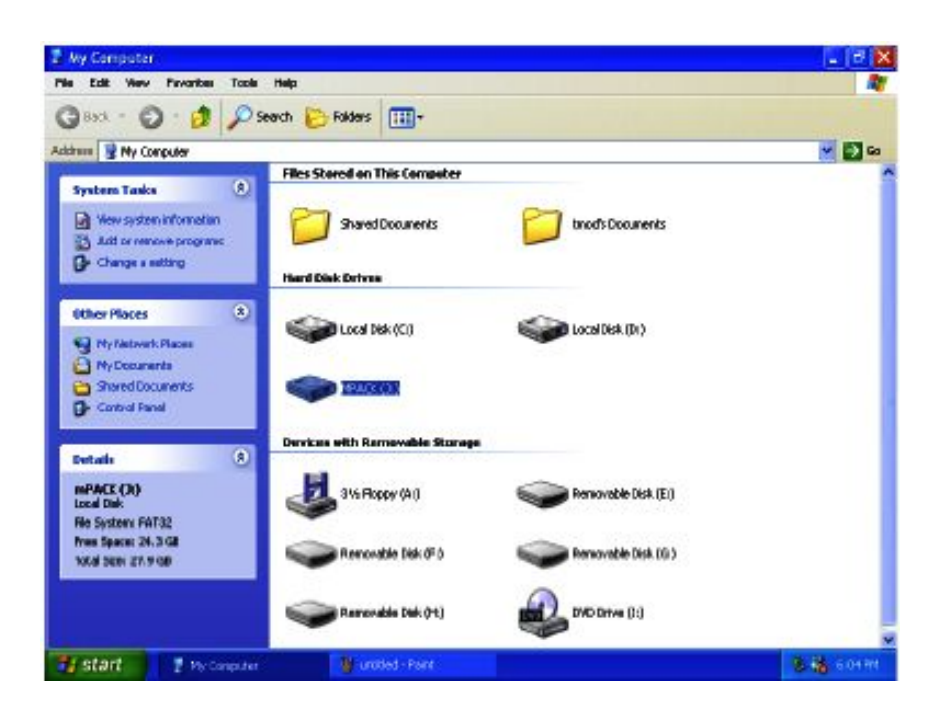

## **OSTRZEŻENIE!**

Mpack posiada na twardym dysku fabrycznie ustawione foldery docelowe: Video, Photo, Game, System Backup i Content. Te foldery są niezbędne dla prawidłowego funkcjonowania mPacka. Nie można ich usunąć, ani zmienić nazwy!

### NOTKA

Pod Windows 98, produkt może nie zostać automatycznie wykryty przez system. Jeśli wystąpi taka sytuacja, należy zainstalować dodatkowe sterowniki. Więcej informacji o sterownikach do urządzenia w rozdziale o instalacji sterowników.

#### **OSTRZEŻENIE!**

Nie wolno odłączać kabla USB podczas transferu plików pomiędzy urządzeniami lub bez użycia oprogramowania Windows -bezpieczne usuwanie sprzętu. Może to powodować uszkodzenie dysku w odtwarzaczu lub komputerze. Jeśli taka sytuacja wystąpi, należy wykonać skanowanie dysku przy użyciu narzędzi systemowych. Dane zawarte na dysku mogą ulec uszkodzeniu, jeżeli będziesz kontynuował pracę bez naprawienia błędów na dysku.

## Odłączanie mPacka od komputera

Odłączanie odtwarzacza od komputera jest bezpieczne po całkowitym zakończeniu transferu plików (kopiowania).

## NOTKA

Usuwanie kabla USB bez zastosowania programu Windows – bezpieczne usuwanie sprzętu, może być przyczyną uszkodzenia dysku lub karty w produkcie. Jeśli taka sytuacja wystąpi, należy wykonać skanowanie dysku przy użyciu narzędzi systemowych. Dane zawarte na dysku mogą ulec uszkodzeniu, jeżeli będziesz kontynuował pracę bez naprawienia błędów na dysku.

#### 1. Dwukrotnie kliknij na ikonę na pasku narzędziowym Windows

2.Kiedy wyświetli się komunikat - Bezpieczne usuwanie dysku, kliknij przycisk STOP.

| 💈 Safely Remove Hardware                                                                                        | ? 🗙                                               |
|----------------------------------------------------------------------------------------------------|---------------------------------------------------|
| Select the device you want to unplug or eject, an Windows notifies you that it is sale to do so unplu computer. | d then click Stop. When<br>g the device from your |
| Hardware devices:                                                                                               |                                                   |
| USB Mass Storage Device                                                                                         |                                                   |
| •                                                                                                    |                                                   |
|                                                                                                    |                                                   |
|                                                                                                    |                                                   |
|                                                                                                    |                                                   |
|                                                                                                    |                                                   |
|                                                                                                    |                                                   |
| USB Mass Storage Device at Generic USB Storage Devic                                                            | e                                                 |
| Proper                                                                                                    | ties Stop                                         |
|                                                                                                    |                                                   |
| Uisplay device components                                                                                       |                                                   |
|                                                                                                    | Close                                             |
|                                                                                                    |                                                   |

- 3.Następnie wybierz dysk, który chcesz zatrzymać i kliknij klawisz OK.
- 4.Na ekranie wyświetli się komunikat Teraz możesz bezpiecznie usunąć urządzenie. Dopiero po tej informacji możesz odpiąć kabel USB.

| 🕏 Stop a Hardware device                                                                                                    | ?×    |
|----------------------------------------------------------------------------------------------------|-------|
| Confirm devices to be slopped, Choose OK to cantinue.<br>Windows will altempt to slop the following devices. After the devices<br>stopped they may be removed safely. | s arc |
| Screen valume - H11                                                                                                    | ^     |
| Serveric Volume - (Gr.)                                                                                                    | =     |
| Generic USB Storage-MMC USB Device  Securic volume (E)                                                                                                    |       |
| Seneric USB Storage-CFC USB Device                                                                                                    |       |
| ОК Са                                                                                                    | ncel  |

## NOTKA

W niektórych systemach operacyjnych np. Windows XP, ikonki dysków ukrywają się jeżeli przez dłuższy czas są nieużywane. Kliknij "Pokaż ukryte ikony", aby je wyświetlić i kliknij odpowiednią ikonkę dysku.

## **INSTALACJA OPROGRAMOWANIA** • Instalacja PC Program

Aby skorzystać z plików medialnych, możliwości doładowywania lub książki adresowej musisz zainstalować IPV PC program.

1.Włóż płytę instalacyjną. Automatycznie uruchomi się program setup.exe, a na ekranie pojawi się następujące okno.

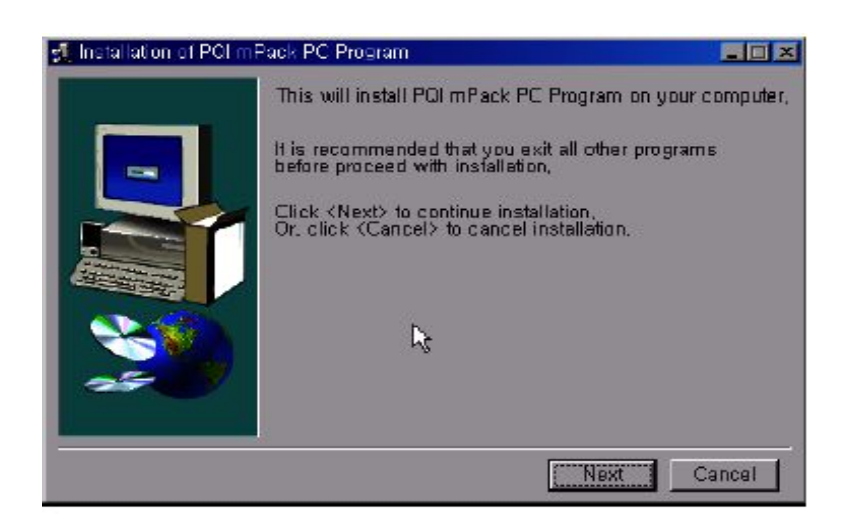

- 2. Kliknij klawisz **NEXT**
- 3. Możesz zmienić folder docelowy instalacji. Wystarczy wybrać odpowiedni folder, w którym program ma zostać zainstalowany, następnie wciśnij klawisz **Install**

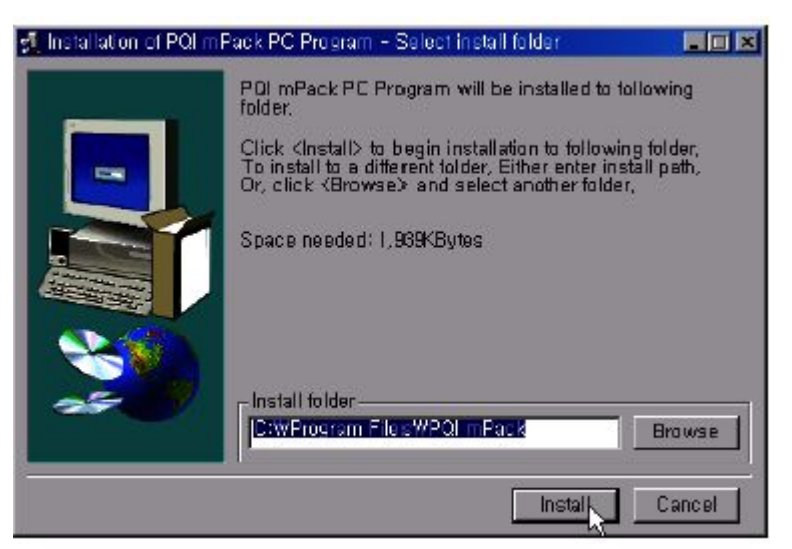

4. Program instalacyjny automatycznie poprowadzi proces.

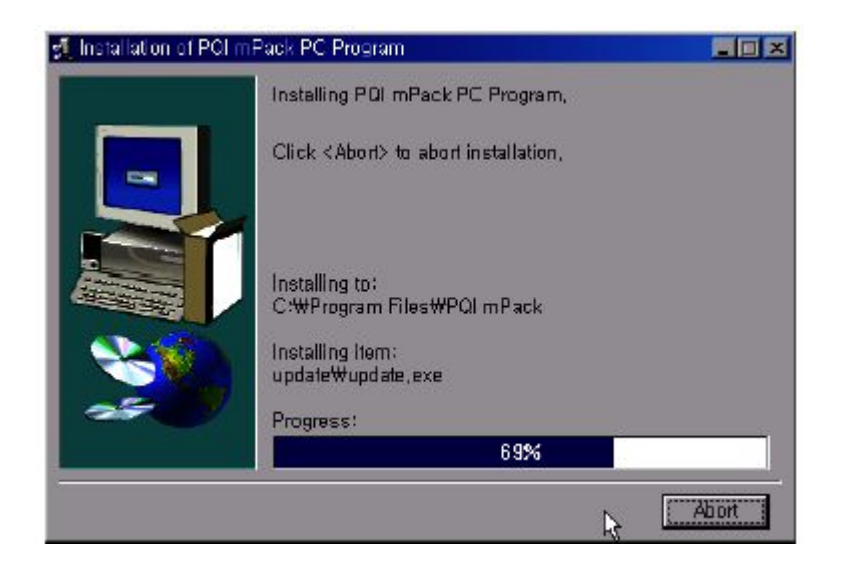

5. Aby zakończyć proces instalacji kliknij klawisz **Finish** 

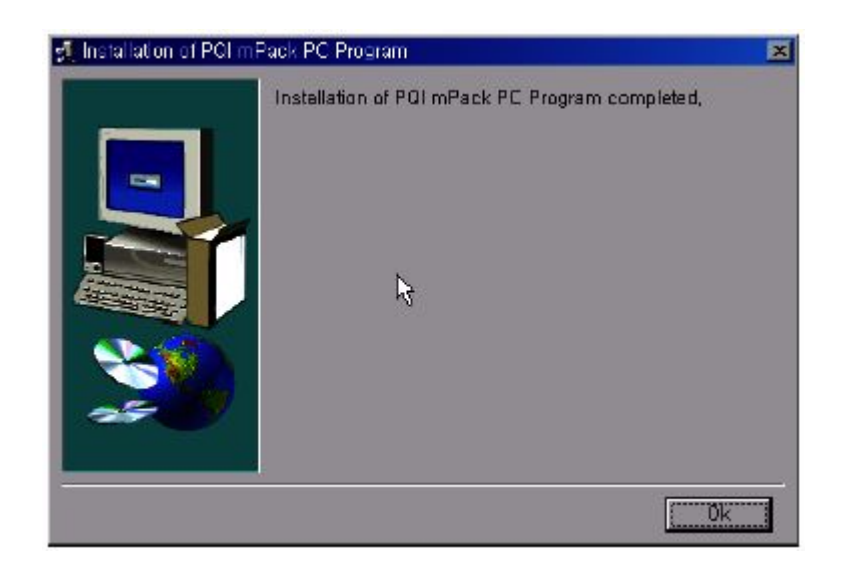

6.Kliknij Start w pasku narzędziowym Windows, wybierz Programy, PQI mPack PC, aby uruchomić oprogramowanie.

## NOTKA

Więcej informacji o PC Program w rozdziale "Uruchamianie PQI mPack PC Program".

## INSTALACJA STEROWNIKÓW

W systemie Windows 98, urządzenie wymaga zainstalowania osobnych sterowników.

## NOTKA

W systemie Windows 2000 lub XP dodatkowe sterowniki nie są wymagane ponieważ urządzenie jest automatycznie wykrywane i instalowane w systemie.

1.Włóż płytę instalacyjną, uruchom plik setup.exe w folderze "driver/win98". Na monitorze pojawi się ekran instalacyjny.

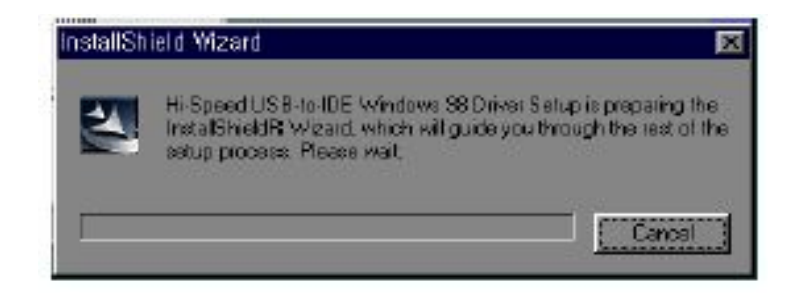

2. Po przeczytaniu informacji, kliknij przycisk **NEXT** 

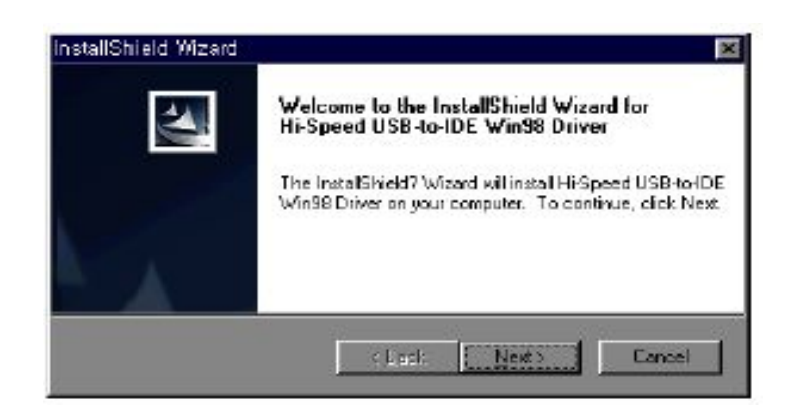

3. Program instalacyjny poprowadzi proces automatycznie.

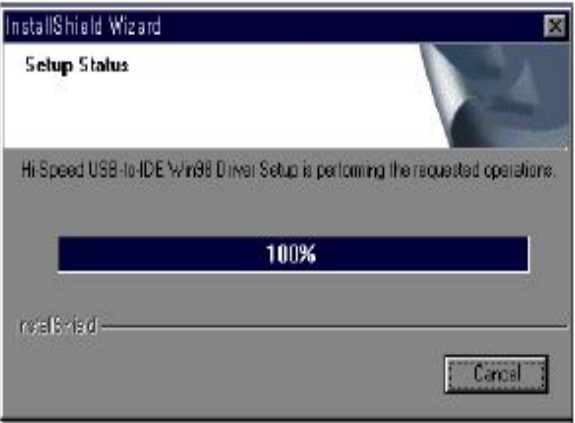

## 4. Po zakończeniu instalacji kliknij Finish

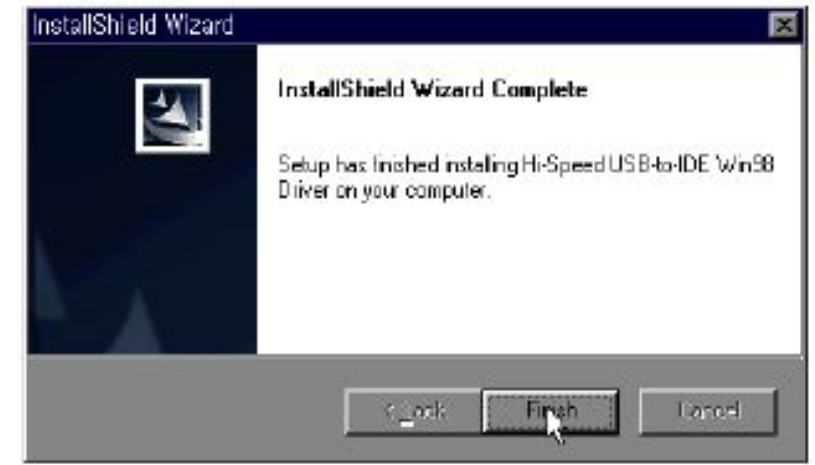

## NOTKA

Wszyscy użytkownicy, włącznie z użytkownikami Windows 98, powinni zainstalować ten program, aby móc korzystać z obsługi plików multimedialnych, transferu plików i książki adresowej.

#### NOTKA

Produkt wspiera US2.0/1.1 storage devices. Pod Windows 2000 lub XP urządzenia te mogą być użyte bez konieczności instalowania dodatkowych sterowników.

W komputerach z Windows 98, sterowniki muszą być koniecznie zainstalowane.

## URUCHAMIANIE PQI mPack PC PROGRAM

PQI mPack PC PROGRAM został stworzony, aby pomóc użytkownikom odtwarzacza skopiować pliki, zarządzać danymi zawartymi na dysku twardym urządzenia.

## NOTKA

Aby uruchomić mPack PC PROGRAM, mPack musi być podłączony do komputera. PQI zaleca użycie zasilacza (adaptera AC) podczas podłączania do komputera.

1.Kliknij Start → Program → PQI → mPack\_PC. Na ekranie pokaże się okno startowe programu.

| Index | 1                                                   |
|-------|-----------------------------------------------------|
| 1     | 03<br>03                                            |
| Z     |                                                     |
| 2     |                                                     |
| 2     |                                                     |
| 2     |                                                     |
| z     |                                                     |
|       |                                                     |
|       |                                                     |
|       | 1<br>2<br>2<br>2<br>2<br>2<br>2<br>2<br>2<br>2<br>2 |

Poszczególne parametry zostaną opisane w następnych rozdziałach.

## Biblioteka plików (Media Library)

Biblioteka plików to miejsce, w którym możesz zarządzać swoimi plikami muzycznymi, filmami i danymi.

## Zarządzanie bazą danych plików audio/video (DB)

mPack umożliwia zarządzanie plikami audio w następujących kategoriach:

Lista odtwarzania/Wszystkie pliki audio/Gatunek/Artysta/Artysta-Album/Album.

 Kliknij ikonę aby przesunąć się o poziom niżej w wybranym folderze. Kiedy przesuniesz się na najniższy poziom, ikonka zrobi się szara.

- Kliknij ikonę<sup>M</sup>, aby przesunąć się wyżej, na następny poziom. Kiedy będziesz na najwyższym poziomie w wybranym folderze, ikonka zrobi się szara.
- Kliknij ikonkę <sup>™</sup>aby przesunąć się na najwyższy poziom.

## Zarządzanie listą odtwarzania

## Tworzenie listy odtwarzania

Aby utworzyć listę odtwarzania należy użyć mPack PC program z plikami audio. Listę odtwarzania tworzy się w celu kontroli nad plikami muzycznymi.

1.Kliknij ikonkę<sup>M</sup> listy odtwarzania na pasku zadań. Rozwinie się okno Input Playlist Name (Podaj nazwę listy odtwarzania)

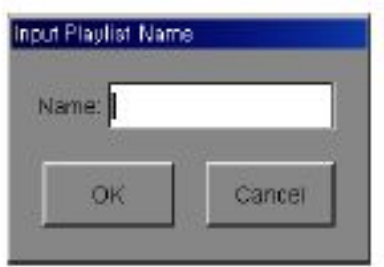

2.Wpisz nową nazwę listy odtwarzania w puste miejsce i kliknij OK. Nowa lista odtwarzania zostanie dodana do bazy danych plików audio.

## Dodawanie plików do listy odtwarzania

- 1.Wybierz pliki audio z bazy danych
- 2.Kliknij Edit w pasku zadań i wybierz Add Media to Playlist (dodaj media do listy odtwarzania) z menu rozwijanego.

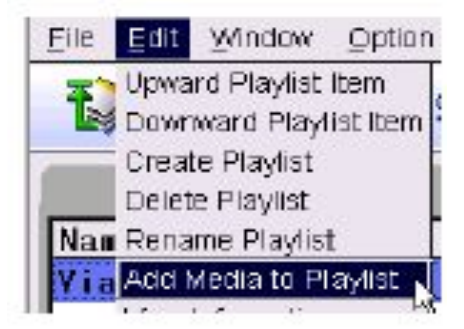

## Organizowanie listy odtwarzania

Aby przesunąć w górę plik na liście, należy:

- 1.Wybierz plik audio z listy odtwarzania i kliknij ikonkę 🔊 w pasku narzędziowym.
- 2. Przesuń w górę wybrany plik audio na liście.

Aby przesunąć w dół plik na liście, należy:

- 1.Wybierz plik audio z listy odtwarzania i kliknij ikonkę 🗐 w pasku narzędziowym.
- 2. Przesuń w dół wybrany plik audio na liście.

#### Zmiana nazwy listy odtwarzania

1.Kliknij Edit w pasku zadań i wybierz Rename Playlist (zmień nazwę listy odtwarzania) w pasku rozwijanym.

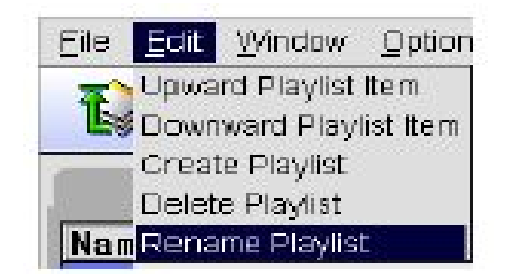

2. Podaj nową nazwę listy odtwarzania w pustym polu i kliknij OK.

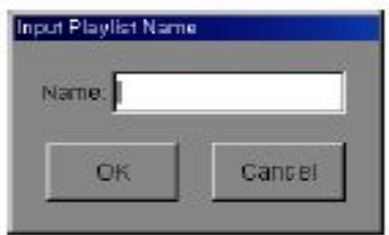

## Usuwanie listy odtwarzania

Jeśli nie masz już ochoty słuchać specyficznej listy odtwarzania lub po prostu chcesz ją skasować, musisz wykonać następujące czynności:

- 1.Wybierz listę odtwarzania, którą chcesz skasować z bazy danych plików audio.
- 2.Kliknij ikonkę 🖄 na pasku narzędziowym.

 Na ekranie pojawi się zapytanie: "Czy chcesz usunąć listę odtwarzania "My-playlist"?. Aby skasować, kliknij Yes, w celu potwierdzenia operacji.

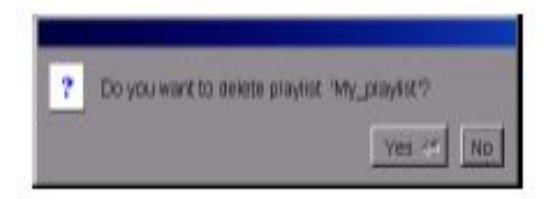

## Zarządzanie bazą danych plików

## Dodawanie folderu do biblioteki (library)

Aby dodać nowy folder należy:

- 1.Wybierz File w pasku zadań.
- 2.Wybierz Add directory to library (dodaj folder do biblioteki) w pasku rozwijanym.

| Elle  | Edit    | Window       | Option |
|-------|---------|--------------|--------|
| Addi  | nedia   | to Library   | Alt+a  |
| Add ( | directo | ry to Librar | γ.     |
| Close | ,       | ~            | Alt+x  |

3.Kliknij OK, aby zatwierdzić operację.

## NOTKA

Wszystkie pliki audio znajdują się w podfolderach. Jeśli plików jest dużo, proces może trwać chwilę, dlatego prosimy o cierpliwość.

## Dodawania mediów do biblioteki

1.Znajdź File w pasku zadań i wybierz Add Media to Library (dodaj media do biblioteki) w pasku rozwijanym.

| Eile | Edit    | Munqow       | Option |
|------|---------|--------------|--------|
| Add  | media 1 | to Library   | Alt+a  |
| Add  | directo | ry to Librar | γ      |

2. Wybierz plik, aby zatwierdzić wybór kliknij OK.

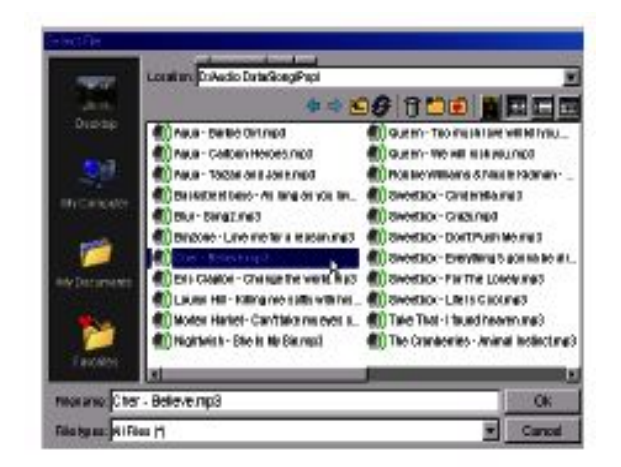

## Odtwarzanie plików audio

1.Aby odtworzyć wybrany plik audio przez komputer, wyszukaj ten plik w bazie danych plików audio, kliknij prawym przyciskiem

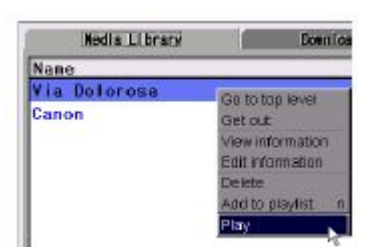

myszy, rozwinie się okno, wybierz klawisz PLAY (odtwórz).

#### Edycja informacji

- 1.Wybierz Edit na pasku zadań
- 2.Wybierz Edit information (edytuj informacje) z menu rozwijanego.

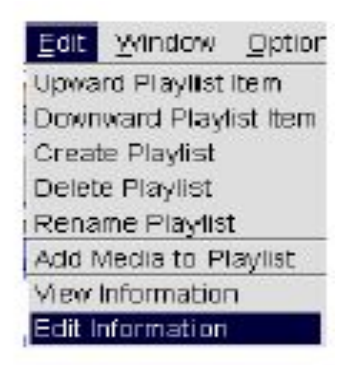

3.Kiedy na ekranie pokaże się okno Edit information, nanieś zmiany. Aby dodać zmiany do wszystkich plików audio w tej samej kategorii w bazie danych plików audio, wybierz Apply to All (dodaj do wszystkich).

|                | -                                              |
|----------------|------------------------------------------------|
|                | I                                              |
| E Apply to all | l                                              |
| E Apply to all | l                                              |
| E Apply to all |                                                |
|                |                                                |
|                |                                                |
|                | I                                              |
|                | ľ                                              |
|                |                                                |
|                |                                                |
|                | l                                              |
|                | C Apply to all<br>Apply to all<br>Apply to all |

4.W celu zatwierdzenia zmian, kliknij OK.

5.Kliknij klawisz Reload (przeładuj), aby wyświetlić informacje.

## Podgląd informacji

Aby wyświetlić informacje o plikach audio, należy: 1.Wybierz Edit na pasku zadań 2.Wybierz View information (podgląd informacji) z menu rozwijanego.

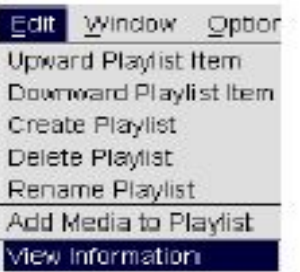

3.Po sprawdzeniu informacji o plikach audio, wciśnij klawisz Confirm (zatwierdź).

| Song Info -  | 23                         |   |
|--------------|----------------------------|---|
| TREM         | a Dolorosa                 |   |
| Artist 3:    | and Patti                  |   |
| Album        | ne Finest Moments          |   |
| Genre        | nspottled                  |   |
| Runtime 4    | 36                         |   |
| FileInfo     |                            |   |
| Path         | udio Data/Song/CCM/Sandi R |   |
| Пе Туре      | P3                         | T |
| File Size 12 | 242300 bytes               |   |
| Format Info  |                            | P |

## Kasowanie danych

Aby skasować plik audio, należy:

- 1.Wybierz plik audio z bazy danych plików audio, który chcesz skasować.
- 2.Wybierz przycisk Delete (usuń). Na ekranie pojawi się zapytanie: "Czy na pewno chcesz skasować plik …."

| induct Endeally       |                                                                                                    |
|-----------------------|----------------------------------------------------------------------------------------------------|
| Name                  |                                                                                                    |
| Via Dolorosa<br>Canon | Go to top level<br>Get out<br>View information<br>Edit information<br>Delete<br>Add to playlist<br>Play |

3.Aby skasować informację o wybranym pliku audio kliknij Yes. Operacja kasowania usuwa jedynie informację w bazie danych plików audio, a nie aktualny plik audio.

## Menedżer pobierania zasobów

## Pobieranie zasobów Audio/Video/Photo z komputera do mPacka

- 1.Wybierz Download Menager w oknie programu mPack PC PROGRAM.
- 2.Wybierz pliki na komputerze, które są przeznaczone do transferu poprzez przycisk browse.
- 3.Wybierz katalog docelowy w odtwarzaczu oraz wybierz przycisk browse, aby podać lokalizację plików.
- 4.Kliknij przycisk Start. Pobieranie plików rozpocznie się automatycznie.
- 5. Aby przerwać proces pobierania plików kliknij przycisk Cancel.

| Rodia Library     | Sumi cut Mar  |              | Address Stok |
|-------------------|---------------|--------------|--------------|
| PC : EMude Da     | (a/Seng/      | <b>1</b> 500 | NOR .        |
| Pack : s.hampidov | inayne_taativ | E Front      | ita -        |
| NUTORIS =         | 0%            |              |              |

## Moduł zarządzania książką adresową

mPack posiada wbudowaną kompletną książkę adresową, w której możesz przenosić i udostępniać pełne informacje o kontaktach.

## Zarządzanie kontaktami Dodawanie nowego kontaktu

- 1.Wybierz Address Book (książkę adresową) w oknie programu mPack PC PROGRAM.
- 2.Kliknij prawym przyciskiem na istniejącą grupę.
- 3.Wybierz Add address entry (dodaj adres) z rozwijanego menu. Pojawi się okno Input New Address Entry (wstaw nowy adres).

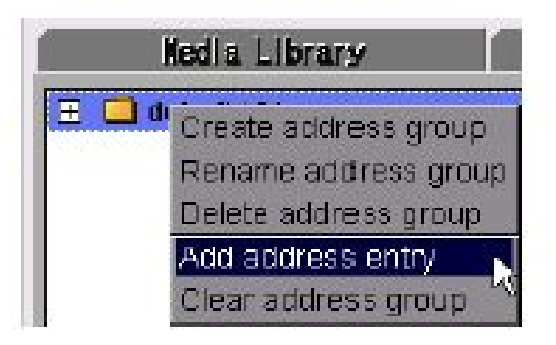

4. Wpisz dane adresowe.

| Add address data         |            |
|--------------------------|------------|
| Last Name Choi M First M | lane Tony  |
| Туре                     |            |
| Personal Info            |            |
| Address modify@pqi.com   |            |
| ble Phone                |            |
| Birthday                 |            |
| + Hone                   |            |
| + 300                    |            |
|                          |            |
|                          |            |
|                          |            |
|                          |            |
| and the                  | Streament/ |

5.Kliknij OK

## Modyfikowanie kontaktu

1.Wybierz Address Book (książkę adresową) w oknie programu mPack PC PROGRAM.

- 2.Kliknij prawym przyciskiem na istniejący kontakt.
- 3.Wybierz Add address entry (dodaj adres) z rozwijanego menu. Pojawi się okno Modify Address Data (modyfikuj adres).

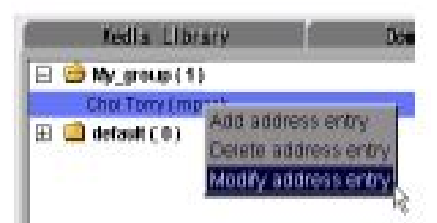

4.Modyfikuj adres. 5.Kliknij OK

| Modity address data                                    |       |
|--------------------------------------------------------|-------|
| Last Name Choi First Name Tony                         |       |
| Personal Info                                          |       |
| sil Address (modify@poj.com)<br>blic Phone<br>Birthday |       |
| + Home                                                 |       |
|                                                        |       |
| Ok                                                     | and a |

Usuwanie kontaktu
1.Wybierz Address Book (książkę adresową) w oknie programu mPack PC PROGRAM.

2.Kliknij prawym przyciskiem na istniejący kontakt.

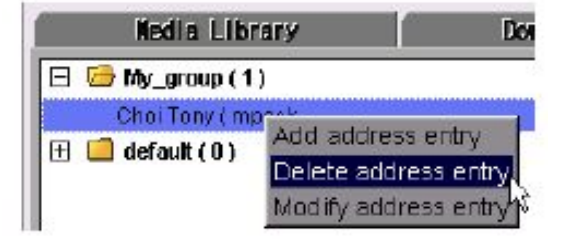

3.Wybierz Delete address entry (usuń adres) z rozwijanego menu. Pojawi się okno z potwierdzenie operacji usunięcia kontaktu.

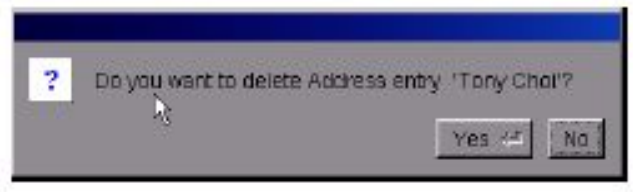

4.Wciśnij Yes, aby zatwierdzić usunięcie wybranego kontaktu. Raz usunięty kontakt nie będzie mógł być przywrócony.

#### Zarządzanie grupą

#### Dodawanie nowej grupy

1.Wybierz Address Book (książkę adresową) w oknie programu mPack PC PROGRAM.

2.Kliknij prawym przyciskiem na istniejącą grupę.

3.Wybierz Create address group (dodaj grupę adresową) z rozwijanego menu. Pojawi się okno New group name (nazwa nowej grupy).

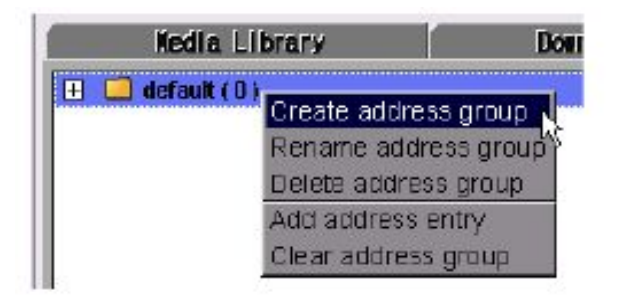

4.Wpisz nową nazwę grupy w puste pole.

| Name:   |        |
|---------|--------|
| Prov. 1 | Cascal |

5.Klinij OK.

### Zarządzanie grupą

#### Zmiana nazwy grupy

1.Wybierz Address Book (książkę adresową) w oknie programu mPack PC PROGRAM.

2.Kliknij prawym przyciskiem na nazwę grupy, którą chcesz zmienić.

3.Wybierz Rename address group (zmień nazwę grupy adresowej) z rozwijanego menu. Pojawi się okno Rename group (zmień nazwę grupy).

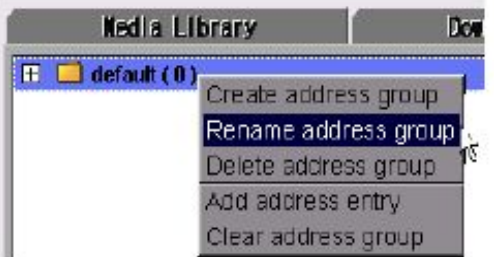

4. Wpisz nową nazwę grupy w puste pole.

| incel |
|-------|
|       |

5.Klinij OK.

#### Usuwanie grupy

1.Wybierz Address Book (książkę adresową) w oknie programu mPack PC PROGRAM.

2.Kliknij prawym przyciskiem grupę, którą chcesz usunąć.

3.Wybierz Delete address group (usuń grupę adresową) z

rozwijanego menu. Pojawi się okno z potwierdzenie operacji usunięcia kontaktu.

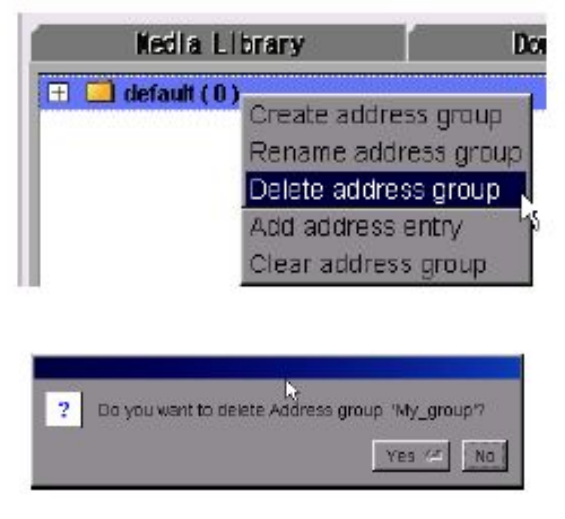

4.Kliknij Yes aby potwierdzić usunięcie grupy. Raz usunięta grupa nie będzie mogła być przywrócona. 5.Klinij OK.

#### Czyszczenie grupy

1.Wybierz Address Book (książkę adresową) w oknie programu mPack PC PROGRAM.

2.Kliknij prawym przyciskiem grupę, którą chcesz opróźnić.

3.Wybierz Clear address group (wyczyść grupę adresową) z rozwijanego menu. Pojawi się okno z potwierdzenie operacji.

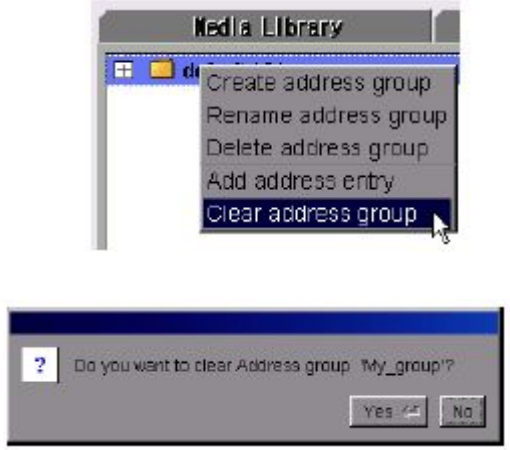

4.Aby wyczyścić wybraną grupę wybierz Yes. Raz wyczyszczona grupa, nie będzie mogła być przywrócona.

#### Automatyczne uaktualnianie (Smart Auto Update)

Jeżeli mPack jest podłączony do komputera z dostępem do

Internetu, program Smart Auto Update automatycznie sprawdzi, czy znajdują się nowsze wersje firmware'u mPack PC PROGRAM. Jeżeli w Internecie znajduje się nowe uaktualnienie, mPack Smart Auto Update samoczynnie doładuje pliki i dokona aktualizacji oprogramowania.

## Uaktualnianie oprogramowania

Funkcja uaktualniania oprogramowania pozwala instalować w urządzeniu nowej, lepszej wersji aplikacji.

#### NOTKA

Przed rozpoczęciem procesu aktualizacji oprogramowania, upewnij się, że do odtwarzacza jest podłączony zasilacz sieciowy (AC adapter).Nagłe przerwanie zasilania podczas trwania aktualizacji może być przyczyną poważnych uszkodzeń produktu.

### Uaktualnianie przy użyciu programu PC PROGRAM

Najprostszym i najwygodniejszym sposobem aktualizacji aplikacji jest użycie programu mPack PC PROGRAM.

- 1.Kliknij Start PQI mPack PC. Na monitorze pojawi się okno PQI mPack\_PC PROGRAM.
- 2.Z głównego menu wybierz Option Firmware Upgrade. Jeżeli są dostępne nowe wersje oprogramowania dla Twojego mPacka, pojawi się okno dialogowe Select language (wybierz język).

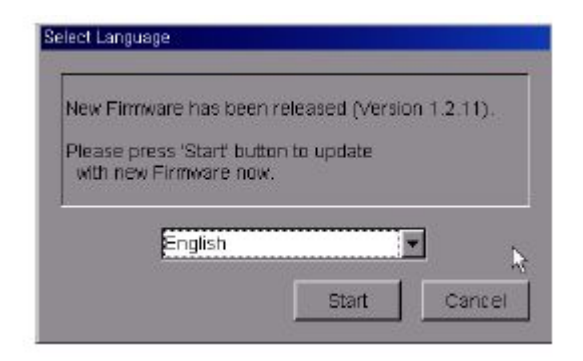

- 3.Wybierz język z rozwijanej listy.
- 4.Wybierz klawisz Start, aby rozpocząć doładowywanie oprogramowania bezpośrednio z Internetu do mPacka.
- 5.Po zakończeniu aktualizacji należy odłączyć urządzenie z portu USB za pomocą aplikacji "Bezpieczne usuwanie sprzętu USB" i wyłączyć odtwarzacz.

#### UWAGA

Upewnij się czy mPack jest prawidłowo podłączony do komputera oraz sprawdź czy w Internecie znajduje się nowy firmware. Jeżeli podłączenie do Internetu jest nieprawidłowe, mogą wystąpić problemy z doładowanie plików lub ich doładowanie będzie nie możliwe.

#### NOTKA

Aby zainstalować firmware, mPack musi być podłączony do komputera przez port USB.

# Ręczne uaktualnianie przez doładowanie plików z Internetu

- Aby ręcznie uaktualnić firmware przez doładowanie plików bezpośrednio z Internetu, należy odwiedzić stronę <u>www.pqi.com.tw</u>.
- 2. Doładować pliki w wybranym języku przez port USB.
- 3.Skopiować doładowane pliki do głównego katalogu w mPacku przez port USB.
- 4.Po zakończeniu aktualizacji należy odłączyć urządzenie z portu USB komputera za pomocą aplikacji "Bezpieczne usuwanie sprzętu USB" i wyłączyć odtwarzacz.

#### NOTKA

Jeśli chcesz sprawdzić jaka wersja oprogramowania znajduje się na

Twoim mPacku, włącz urządzenie, wciśnij klawisz M. Kiedy pojawi się ekran powitalny, wybierz opcję About w głównym pasku zadań. Na wyświetlaczu pojawi się informacja na temat aktualnie zainstalowanej wersji firmware'u.

# Ręczne uaktualnianie z płyty CD

- 1.Skopiuj pliki do głównego katalogu w mPacku. Pliki dla poszczególnych wersji językowych znajdują się w folderze Firmware na płycie CD w podkatalogach: ENG (angielski), KOR (koreański), CHN (chiński), JPN (japoński).
- 2.Po zakończeniu aktualizacji należy odłącz urządzenie z portu USB komputera za pomocą aplikacji "Bezpieczne usuwanie sprzętu USB" i wyłącz odtwarzacz.

#### UWAGA

Firmware na płycie CD może nie być ostatnią, dostępną wersją oprogramowania. Dlatego, jeśli chcesz zainstalować najnowsze, dostępne oprogramowanie, skorzystaj z upgrade'u za pomocą PC PROGRAM lub ręcznego uaktualniania przez doładowanie plików z Internetu.

# AUDIO

mPack odtwarza pliki audio nagrane w następujących formatach: MP3, WMA, AC3, AAC, WAV oraz OGG. Aby odtworzyć plik audio należy:

1.Wybierz Player z głównego menu

2.Wciśnij przycisk 🕨

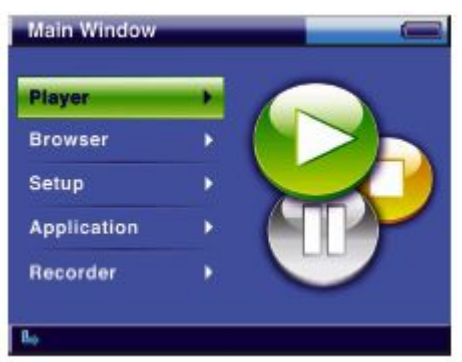

3. Wybierz Audio z menu Player

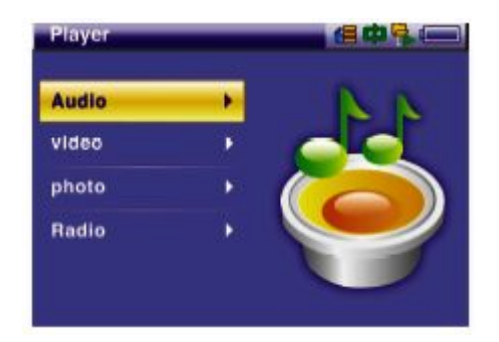

- 4. Wciśnij przycisk ►
- 5.Wybierz jedną z opcji: Play List (lista odtwarzania), All Audio (wszystkie pliki), Genre (rodzaj), Artist (artysta), Artist&Album (artysta i album), Album (album).

| layer        | <b>60</b> % |
|--------------|-------------|
| PlayList     |             |
| All Audio    |             |
| Genre        |             |
| Artist       |             |
| Artist&Album |             |

| Opcje        | Opis                                                                 |  |
|--------------|----------------------------------------------------------------------|--|
| Play List    | Odtwarza pliki audio zgodnie z<br>utworzoną listą                    |  |
| All Audio    | Odtwarza wszystkie pliki audio,<br>które znajdują się w bazie danych |  |
| Genre        | Odtwarza pliki audio według<br>rodzaju                               |  |
| Artist       | Odtwarza pliki audio wg artysty                                      |  |
| Artist&Album | Odtwarza pliki audio wg albumu i<br>wybranego autora                 |  |
| Album        | Odtwarza pliki audio wg albumu                                       |  |

#### NOTKA

Klawisze funkcyjne (operacyjne)

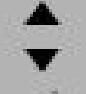

- następna lista poprzedni ekran
- wybierz/uruchom/następny ekran

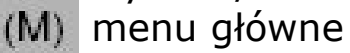

poprzednia strona

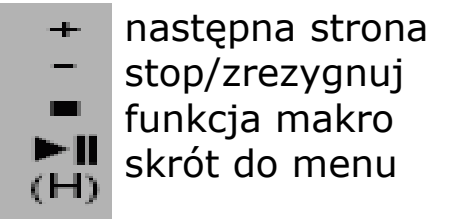

### Lista odtwarzania

Wybierz Play List w menu Audio aby utworzyć/zarządzać listą odtwarzania, albo dodać pliki audio do listy odtwarzania. Wciśnij przycisk M, aby wywołać menu:

| PlayList a |                |
|------------|----------------|
| PlayList_b | Play           |
| PlayList_c | Create         |
| PlayList_d | Rename         |
| PlayList_e | Setup          |
| PlayList_f | Delete         |
| PlayList g | Set to Default |

| Funkcje        | Opis                                                                                                    |
|----------------|----------------------------------------------------------------------------------------------------|
| Play           | Aby odtworzyć listę, wybierz Play<br>List i wciśnij klawisz M. Z<br>rozwijanego menu wybierz Play                                                                |
| Create         | Aby utworzyć listę, wybierz Play<br>List i wciśnij klawisz M. Z<br>rozwijanego menu wybierz Create                                                               |
| Rename         | Aby zmienić nazwę listy, wybierz<br>Play List i wciśnij klawisz M. Z<br>rozwijanego menu wybierz<br>Rename, wpisz nową nazwę listy<br>w puste okno               |
| Setup          | Aby skonfigurować opcję setup,<br>wciśnij klawisz M. Z rozwijanego<br>menu wybierz Setup, na monitorze<br>wyświetli się okno Audio Setup                         |
| Delete         | Aby skasować listę, wybierz Play<br>List i wciśnij klawisz M. Z<br>rozwijanego menu wybierz Delete.<br>Opcja usuwa tylko liste plików<br>audio, a nie same pliki |
| Set to Default | Aby ustawić listę jako domyślną,<br>wybierz Play List i wciśnij klawisz<br>M. Z rozwijanego menu wybierz<br>Set to Default                                       |

#### NOTKA

Okno wiadomości

Okno wiadomości pojawia się na ekranie, kiedy zostanie wybrana konkretna funkcja z rozwijanego menu. Wówczas należy zastosować odpowiedni klawisz do wprowadzenia zmian:

- 1.YestoAll Zastosuj do wszystkich. Wprowadza zmiany do wszystkich ustawień. Aby aktywować zmiany należy zrestartować urządzenie.
- 2.Yes Uruchom/zastosuj zmiany.
- 3.Cancel Przerwij/anuluj wprowadzanie zmian.

Wybierz konkretną listę odtwarzania z Playlist i wciśnij klawisz ► aby wyświetlić listę plików audio znajdujących się na wybranej liście. Wciśnij przycisk M, aby wywołać wyskakujące menu:

| Player               | <b>8</b> 4    | 9    |
|----------------------|---------------|------|
| Crazy in love(Fe     | at. Jay-Z     | 3:55 |
| Naughty girl         | Delete        | 3:28 |
| Baby boy(Feat.       | Manue Unward  | 4:04 |
| Hip Hop Star(Fe      | Move Downward | 3:42 |
| Be With you          | Delete All    | 4:19 |
| Baby One More        |               | 3:30 |
| (You Drive Me) Crazy |               | 3:17 |
| Sometimes            |               | 4:04 |
| Yes                  |               | 4:18 |

| Funkcje                   | Opis                                                                                                    |
|---------------------------|----------------------------------------------------------------------------------------------------|
| Delete                    | Aby skasować plik audio z listy<br>odtwarzania, wybierz wybierz<br>plik, który chcesz usunąć, wciśnij<br>klawisz M i wybierz Delete.<br>Operacja usuwania dotyczy<br>wyłącznie skrótu na liście – nie<br>usuwa fizycznie pliku.                 |
| Move Upward/Mowe Downward | Aby dokonać zmiany kolejności<br>odtwarzania na liście, wybierz plik<br>audio, który chcesz przesunąć i<br>wciśnij klawisz M. Na ekranie<br>wyświetli się okno, wybierz Move<br>Upward/Move Downward, aby<br>przesunąć plik do góry lub na dół. |
| Delete All                | Żeby skasować wszystkie pliki<br>audio z listy odtwarzania, wciśnij<br>klawisz M i wybierz Delete All z<br>rozwijane menu. Operacja<br>usuwania dotyczy tylko skrótów<br>na liście, nie usuwa fizycznie<br>plików.                              |

#### NOTKA

Okno wiadomości

Okno wiadomości pojawia się na ekranie, kiedy zostanie wybrana konkretna funkcja z rozwijanego menu. Wówczas należy zastosować odpowiedni klawisz do wprowadzenia zmian:

- 1.YestoAll Zastosuj do wszystkich. Wprowadza zmiany do wszystkich ustawień. Aby aktywować zmiany należy zrestartować urządzenie.
- 2.Yes Uruchom/zastosuj zmiany.
- 3.Cancel Przerwij/anuluj wprowadzanie zmian.

#### NOTKA Funkcja makro

Po wykonaniu operacji Usuwania czy przesuwania plików audio, najczęściej wykorzystywane funkcje są ustawiane jako makro. Jeżeli operacje na plikach audio zostaną przerwane w trakcie ustawiania, funkcja makro nie zostanie ustawiona. Funkcja makro nie jest inicjowana za pomocą wyskakującego okna, ale przez naciśnięcie klawisza.

## Wszystkie pliki audio

Wybierz All Audio z menu Audio, aby odtworzyć wszystkie pliki audio lub ich część znajdujących się w bazie danych plików audio. Wciśnij klawisz M, aby wyświetlić okno z listą plików audio:

| Player             |                 | 4 |      |   |
|--------------------|-----------------|---|------|---|
| Crazy in love(Fe   | at. Jay-Z       |   | 3:55 |   |
| Naughty girl       | Play            | 1 | 3:28 |   |
| Baby boy(Feat.     | Add to PlayList | F | 4:04 |   |
| Hip Hop Star(Fe    | Repeat          |   | 3:42 |   |
| Be With you        | Sequence        |   | 4:19 |   |
| Me, Myself and     |                 | - | 5:00 |   |
| Yes                |                 |   | 4:18 |   |
| Baby One More Time |                 |   | 3:30 | - |
| (You Drive Me) (   | Crazy           |   | 3:17 |   |
| L <sub>4</sub>     |                 |   |      |   |

| Funkcje         | Opis                                                                                                    |
|-----------------|----------------------------------------------------------------------------------------------------|
| Play            | Wybierz plik audio, który chcesz<br>odsłuchać i naciśnij klawisz M. W<br>rozwijanym oknie wybierz Play,<br>albo ustaw się na pliku audio i<br>wciśnij przycisk ►                                                                                                    |
| Add to PlayList | Wybierz plik audio i wciśnij<br>klawisz M, aby dodać plik do listy<br>odtwarzania. W rozwijanym oknie<br>pojawi się opcja Add to PlayList.<br>Ab dodać plik audio do domyślnej<br>listy odtwarzania, wybierz opcję<br>Default PlayList, żeby dodać plik<br>do innej listy odtwarzania<br>skorzystaj z opcji Select PlayList |
| Repeat          | Funkcja ta pozwala ustawić tryb<br>odtwarzania. Wciśnij klawisz M na<br>liście plików audio i wybierz<br>Repeat z rozwijanego okna. Opcja<br>All – odtwarzanie wszystkich<br>plików, Single – odtwarzanie<br>jednego utworu, Off – wyłączenie<br>trybu powtarzania                                                          |
| Sequence        | Aby ustawić sekwencję<br>odtwarzania, wciśnij klawisz M na<br>liście plików audio, wybierz<br>Sequence z rozwijanego menu.<br>Żeby odtwarzać pliki audio w<br>kolejności losowej, wybierz<br>Random, w ustalonej wcześnie<br>kolejności wybierz Sequential.                                                                 |

#### NOTKA

#### Baza danych plików audio

Jeżeli na ekranie pojawi się informacja "No List Available" oznacz to, że w odtwarzaczu nie ma bazy danych plików audio. W takim przypadku należy utworzyć bazę danych poprzez stworzenie list odtwarzania i dodanie plików audio za pomocą PQI PC PROGRAM poprzez kabel USB.

# Rodzaj/Artysta/Artysta i Album/Album

mPack pozwala klasyfikować pliki audio według powyższych kategorii. Aby dokonać przyporządkowania plików do kategorii wciśnij klawisz M, wyświetli się okno rozwijane z następującymi funkcjami:

| Funkcje         | Opis                                                                                                    |
|-----------------|----------------------------------------------------------------------------------------------------|
| Play            | Wybierz odpowiednią kategorię:<br>rodzaj/artysta/artysta&album/al<br>bum i naciśnij klawisz M. W<br>rozwijanym oknie wybierz Play                                                                                                    |
| Add to PlayList | Aby dodać plik audio do listy<br>odtwarzania wybierz kategorię:<br>rodzaj/artysta/artysta&album/al<br>bum. Wybierz plik z odpowiedniej<br>kategorii, wciśnij klawisz M. Z<br>rozwijanego menu wybierz Add to<br>PlayList. W celu dodania pliku<br>audio do domyślnej listy<br>odtwarzania, wybierz Default<br>PlayList, aby wybrać inną listę –<br>wybierz Select PlayList |
| Repeat          | Funkcja ta pozwala ustawić tryb<br>odtwarzania. Wybierz kategorię:<br>rodzaj/artysta/artysta&album/al<br>bum, następnie wciśnij klawisz M<br>na wybranej kategorii, włącz<br>Repeat z rozwijanego okna. Opcja<br>All – odtwarzanie wszystkich<br>plików, Single – odtwarzanie<br>jednego utworu, Off – wyłączenie<br>trybu powtarzania                                     |
| Sequence        | Aby ustawić sekwencję<br>odtwarzania wybierz kategorię:<br>rodzaj/artysta/artysta&album/al<br>bum. Wciśnij klawisz M na<br>wybranej kategorii, nastęnie<br>naciśnij opcję Sequence w<br>rozwijanym menu. Żeby<br>odtwarzać pliki audio w kolejności<br>losowej, wybierz Random, w<br>ustalonej wcześnie kolejności<br>wybierz Sequential.                                  |

#### NOTKA Artysta i Album

Jeżeli chcesz odtwarzać pliki z kategorii Artysta i Album musisz na początku określić artystę, a następnie album. Odtwarzanie plików według tej kategorii będzie niemożliwe, jeśli wybierzesz tylko artystę.

### Audio Player - Odtwarzacz plików audio

mPack został wyposażony w odtwarzacz plików audio – Audio Player.

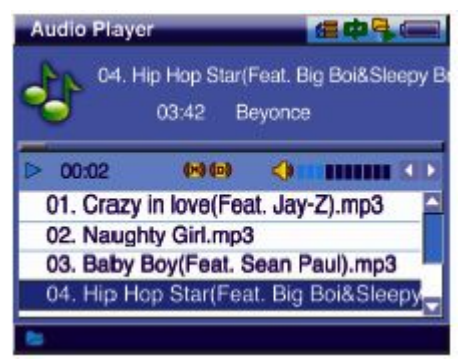

Poniżej specyfikacja klawiszy funkcyjnych:

| Klawisze funkcyjne | Funkcja                                                                                                    |
|--------------------|----------------------------------------------------------------------------------------------------|
|                    | Odtwórz poprzednią ścieżkę. Jeśli aktualna ścieżka, jest<br>pierwszą na liście, odtworzony zostanie ostatni utwór z<br>listy odtwarzania |
| •                  | Odtwórz następną ścieżkę. Jeśli aktualna ścieżka, jest<br>ostatnią na liście, odtworzony zostanie pierwszy utwór z<br>listy odtwarzania  |
| -                  | Przewijanie wstecz z funkcją szybkiego przewijania F/F<br>(Fast Forward Step)                                                            |
| •                  | Przewijanie do przodu z funkcją szybkiego przewijania<br>F/F (Fast Forward Step)                                                         |
| (M)                | Otwórz menu rozwijane                                                                                                    |
| ÷                  | Zwiększanie poziomu natężenia dźwięku w Audio Player                                                                                     |
| -                  | Zmniejszanie poziomu natężenia dźwięku w Audio Player                                                                                    |
| -                  | Wyjście z Audio Player                                                                                                    |
| ►II                | Zatrzymanie odtwarzania plików audio. Powtórne                                                                                           |
| (н)                | naciśnięcie klawisza powoduje powrót do odtwarzania<br>N/A – klawisz niedostępny                                                         |

#### Opis funkcji odtwarzacza – Audio Player:

| Funkcje                    | Opis                                                                                                    |
|----------------------------|----------------------------------------------------------------------------------------------------|
| Rewind/Fast<br>Forward     | Aby przesunąć do tyłu lub do przodu odtwarzany<br>plik, wciśnij klawisz według <b>«/&gt;</b> potrzeby<br>(przytrzymanie klawisza powoduje<br>przyspieszenie przewijania). Możesz sam<br>ustawić odstępy przewijania F/F poprzez<br>zmianę wartości w menu Audio Setup                                                                         |
| Search                     | Aby wybrać inny plik audio podczas<br>odtwarzania, wybierz opcję Search, aby<br>wyświetlić okno Audio File Search. Wybierz<br>określony plik, następnie wciśnij klawisz <b>&gt;</b>                                                                                                    |
|                            | lub przycisk M. Audio Player (odtwarzacz)<br>rozpocznie odtwarzanie nowego pliku. Jeżeli<br>wciśniesz ■klawisz , okno Search<br>zostanie zamknięte                                                                                                    |
| Caption                    | Jeśli chcesz wyświetlić napisy (pliki tekstowe,<br>lyrics), w menu Audio Setup, ustaw Caption i<br>wciśnij ON (włącz). Jeżeli przewijane napisy są<br>niedostępne, zamiast nich na ekranie wyświetli<br>się obrazek. Jeżeli funkcja Caption w menu<br>Audio Setup jest wyłączona (Off), będzie<br>wyświetlana lista odtwarzanych plików audio |
| Pause/Resume               | Żeby zatrzymać proces odtwarzania plików<br>audio, wciśnij klawisz <sup>►</sup> . Powtórne naciśnięcie<br>klawisza wznawia odtwarzanie                                                                                                    |
| Play previous/Next<br>file | Za pomocą klawisza▲/▼możesz odtwarzać<br>poprzedni lub następny plik audio                                                                                                    |
| Exit Audio Player          | Aby opuścić Audio Player, wciśnij klawisz M i<br>wybierz Quit z rozwijanego menu lub<br>przytrzymaj klawisz∎podczas odtwarzania                                                                                                    |
| Adjust Volume              | Sterowanie poziom dźwięku podczas<br>odtwarzania plików audio odbywa się za<br>pomocą klawiszy +/-                                                                                                    |

Wciśńij klawisz M, aby wyświetlić rozwijane menu na ekranie Audio Player:

| Audio Player        | Lmp3                 |
|---------------------|----------------------|
| 03-28               | Add to PlayList 🕨    |
| 00.00               | Search               |
| > 00:00 (19(19)     | Setup                |
| 01. Crazy in love(F | Benest               |
| 02. Naughty Girl.m  | Ouit                 |
| 03. Baby Boy(Feat.  | Sean Pauly.mps       |
| 04. Hip Hop Star(Fe | eat. Big Boi&Sleepy, |

### Poniżej znajduje się opis funkcji z rozwijanego menu:

| Funkcje         | Opis                                                                                                    |
|-----------------|----------------------------------------------------------------------------------------------------|
| Add to PlayList | Aby dodać plik audio do listy odtwarzania<br>wybierz ten plik i wciśnij klawisz M. Z<br>rozwijanego menu wybierz Add to PlayList. W<br>celu dodania pliku audio do domyślnej listy<br>odtwarzania, wybierz Default PlayList, aby<br>wybrać inną listę – wybierz Select PlayList                                                               |
| Search          | Aby wybrać inny plik audio podczas<br>odtwarzania, wciśnij klawisz M, aż pojawi się<br>rozwijane okno menu. Wybierz opcję Search,<br>aby wyświetlić okno Audio File Search. Wybierz<br>określony plik, następnie wciśnij klawisz                                                                                                    |
|                 | lub przycisk M. Audio Player (odtwarzacz)<br>rozpocznie odtwarzanie nowego pliku. Jeżeli<br>wciśniesz ■klawisz , okno Search<br>zostanie zamknięte                                                                                                    |
| Setup           | Aby skonfigurować opcję setup, wciśnij klawisz<br>M. Z rozwijanego menu wybierz Setup, na<br>monitorze wyświetli się okno Audio Setup                                                                                                    |
| Caption         | Jeśli chcesz wyświetlić napisy (pliki tekstowe,<br>lyrics), w menu Audio Setup, ustaw Caption i<br>wciśnij ON (włącz). Jeżeli przewijane napisy są<br>niedostępne, zamiast nich na ekranie wyświetli<br>się obrazek. Jeżeli funkcja Caption w menu<br>Audio Setup jest wyłączona (Off), będzie<br>wyświetlana lista odtwarzanych plików audio |
| Repeat          | Funkcja ta pozwala ustawić tryb odtwarzania.<br>Wciśnij klawisz M na wybranej liście<br>odtwarzania, włącz Repeat z rozwijanego okna.<br>Opcja All – odtwarzanie wszystkich plików,<br>Single – odtwarzanie jednego utworu, Off –<br>wyłączenie trybu powtarzania                                                                             |
| Quit            | Aby opuścić Audio Player, wciśnij klawisz M, następnie Quit z rozwijanego menu                                                                                                    |

# VIDEO

mPack może odtwarzać pliki video nagrane w następujących formatach: MPEG 1/2/4, XviD, WMV i ASF (w rozdzielczości 720x576, 30 klatek/sekundę)

1.Aby odtworzyć plik video, wybierz Player w menu głównym

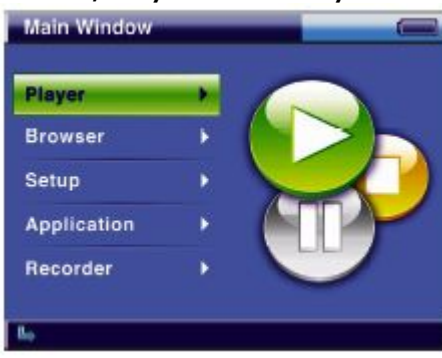

2.Wybierz Video w menu Player

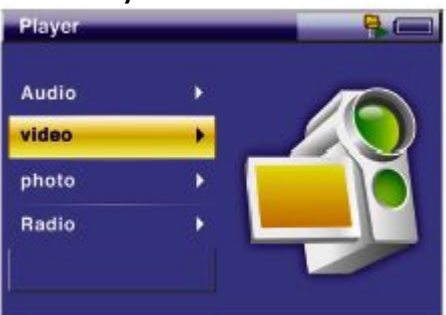

3. Określ plik video z listy plików video, następnie wciśnij klawisz ► aby odtworzyć film. Pliki video są odtwarzane za pomocą programu Video Player.

| layer          |         |  |
|----------------|---------|--|
| NewDirg/       | 5K 🔤    |  |
| avi_folder/    | 5K      |  |
| enteppp/       | 5K      |  |
| The Cat Return | 700.07M |  |
| a.avi          | 1.73M   |  |
| b.avi          | 4.03M   |  |
| mvi_00162.avi  | 1.24M   |  |
| test.avi       | 2.02M   |  |
| test30.avi     | 759K 🗖  |  |

#### ΝΟΤΚΑ

Klawisze funkcyjne (operacyjne)

- poprzednia lista
- następna lista
- poprzedni ekran
- wybierz/uruchom/następny ekran
- (M) menu rozwijane/OK
  - + poprzednia strona
    - następna strona
  - stop/zrezygnuj
  - II funkcja makro
  - (H) skrót do menu

#### NOTKA

#### Funkcja makro

Po wykonaniu operacji usuwania, przesuwania plików lub info, najczęściej wykorzystywane funkcje są ustawiane jako makro. Jeżeli operacje na plikach video zostaną przerwane w trakcie ustawiania, funkcja makro nie zostanie ustawiona. Funkcja makro nie jest inicjowana za pomocą wyskakującego okna, ale przez naciśnięcie klawisza

### Lista plików video

Lista plików video znajduje się w katalogu VIDEO na twardym dysku mPacka. Aby odtworzyć plik video zlokalizowany w innym katalogu, należy użyć przeglądarki (browser). Wciśnij klawisz M, aby otworzyć rozwijane menu:

| Player         |        | <b>R</b> . |
|----------------|--------|------------|
| NewDirg/       | Delete | 5K 🦲       |
| avi_folder/    | Rename | 5K         |
| enteppp/       | Info   | 5K         |
| The Cat Return | Setup  | 700.07M    |
| a.avi          |        | 1.73M      |
| b.avi          |        | 4.03M      |
| mvi_00162.avi  |        | 1.24M      |
| test.avi       |        | 2.02M      |
| test30.avi     |        | 759K       |

Opis funkcji z rozwijanego menu:

| Funkcje | Opis                                                                                                    |
|---------|----------------------------------------------------------------------------------------------------|
| Delete  | Aby skasować folder lub plik<br>video, wybierz ten folder lub plik i<br>wciśnij klawisz M. Z rozwijanego<br>menu wybierz Delete. Jeśli<br>wybierzesz folder, wszystki pliki<br>video, które się tam znajdują<br>zostaną skasowane i nie będzie<br>można ich przywrócić |
| Rename  | Aby zmienić nazwę folderu lub<br>pliku, wybierz ten folder lub plik i<br>wciśnij klawisz M. Z rozwijanego<br>menu wybierz Rename, wpisz<br>nową nazwę katalogu lub pliku w<br>puste okno                                                                               |
| Info    | Żeby wyświetlić informację o pliku<br>video, wciśnij klawisz M podczas<br>odtwarzania pliku, z rozwijanego<br>menu wyświetl opcję INFO. Po<br>sprawdzeniu danych, ponownie<br>wciśnij klawisz M, aby powrócić<br>do listy plików video                                 |
| Setup   | Aby skonfigurować ustawienia<br>video, wciśnij klawisz M. Z<br>rozwijanego menu wybierz Setup,<br>na monitorze wyświetli się okno<br>Video Setup                                                                                                    |

#### NOTKA

Okno wiadomości

Okno wiadomości pojawia się na ekranie, kiedy zostanie wybrana konkretna funkcja z rozwijanego menu. Wówczas należy zastosować odpowiedni klawisz do wprowadzenia zmian:

1.YestoAll – Zastosuj do wszystkich. Wprowadza zmiany do wszystkich ustawień. Aby aktywować zmiany należy zrestartować urządzenie.

2.Yes – Uruchom/zastosuj zmiany.

3.Cancel – Przerwij/anuluj wprowadzanie zmian.

# **Video Player**

mPack odtwarza pliki video za pomocą programu Video Player.

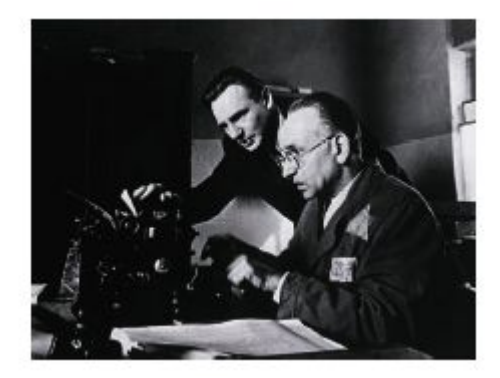

#### Poniżej specyfikacja klawiszy funkcyjnych Video Playera:

| Klawisze<br>funkcyjne | Funkcja                                                                                                    |
|-----------------------|----------------------------------------------------------------------------------------------------|
| •                     | Odtwórz poprzedni plik video. Jeżeli włączona jest funkcja Caption<br>Sync Start (odtwarzanie napisów), napisy pojawią się 1 sekundę<br>wcześniej                            |
| •                     | Odtwórz następny plik video. Jeżeli włączona jest funkcja Caption Sync<br>Start (odtwarzanie napisów), napisy pojawią się 1 sekundę później                                  |
|                       | Przewijanie wstecz z funkcją szybkiego przewijania. Jeżeli włączona<br>jest funkcja Caption Sync Start (odtwarzanie napisów), napisy pojawią<br>się 0.5 sekundę później      |
| •                     | Przewijanie do przodu z funkcją szybkiego przewijania. Jeżeli<br>włączona jest funkcja Caption Sync Start (odtwarzanie napisów),<br>napisy pojawią się 0.5 sekundy wcześniej |
| (M)                   | Otwórz menu rozwijane. Jeżeli włączona jest funkcja Caption Sync<br>Start (odtwarzanie napisów), opcja niedostępna                                                           |
| +                     | Zwiększanie poziomu natężenia dźwięku w Video Player. Jeżeli<br>włączona jest funkcja Caption Sync Start (odtwarzanie napisów),<br>napisy pojawią się 10 sekund wcześniej    |
| -                     | Zmniejszanie poziomu natężenia dźwięku w Video Player. Jeżeli<br>włączona jest funkcja Caption Sync Start (odtwarzanie napisów),<br>napisy pojawią się 10 sekund później     |
| -<br>►II              | Wyjście z Video Player. Przerwij wprowadzanie zmian przy włączonych<br>napisach                                                                                              |
| сн)                   | Zatrzymanie odtwarzania plików video. Powtórne naciśnięcie klawisza<br>powoduje powrót do odtwarzania                                                                        |
| (i i)                 | N/A – klawisz niedostępny                                                                                                    |

Opis funkcji odtwarzacza – **Video Player**:

| Funkcje                 | Opis                                                                                                    |
|-------------------------|----------------------------------------------------------------------------------------------------|
| Rewind/<br>Fast Forward | Aby przesunąć do tyłu lub do przodu odtwarzany plik<br>video, wciśnij klawisz (>>. Możesz sam ustawić<br>odstępy przewijania F/F poprzez zmianę wartości w<br>menu Video Setup. Wciśnij i przytrzymaj go, aby<br>wyświetlić przewijany słupek, następnie użyj<br>przycisku > |
| Pause                   | W celu zatrzymania odtwarzania filmu, wciśnij<br>klawisz ▶∥, aby powrócić do odtwarzania, naciśnij<br>klawisz raz jeszcze                                                                                                    |
| Caption                 | Jeżeli filmu jest z napisami, są one automatycznie<br>wyświetlane razem z plikiem video. Aby odtworzyć<br>plik bez napisów, należy je wyłączyć – funkcja<br>Caption – Off, w oknie Video Setup                                                                               |

Podczas odtwarzania pliku video, wciśńij klawisz M, aby wyświetlić rozwijane menu:

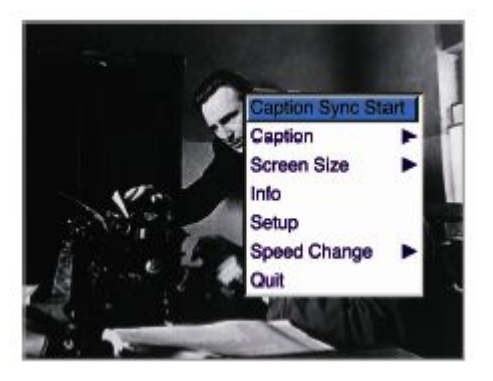

Poniżej znajduje się opis dostępnych funkcji:

| Funkcje               | Opis                                                                                                    |
|-----------------------|----------------------------------------------------------------------------------------------------|
| Caption Sync<br>Start | Aby włączyć caption sync start (odtwarzanie<br>napisów) wciśnij klawisz M i wybierz opcję Caption<br>Sync Start z rozwijanego menu                                                                                                    |
| Caption               | Jeżeli dostępne są napisy do pliku video, są one<br>automatycznie odtwarzane z plikiem video. Aby<br>odtworzyć plik bez napisów, należy je wyłączyć –<br>funkcja Caption – Off, w oknie Video Setup. Aby<br>uaktywnić funkcję ponownie, włącz Caption – On                                                  |
| Screen Size           | Jeśli chcesz zmienić rozmiar ekranu, wciśnij klawisz<br>M podczas odtwarzania filmu, wybierz Screen Size z<br>rozwijanego menu. Aby wyświetlić film w normalnym<br>rozmiarze ekranu wybierz opcję Normal. Aby<br>dopasować ekran do rozmiaru filmu i odtworzyć w<br>trybie pełnoekranowym, wybierz Full     |
| Info                  | Żeby wyświetlić informację o pliku video, wciśnij<br>klawisz M podczas odtwarzania pliku, z rozwijanego<br>menu wybierz opcję INFO                                                                                                    |
| Setup                 | Aby skonfigurować ustawienia video, wciśnij klawisz<br>M. Z rozwijanego menu wybierz Setup, na monitorze<br>wyświetli się okno dialogowe Video Setup                                                                                                    |
| Speed Change          | Jeżeli konieczna jest zmiana tempa odtwarzania,<br>wciśnij klawisz M i kliknij z rozwijanego menu opcję<br>Speed Change. Wybierz 2xForward, jeśli chcesz<br>dwukrotnie zwiększyć szybkość lub 2xBackward, aby<br>dwukrotnie ją zmniejszyć, wybierz Normal jeśli<br>chcesz odtworzyć plik w normalnym tempie |
| Quit                  | Aby opuścić Video Player, wciśnij klawisz M,<br>następnie Quit z rozwijanego menu                                                                                                    |

# ZDJĘCIA

mPack to przenośny bank zdjęć, który pozwala przeglądać cyfrowe zdjęcia na 3,5 calowym ekranie lub bezpośrednio oglądać na telewizorze bez konieczności zgrywania ich do komputera.

1.Wybierz Player z głównego menu

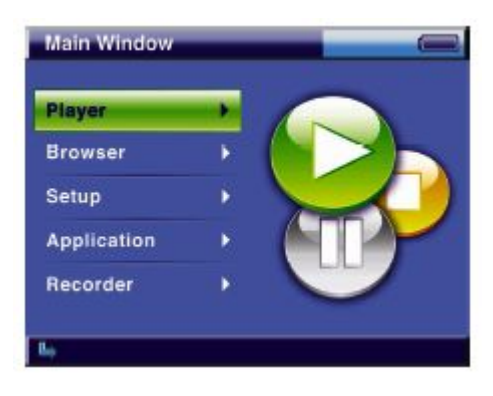

2.Wybierz Photo z menu Player

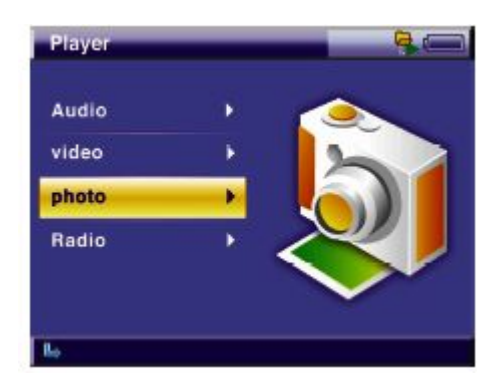

3. Przeglądanie zdjęć lub lista zdjęć wyświetlana na ekranie zależy od ustawień nagłówków/listy plików w menu Photo Setup

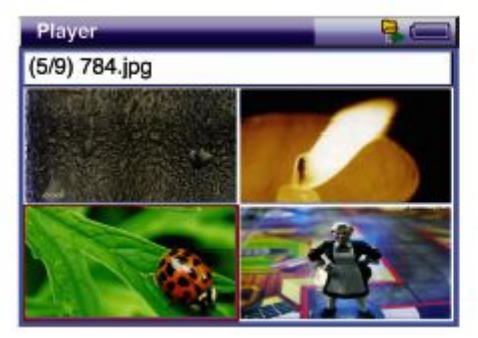

| C                                                               | NewDirg/          | 5K |
|-----------------------------------------------------------------|-------------------|----|
|                                                                 | NewDir_a/         | 5K |
| Calendaria I                                                    | photo/            | 5K |
| a second                                                        | PhotoList_111121  | 1K |
|                                                                 | PhotoList_b.album | ЗK |
| 2004:06:15<br>21:33:35<br>H: 720<br>V: 528<br>f: 4.5<br>s: 1/25 |                   |    |

#### ΝΟΤΚΑ

Klawisze funkcyjne (operacyjne)

- poprzednia lista
- następna lista
- poprzedni ekran
- wybierz/uruchom/następny ekran
- (M) menu rozwijane
  - + poprzednia strona
    - następna strona
  - stop/zrezygnuj
  - funkcja makro
  - (H) skrót do menu

#### NOTKA

#### Funkcja makro

Po wykonaniu operacji usuwania, przesuwania plików lub info, najczęściej wykorzystywane funkcje są ustawiane jako makro. Jeżeli operacje na plikach video zostaną przerwane w trakcie ustawiania, funkcja makro nie zostanie ustawiona. Funkcja makro nie jest inicjowana za pomocą wyskakującego okna, ale przez naciśnięcie klawisza

# Przeglądanie zdjęć/lista zdjęć

mPack jest przystosowany do do wyświetlania zdjęć cyfrowych w trybie przeglądania (nagłówków) lub trybie listy. W obu trybach przeglądania wymagane jest, żeby zdjęcia/pliki graficzne były zapisane w katalogu PHOTO w mPacku. Jeżeli zdjęcia znajdują się w innym miejscu na dysku, należy użyć funkcji przeglądarki (browser).

Zdjęcia można przeglądać w pragramie Photo Preview:

- Wciśnij klawisz M, aby otworzyć rozwijane okno.
- W Photo Preview, wyświetlają się 4 nagłówki zdjęć w porządku alfabetycznym i w kolejności od lewego górnego rogu.
- W trybie listy, zdjęcia wyświetlane są w taki sposób, że z lewej strony znajduje się miniatura zdjęcia, a po prawej stronie ekranu znajduje się lista zdjęć.

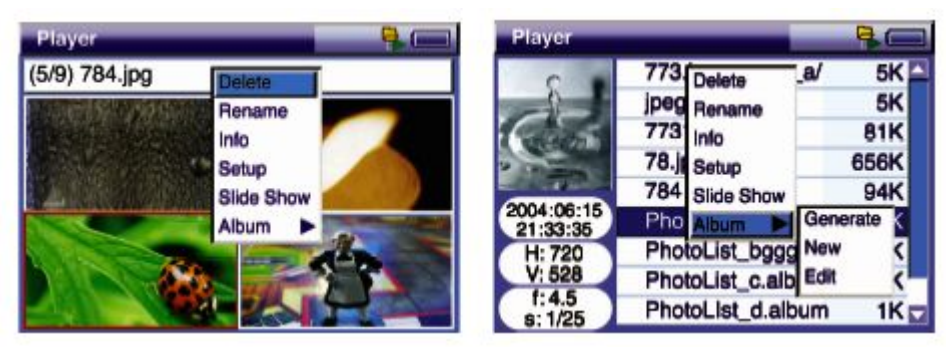

Nagłówki w rozwijanym oknie w obu trybach przeglądania zdjęć są jednakowe.

Pliki zdjęć i foldery posiadają inną funkcjonalność niż pliki typu album. Dostępne funkcje do zarządzania portfelem zdjęć to m.in.: View Photo (zobacz zdjęcie), Slide Show (pokaz slajdów), Generate (utwórz album zdjęciowy).

| Funkcje    | Opis                                                                                                    |
|------------|----------------------------------------------------------------------------------------------------|
| View       | Żeby obejrzeć zdjęcie, użyj programu Photo Viewer, wybierz zdjęcie i wciśnij klawisz 🕨                                                                                                    |
| Delete     | Aby skasować wybrane zdjęcie, wciśnij klawisz M i<br>wybierz Delete z rozwijanego menu                                                                                                    |
| Rename     | Możesz dokonać zmiany nazwy zdjęcia, w tym celu<br>wybierz klawisz M i wybierz Rename z rozwijanego<br>menu. W puste okno wpisz nową nazwę zdjęcia                                                                                                    |
| Info       | Żeby wyświetlić informację o zdjęciu, wciśnij klawisz<br>M podczas jego oglądania i z rozwijanego menu<br>wybierz opcję INFO                                                                                                    |
| Setup      | Aby skonfigurować ustawienia zdjęć, wciśnij klawisz<br>M. Z rozwijanego menu wybierz Setup, na monitorze<br>wyświetli się okno dialogowe Photo Setup                                                                                                    |
| Slide Show | mPack umożliwia przeglądanie slajdów. Wciśnij<br>klawisz M i wybierz Slide Show z rozwijanego menu.<br>Aby wyjść z trybu przeglądania slajdów, wciśnij<br>klawisz Ilub ponownie wybierz klawisz M z opcją<br>Exit. Przeglądanie slajdów jest fabrycznie ustawione<br>na 3 sekundy             |
| Album      | Zarządzanie albumem – wciśnij klawisz M i wybierz<br>Album z rozwijanego menu. Kliknij Generate, aby<br>utworzyć album ze zdjęciami znajdującymi się w<br>aktualnym folderze. Wybierz New w celu utworzenia i<br>skonfigurowania nowego albumu. Kliknij Edit aby<br>edytować istniejący album |

#### ΝΟΤΚΑ

Okno wiadomości

Okno wiadomości pojawia się na ekranie, kiedy zostanie wybrana konkretna funkcja z rozwijanego menu. Wówczas należy zastosować odpowiedni klawisz do wprowadzenia zmian:

1.YestoAll – Zastosuj do wszystkich. Wprowadza zmiany do wszystkich ustawień. Aby aktywować zmiany należy zrestartować urządzenie.

2.Yes – Uruchom/zastosuj zmiany.

3.Cancel – Przerwij/anuluj wprowadzanie zmian.

Wybierz plik album z listy plików zdjęciowych, wciśnij klawisz M, aby otworzyć okno rozwijane:

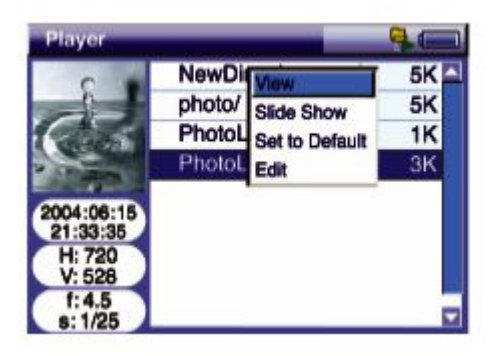

| Funkcje        | Opis                                                                                                    |
|----------------|----------------------------------------------------------------------------------------------------|
| View           | Żeby obejrzeć zdjęcie znajdujące się w albumie w<br>trybie pełnoekranowym, wybierz album, wciśnij<br>klawisz M, następnie View, aby uruchomić program<br>Photo Viewer                                                                                                    |
| Slide Show     | Aby wyświetlić zdjęcia z albumu w postaci pokazu<br>slajdów, wybierz album, wciśnij klawisz M, następnie<br>Slide Show. Aby zakończyć pokaz slajdów, wciśnij<br>klawisz Ilub ponownie użyj klawisza M oraz Exit z<br>rozwijanego menu. Przeglądanie slajdów jest<br>fabrycznie ustawione na 3 sekundy |
| Set to Default | Możesz ustawić wybrany album jako album domyślny.<br>W tym celu wybierz odpowiedni album, naciśnij<br>klawisz M i wybierz Set to Default z rozwijanego<br>menu.                                                                                                    |
| Edit           | Edycja albumu – wybierz album, naciśnij klawisz M, a<br>następnie wybierz opcję Edit z rozwijanego menu                                                                                                    |

# **Program Photo Viewer**

Możesz przeglądać zdjęcia za pomocą programu Photo Viewer, który znajduje się w mPacku. Wciśnij klawisz M w menu Photo Viewer, wyświetli się okno rozwijane:

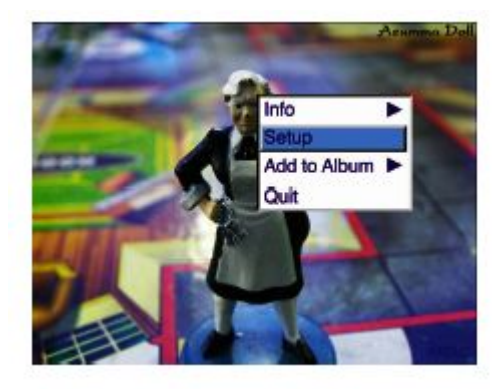

Opis funkcji z rozwijanego menu programu Photo Viewer:

| Funkcje      | Opis                                                                                                    |
|--------------|----------------------------------------------------------------------------------------------------|
| Info         | Wciśnij klawisz M w Photo Viewer, wybierz Info z<br>rozwijanego menu. Opcja Edit pozwala wyświetlić<br>informację o rozdzielczości zdjęcia, typ pliku i czas.<br>Wybierz Histogram-Y, aby sprawdzić histogram<br>jasności/kontrastu, lub Histogram-RGB do<br>sprawdzenia informacji o kolorach |
| Setup        | Aby skonfigurować parametry zdjęć, wciśnij klawisz M<br>i klawisz Setup z rozwijanego menu, następnie wybierz<br>Photo Setup                                                                                                    |
| Add to Album | Jeśli chcesz dodać zdjęcie do albumu, wybierz zdjęcie,<br>a następnie wciśnij klawisz M, potem z rozwijanego<br>menu opcję Add to Album lub Default Album jeśli<br>zdjęcie ma się znaleźć w domyślnym albumie. Żeby<br>dodać do innego albumu, wybierz Select Album                            |
| Quit         | Aby zakończyć pracę z programem Photo Viewer,<br>wciśnij klawisz M, wybierz Quit z rozwijanego menu i<br>przejdź do menu Photo Preview lub listy zdjęć                                                                                                    |

#### NOTKA

Dodawanie do albumu

Aby dodać zdjęcie do albumu, zdjęcie i album muszą się znajdować na tym samym nośniku (twardym dysku lub karcie compact flash). W innym przypadku zdjęcia nie będzie można dodać do albumu. Poniżej specyfikacja klawiszy funkcyjnych Photo Viewar:

| Klawisze<br>funkcyjne | Funkcja                                                                                                    |
|-----------------------|----------------------------------------------------------------------------------------------------|
| •                     | Pokaż poprzednie zdjęcie. Jeżeli włączony jest tryb zoom – przesuń zdjęcie do góry                                  |
| •                     | Pokaż następne zdjęcie. Jeżeli włączony jest tryb zoom – przesuń zdjęcie na dół                                     |
| •                     | Odwróć zdjęcie w lewo (odwrotnie do wskazówek zegara). Jeżeli<br>włączony jest tryb zoom – przesuń zdjęcie w lewo   |
| •                     | Odwróć zdjęcie w prawo (zgodnie ze wskazówkami zegara). Jeżeli<br>włączony jest tryb zoom – przesuń zdjęcie w prawo |
| (M)                   | Otwórz menu rozwijane                                                                                               |
| +                     | Wejście do trybu zoom i powiększanie zbliżenia zdjęcia                                                              |
| -                     | Wejście do trybu zoom i pomniejszanie zbliżenia zdjęcia                                                             |
| -                     | Wyjście z Photo Viewer. Wyjście z trybu zoom i powrót do opcji przeglądania                                         |
|                       | N/A – klawisz niedostępny                                                                                           |
| (H)                   | N/A – klawisz niedostępny                                                                                           |
|                       |                                                                                                    |

### Tryb zoom

mPack umożliwia przeglądanie zdjęć w dużym zbliżeniu:

| Funkcje     | Opis                                                                                                    |
|-------------|----------------------------------------------------------------------------------------------------|
| Prev/Next   | Aby wyświetlić poprzednie lub następne zdjęcie,<br>wciśnij klawisz M, następnie Prev/Next z rozwijanego<br>menu                                        |
| Normal View | Jeżeli chcesz zakończyć korzystanie z trybu zoom,<br>wciśnij klawisz M, następnie Normal View z<br>rozwijanego menu                                    |
| Quit        | Aby zakończyć pracę z programem Photo Viewer,<br>wciśnij klawisz M, wybierz Quit z rozwijanego menu i<br>przejdź do menu Photo Preview lub listy zdjęć |

# Edycja albumu

Użycie funkcji Album Editor, pozwala utworzyć album z ulubionymi zdjęciami i nimi zarządzać. W tym celu wciśnij klawisz M, wybierz polecenie Album-New lub Album-Edit z rozwijanego menu. Alternatywnie możesz wybrać album, a następnie użyć klawisza

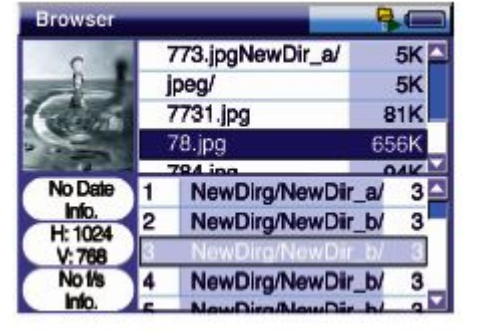

Podgląd zdjęcia oraz informacja o pliku wyświetlą się z lewej strony okna, natomiast lista zdjęć po stronie prawej. Górna część prawego okna zawiera listę zdjęć znajdujących się w folderze, dolna część prawego okna pokazuje listę zdjęć w albumie.

Poniżej specyfikacja klawiszy funkcyjnych Album Editor:

| Klawisze<br>funkcyjne | Funkcja                                                                                                    |
|-----------------------|----------------------------------------------------------------------------------------------------|
| •                     | Idź do poprzedniej listy. Jeżeli aktualna lista jest pierwszą, idź do ostatniej listy                                                                                                    |
| •                     | Idź do następnej listy. Jeżeli aktualna lista jest ostatnią, idź do<br>pierwszej listy                                                                                                    |
|                       | Jeżeli jesteś w oknie folderu, przenosi do poprzedniego ekranu. Jeżeli<br>jesteś w oknie albumu, zmienia ustawienia czasu wyświetlania slajdów<br>(1, 3, 7, 10 sekund)                                  |
| •                     | Jeżeli jesteś w oknie folderu, uruchamia program Photo Viewer lub<br>przenosi do wybranego folderu. Jeżeli jesteś w oknie albumu, zmienia<br>ustawienia czasu wyświetlania slajdów (1, 3, 7, 10 sekund) |
| (M)                   | Otwórz rozwijane menu                                                                                                    |
| +                     | Jeżeli jesteś w oknie folderu - dodaj zdjęcie do albumu                                                                                                    |
| -                     | Jeżeli jesteś w oknie folderu - usuń zdjęcie z albumu                                                                                                    |
|                       | Wyjście z Album Editor                                                                                                    |
| ►II                   | Za każdym razem kiedy wciśnięty jest ten przycisk, folder i okno<br>albumu są <u>TOGGLED</u>                                                                                                    |
| (н)                   | N/A – klawisz niedostępny                                                                                                    |
|                       |                                                                                                    |

Funkcje dla Album Editor dostępne w rozwijanym menu:

| Funkcje             | Opis                                                                                                    |  |
|---------------------|----------------------------------------------------------------------------------------------------|--|
| Help                | Aby wyświetlić pomoc, wciśnij klawisz M, następnie<br>Help z rozwijanego menu                                                                                                    |  |
| Upward/<br>Downward | Jeśli chcesz zmienić kolejność zdjęć, wybierz zdjęcie,<br>które chcesz przesunąć na liście i wciśnij klawisz M. Z<br>rozwijanego menu wybierz Upward/Downward, aby<br>przesuąć zdjęcie w górę lub dół |  |
| Quit                | Aby zakończyć pracę z Album Editor, wciśnij klawisz M,<br>wybierz Quit z rozwijanego menu i przejdź do menu<br>Photo Preview lub listy zdjęć                                                          |  |

# Radio

mPack posiada wbudowany tuner FM do odbioru stacji radiowych:

1.Wybierz Player z menu głównego.

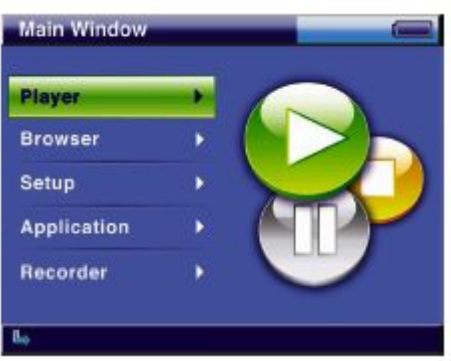

2. Wybierz Radio z menu Player.

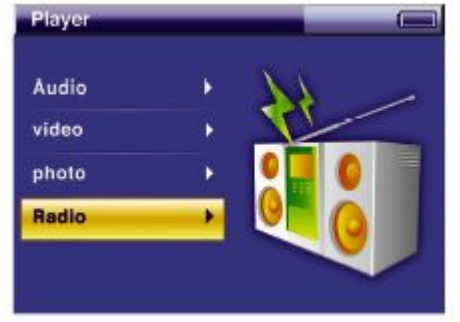

3. Radio FM rozpocznie pracę na najczęściej słuchanej stacji.

| FM Radio     |            |    |         |     |
|--------------|------------|----|---------|-----|
| - <b>(</b> ) | Channel 01 | 12 | 9.0 MHz |     |
|              | 69         |    |         | 4.1 |
| My Chan      | nel 01     |    | 129.0   |     |
| My Chan      | nel 02     |    | 89.5    |     |
| My Chan      | nel 03     |    | 100.0   |     |
| My Chan      | nel 04     |    | 97.5    |     |
| -            |            |    |         | 100 |

#### ΝΟΤΚΑ

Klawisze funkcyjne (operacyjne)

- poprzedni ustawiony kanał
  następny ustawiony kanał
  szukanie kanału (w dół)
- szukanie kanału (w górę)
- (M) menu rozwijane
- \_ głośniej
- \_ ciszej
- koniec pracy radia
- II dźwięk (włącz/wyłącz)
- (H) N/A klawisz niedostępny

#### NOTKA

Okno wiadomości

Okno wiadomości pojawia się na ekranie, kiedy zostanie wybrana konkretna funkcja z rozwijanego menu. Wówczas należy zastosować odpowiedni klawisz do wprowadzenia zmian:

1.YestoAll – Zastosuj do wszystkich. Wprowadza zmiany do wszystkich ustawień. Aby aktywować zmiany należy zrestartować urządzenie.

2.Yes – Uruchom/zastosuj zmiany.

3.Cancel – Przerwij/anuluj wprowadzanie zmian.

## **FM Radio Player**

W nagłówku programu FM Radio Player znajduje się nazwa kanału, częstotliwość (Mhz), dźwięk (włącz/wyłącz), stereo/mono oraz poziom natężenia dźwięku. Poniżej opcje dostępne w rozwijanym menu. Aby wyświetlić rozwijane menu wciśnij klawisz M

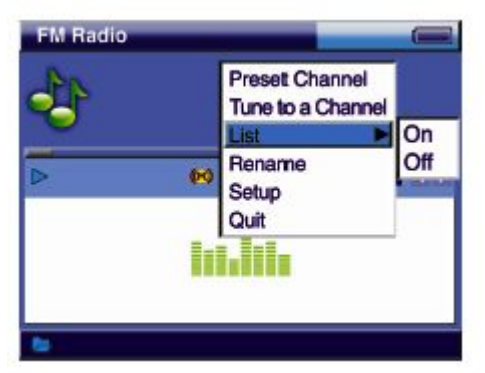

Opis funkcji z rozwijanego menu FM Radio Player:

| Funkcje              | Opis                                                                                                    |
|----------------------|----------------------------------------------------------------------------------------------------|
| Preset<br>Channel    | Aby ustawić kanał radiowy, wciśnij klawisz M i wybierz<br>Preset Channel z rozwijanego menu. Na ekranie<br>wyświetli się lista ustawionych kanałów. Do tej listy<br>możesz wprowadzić nowy kanał radiowy, zmienić<br>częstotliwość, zmienić nazwę kanału lub go skasować |
| Tune to a<br>Channel | Ręczne ustawianie kanału – wciśnij klawisz M i<br>wybierz Tune to a Channel z rozwijanego menu.<br>Następnie ustaw kanał ręcznie używając przycisków<br>(joy stick) mPacka                                                                                               |
| List                 | Możesz skonfigurować samodzielnie listę kanałów<br>radiowych – wciśnij klawisz M i wybierz List z<br>rozwijanego menu. Aby zobaczyć listę dostępnych<br>kanałów radiowych i wybierz On. Jeśli chcesz słuchać<br>radia bez wyświetlania listy, wybierz Off                |
| Rename               | Aby zmienić nazwę kanału, najpierw określ kanał,<br>którego opis chcesz zmienić. Wciśnij klawisz M i<br>wybierz Rename z rozwijanego menu. Wpisz nową<br>nazwę. Nazwa może zawierać do 24 znaków                                                                         |
| Setup                | Aby skonfigurować Radio Setup, wciśnij klawisz M i<br>klawisz Setup z rozwijanego menu, następnie wybierz<br>Radio Setup                                                                                                    |
| Quit                 | Aby zakończyć pracę z programem Radio Player,<br>wciśnij klawisz M, wybierz Quit z rozwijanego menu.<br>Mpack powróci do poprzedniego ekranu                                                                                                    |

### Ustawianie kanałów radiowych

mPack pozwala zachowywać częstotliwość ulubionych stacji radiowych, dlatego użytkownik może w prosty sposób przełączać radio na inne stacje:

| Funkcje  | Opis                                                                                                    |
|----------|----------------------------------------------------------------------------------------------------|
| Register | Aby zapisać znaleziony kanał jako nowy, wciśnij<br>klawisz M, wybierz Register z rozwijanego menu.<br>Możesz wtedy użyć klawiatury na ekranie, aby wpisać<br>nazwę kanału                                            |
| Replace  | W przypadku zmiany częstotliwości kanału należy<br>wybrać kanał, wcisnąć klawisz M, a następnie opcję<br>Replace z rozwijanego menu                                                                                  |
| Rename   | Jeśli chcesz zmienić nazwę kanału, ustaw się na kanał,<br>któremu należy zmienić opis, wciśnij klawisz M, potem<br>Rename z rozwijanego menu. Użyj klawiatury na<br>ekranie mPacka. Nazwa może zawierać do 24 znaków |
| Delete   | Podświetl kanał, który chcesz skasować, wciśnij<br>klawisz M, wybierz opcję Delete z rozwijanego menu                                                                                                    |

# Ręczne ustawianie kanałów radiowych

mPack umożliwia ręczne ustawianie częstotliwości kanałów radiowych za pomocą przycisków:

| Klawisze<br>funkcyjne | Funkcja                                                  |
|-----------------------|----------------------------------------------------------|
|                       | Wzrost częstotliwości o 0.1 MHz                          |
| _                     | Spadek częstotliwości o 0.1 MHz                          |
|                       | Spadek częstotliwości o 1 MHz                            |
| •                     | Wzrost częstotliwości o 0.1 MHz                          |
| •                     | Zapisz zmiany częstotliwości i wyjdź z Tune to a Channel |
| (M)                   | Wzrost częstotliwości o 0.01 MHz                         |
| +                     | Spadek częstotliwości o 0.01 Mhz                         |
| -                     | Wyjdź z Tune to a Channel bez zapisywania zmian          |
| ►II                   | N/A – klawisz niedostępny                                |
| (H)                   | N/A – klawisz niedostępny                                |
|                       |                                                          |

# NAGRYWANIE

mPack pozwala nagrywać pliki video, audio, przez mikrofon i z radia FM oraz innych urządzeń do odtwarzania.

1.Aby wykonać nagranie, wybierz Recorder z głównego menu

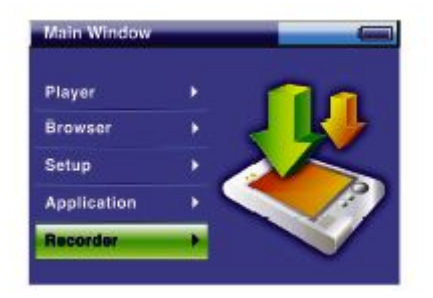

2.W menu Recording znajdują się kategorie: Video&Audio (pliki audio i video), Audio (pliki audio), Mic (mikrofon), FM Radio (radio). CF Backup służy do zgrywania zawartości kart Compact Flash. Wybierz odpowiednią kategorię i wciśnij klawisz ►

#### NOTKA Klawisz operacyjny funkcji nagrywania

Czerwony klawisz nagrywania, znajduje się poniżej klawisza Power (zasilania) i może być użyty tylko kiedy na ekranie wyświetlone jest menu Recorder. Przycisk jest nieaktywny, jeśli korzystasz z innych aplikacji mPacka np.: gry, książka adresowa, zegar, kalendarz, Video/Audio Player, Photo Viewer/Editor aby uchronić przed niezamierzonym zapisem.

3. Aby rozpocząć proces nagrywania, wybierz Start i wciśnij klawisz

| Start          | In Setting     |
|----------------|----------------|
| Target Dir     | /hdd/Back up   |
| Target File    | recored_data01 |
| Recording Time | 0              |
| A/V Bypass     | On             |
|                |                |
|                |                |
|                |                |

#### Klawisze operacyjne 💵 🤋

Podczas nagrywania, użyj klawiszy **▲**/**•** aby wybrać Start lub Pause z menu zamiast naciskania klawisza **▶**, wciśnij klawisze **▶**II lub **◎** aby rozpocząć lub zatrzymać proces nagrywania.

#### NOTKA

Klawisze funkcyjne (operacyjne)

- ▲ poprzednia lista
- następna lista
- poprzedni ekran
- wybierz/uruchom/następny ekran
- (M) menu rozwijane
- poprzednia strona
- następna strona
- zatrzymaj/przerwij
- II funkcja makro
- (H) skrót do menu

### Nagrywanie plików audio/video

Nagrywanie sygnału video i audio z zewnętrznych źródeł.

| Start          | In Setting     |
|----------------|----------------|
| Target Dir     | /hdd/Back up   |
| Target File    | recored_data01 |
| Recording Time | 0              |
| A/V Bypass     | On             |
|                |                |
|                |                |

Poniżej znajduje się opis funkcji Video/Audio Recorder

| Funkcje           | Opis                                                                                                    |
|-------------------|----------------------------------------------------------------------------------------------------|
| Start             | Aby rozpocząć nagrywanie audio/video wciśnij Start.<br>Jeśli chcesz wyświetlić na ekranie nagrywane pliki,<br>włącz (On) opcję A/V Bypass. Jeżeli chcesz wykonać<br>nagranie bez podglądu ekranu wciśnij Off                                                                                                    |
| Target Dir        | W celu zmiany ścieżki, wybierz Target Dir, określ nową<br>ścieżkę w oknie folderu. Domyślny katalog docelowy to<br>/hdd/Backup Video                                                                                                    |
| Target File       | Aby stworzyć plik nagrania, wybierz Target File. W<br>oknie zarządzającym zostanie utworzony nowy plik.<br>Jeżeli nie utworzysz nowego pliku nagrania, następne<br>nagranie zostanie nadpisane na istniejący plik                                                                                                    |
| Recording<br>Time | Możesz ustawić czas nagrywania, w tym celu wybierz<br>Select Time i zmień ustawienia parametrów za pomocą<br>klawiszy // (co 10 minut). Aby zachować zmiany<br>wciśnij klawisz /, żeby przerwać wprowadzanie<br>zmian kliknij . Jeżeli ustawienia wartości są w trybie<br>użytkownika, nagranie będzie kontynuowane do<br>momentu wciśnięcia klawisza . |
| A/V Bypass        | Aby wyświetlić na ekranie LCD audio/video w trakcie<br>nagrywania, musi być włączona opcja A/V Bypass.<br>Jeżeli chcesz nagrać plik bez podglądu, wyłącz opcję<br>(Off)                                                                                                    |

# Nagrywanie plików audio

Nagrywanie sygnału audio z zewnętrznych źródeł:

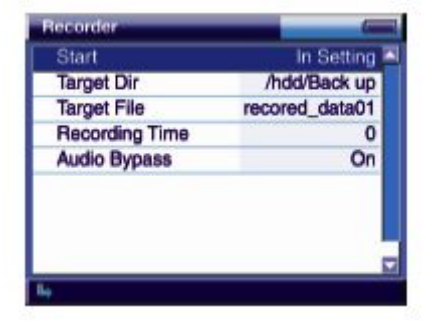

Poniżej znajduje się opis funkcji Audio Recorder:
| Funkcje           | Opis                                                                                                    |
|-------------------|----------------------------------------------------------------------------------------------------|
| Start             | Aby rozpocząć nagrywanie audio wciśnij Start. Jeśli<br>chcesz odtworzyć nagrywane pliki, włącz (On) opcję<br>A/V Bypass. Jeżeli chcesz wykonać nagranie bez<br>odtwarzania wciśnij Off                                                                                                    |
| Target Dir        | W celu zmiany ścieżki, wybierz Target Dir, określ nową<br>ścieżkę w oknie folderu. Domyślny katalog docelowy to<br>/hdd/Backup Audio                                                                                                    |
| Target File       | Aby stworzyć plik nagrania, wybierz Target File. W<br>oknie zarządzającym zostanie utworzony nowy plik.<br>Jeżeli nie utworzysz nowego pliku nagrania, następne<br>nagranie zostanie nadpisane na istniejący plik                                                                                                    |
| Recording<br>Time | Możesz ustawić czas nagrywania, w tym celu wybierz<br>Select Time i zmień ustawienia parametrów za pomocą<br>klawiszy // (co 10 minut). Aby zachować zmiany<br>wciśnij klawisz , żeby przerwać wprowadzanie<br>zmian kliknij <sup>®</sup> . Jeżeli ustawienia wartości są w trybie<br>użytkownika, nagranie będzie kontynuowane do<br>momentu wciśnięcia klawisza <sup>®</sup> |
| A/V Bypass        | Aby wyświetlić na ekranie LCD audio/video w trakcie<br>nagrywania, musi być włączona opcja A/V Bypass.<br>Jeżeli chcesz nagrać plik bez podglądu, wyłącz opcję<br>(Off)                                                                                                    |

## Nagrywanie przez mikrofon

Nagrywanie sygnału za pomocą wbudowanego mikrofonu:

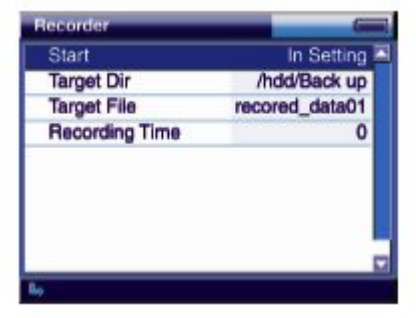

Poniżej znajduje się opis funkcji Mic Recorder:

| Funkcje           | Opis                                                                                                    |  |  |
|-------------------|----------------------------------------------------------------------------------------------------|--|--|
| Start             | Aby rozpocząć nagrywanie za pomocą mikrofonu<br>wciśnij Start                                                                                                    |  |  |
| Target Dir        | W celu zmiany ścieżki, wybierz Target Dir, określ nową<br>ścieżkę w oknie folderu. Domyślny katalog docelowy to<br>/hdd/Backup Voice                                                                                                    |  |  |
| Target File       | Aby stworzyć plik nagrania, wybierz Target File. W<br>oknie zarządzającym zostanie utworzony nowy plik.<br>Jeżeli nie utworzysz nowego pliku nagrania, następne<br>nagranie zostanie nadpisane na istniejacy plik                                                                                                    |  |  |
| Recording<br>Time | Możesz ustawić czas nagrywania, w tym celu wybierz<br>Select Time i zmień ustawienia parametrów za pomocą<br>klawiszy ▲/▼ (co 10 minut). Aby zachować zmiany<br>wciśnij klawisz ►, żeby przerwać wprowadzanie<br>zmian kliknij■. Jeżeli ustawienia wartości są w trybie<br>użytkownika, nagranie będzie kontynuowane do<br>momentu wciśnięcia klawisza ■ |  |  |

# Nagrywanie z radia FM

Nagrywanie audycji radiowych:

| Target Dir        | /bdd/Back up   |
|-------------------|----------------|
| Target File       | recored_data01 |
| Recording Channel | 97.5Mhz        |
| Recording Time    | 0              |
| Radio Bypass      | On             |

Poniżej znajduje się opis funkcji FM Radio Recorder:

| Funkcje              | Opis                                                                                                    |
|----------------------|----------------------------------------------------------------------------------------------------|
| Start                | Aby rozpocząć nagrywanie z radia FM, wciśnij Start.<br>Jeśli chcesz odtworzyć nagrywane pliki, włącz (On)<br>opcję A/V Bypass. Jeżeli chcesz wykonać nagranie bez<br>odtwarzania wciśnij Off                                                                                                    |
| Target Dir           | W celu zmiany ścieżki, wybierz Target Dir, określ nową<br>ścieżkę w oknie folderu. Domyślny katalog docelowy to<br>/hdd/Backup Radio                                                                                                    |
| Target File          | Aby stworzyć plik nagrania, wybierz Target File. W<br>oknie zarządzającym zostanie utworzony nowy plik.<br>Jeżeli nie utworzysz nowego pliku nagrania, następne<br>nagranie zostanie nadpisane na istniejący plik                                                                                                    |
| Recording<br>Channel | Jeśli chcesz zmienić nagrywany kanał radiowy,<br>wybierz Recording Channel i wciśnij klawisz▲/▼<br>aby zmienić częstotliwość kanału. Żeby zachować<br>zmiany wciśnij klawisz ►, żeby przerwać<br>wprowadzanie zmian kliknij <sup>■</sup> . Jeżeli ustawienia<br>wartości są w trybie użytkownika, nagranie będzie<br>kontynuowane do momentu wciśnięcia klawisza ■    |
| Recording<br>Time    | Możesz ustawić czas nagrywania, w tym celu wybierz<br>Select Time i zmień ustawienia parametrów za pomocą<br>klawiszy ▲/▼ (co 10 minut). Aby zachować zmiany<br>wciśnij klawisz ►, żeby przerwać wprowadzanie<br>zmian kliknij <sup>■</sup> . Jeżeli ustawienia wartości są w trybie<br>użytkownika, nagranie będzie kontynuowane do<br>momentu wciśnięcia klawisza ■ |

## Archiwizowanie danych z karty Compact Flash

mPack umożliwia zgrywanie zawartości kart Compact Flash na twardy dysk w urządzeniu.

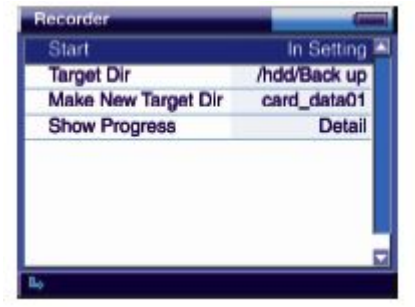

Poniżej znajduje się opis funkcji CF Media Card Backup:

| Funkcje                 | Opis                                                                                                    |
|-------------------------|----------------------------------------------------------------------------------------------------|
| Start                   | Aby rozpocząć zgrywanie zawartości kart CF na twardy<br>dysk, wciśnij Start                                                                                                    |
| Target Dir              | W celu zmiany ścieżki, wybierz Target Dir, określ nową<br>ścieżkę w oknie folderu. Domyślny katalog docelowy to<br>/hdd/Backup/Media Card. Możesz również utworzyć<br>nowy katalog za pomocą opcji Make New Target Dir                                           |
| Make New<br>Target File | Aby stworzyć nowy folder do archiwizacji danych,<br>wybierz Make New Target Dir, a następnie w oknie<br>zarządzającym utwórz nowy plik. Jeżeli nie utworzysz<br>nowego folderu do archiwizacji danych, następne dane<br>zostana dopisane do istniejącego folderu |
| Show<br>Progress        | Żeby wyświetlić szczegóły archiwizacji podczas<br>trwania procesu kopiowania, wybierz Detail. Jeśli<br>chcesz wyświetlić postęp archiwizacji danych w<br>postaci "paska postępu", wybierz opcję Simple                                                           |

### Ekran postępu nagrywania

Ekran z postępem nagrywania pojawi się tylko wtedy, gdy podczas procesu nagrywania, nie są odtwarzane pliki video/audio/FM.

Informacja na temat czasu nagrywania, jest wyświetlana jako opcja Time. Wskaźnik Recording pokazuje informacje na temat pozostałego czasu nagrania i całkowity czas nagrania. Jeśli Recording Time jest w trybie użytkownika, całkowity czas nagrania zostanie wyświetlony. nie Możesz również zobaczyć nazwe nagrywanego pliku na pomocą opcji Target File.

| ecorder        | -         |
|----------------|-----------|
| Pause          | Recording |
| Stop           | Recording |
| Recording Time |           |
| Target File    |           |
|                |           |
|                |           |

## Tekst

mPack pozwala odczytywać pliki tekstowe zapisane w formacie .txt:

1.Wybierz Browser z głównego menu.

| Player      | • |
|-------------|---|
| Browser     | • |
| Setup       | ٠ |
| Application | • |
| Recorder    |   |

2.Wybierz plik tekstowy, spośród plików znajdujących się na ekranie Browser'a, wciśnij klawisz►, aby otworzyć plik w programie Text Viewer.

| Browser          |    |
|------------------|----|
| text_file01.txt  | 1K |
| text_file02.txt  | 0K |
| text_file03.txt  | OK |
| text_file04.txt  | OK |
| text_file05.txt  | OK |
| text_file07.txt  | OK |
| text_file_06.txt | OK |

3.Za pomocą programu Text Viewer, możesz obejrzeć zawartość pliku tekstowego.

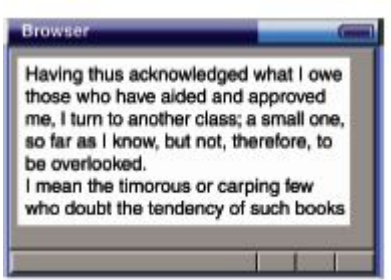

Klawisze funkcyjne programu Text Viewer:

| Klawisze<br>funkcyjne | Funkcja                              |
|-----------------------|--------------------------------------|
|                       | Przesuń kursor do góry o 1 wiersz    |
| -                     | Przesuń kursor na dół o 1 wiersz     |
|                       | Przesuń kursor w lewo                |
| •                     | Przesuń kursor w prawo               |
| •                     | N/A – klawisz niedostępny            |
| (M)                   | Przesuń kursor do góry o 1 stronę    |
| +                     | Przesuń kursor w dół o 1 stronę      |
| -                     | Wyjdź z Text Viewer                  |
| ►I                    | Przesuń kursor do ostatniego wiersza |
| (H)                   | Przesuń kursor do pierwszego wiersza |
|                       |                                      |
|                       |                                      |

### Browser

Poruszanie się po zasobach twardego dysku mPacka jest podobne, jak na dysku zamontowanym w komputerze:

1. Wybierz Browser z głównego menu.

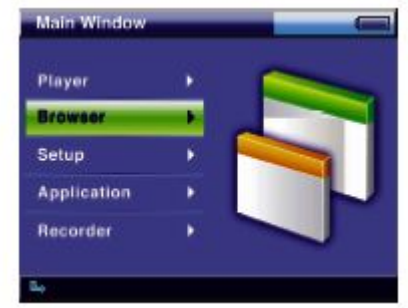

2.Na ekranie pojawią się dwa foldery: folder card (kart CF) i folder hdd/ (dysk twardy). Folder card może być wybrany, tylko jeżeli w slocie CF znajduje się karta Compact Flash. Wciśnij klawisz M, wybierz opcję Info lub Setup z rozwijanego okna. Pozostałe funkcję z rozwijanego menu są niedostępne.

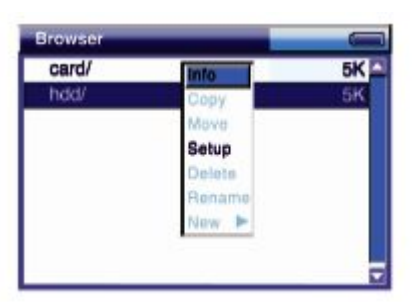

3.Za pomocą Browser'a możesz szukać i odtwarzać pliki audio, video, przeglądać zdjęcia, pliki tekstowe lub edytować zawartość albumów.

| Browser          | <b></b> ##% <b>_</b> _ |
|------------------|------------------------|
| JSA/             | 5K                     |
| Later-rain-2002/ | iit 5K                 |
| busstation-ost/  | 5K                     |
| test/            | 5K                     |
| travel-sketch/   | 5K                     |
| westlife/        | 5K                     |
| winter-lovesong/ | 5K                     |
| MusicList_b.m3u  | 5K                     |
| MusicList_c.m3u  | 1K                     |

### ΝΟΤΚΑ

Klawisze funkcyjne (operacyjne)

- poprzednia lista
- następna lista
- poprzedni ekran
- wybierz/uruchom/następny ekran
- (M) menu rozwijane

poprzednia strona

- następna strona
- zatrzymaj/przerwij
- II funkcja makro
- (H) skrót do menu

## Odtwarzanie/edycja plików za pomocą Browser'a

Aby odtworzyć/obejrzeć pliki audio, video, zdjęcia, tekst lub gry, wybierz media, które chcesz użyć i wciśnij klawisz ►.

Wybierz plik m3u i wciśnij klawisz ►, żeby wyświetlić rozwijane okno. Wybierz Play, aby odtworzyć plik m3u lub Edit, żeby edytować plik m3u.

| Browser               | <b> # \$ \$ \$ \$</b> |
|-----------------------|-----------------------|
| JSA/                  | 5K 🗅                  |
| Later-rain-2002/ Edit | 5K                    |
| busstation-ost/       | 5K                    |
| test/                 | 5K                    |
| travel-sketch/        | 5K                    |
| westlife/             | 5K                    |
| winter-lovesong/      | 5K                    |
| MusicList_b.m3u       | 5K                    |
| MusicList_c.m3u       | 1K 🗖                  |

Wybierz album plików i wciśnij klawisz ►, żeby wyświetlić rozwijane okno. Wybierz View, aby odtworzyć album plików, Slide Show, żeby wywołać pokaz slajdów lub Edit, aby je edytować.

| Browser           | <b>a</b> ¢ |      |
|-------------------|------------|------|
| JSA/              | View       | 5K 🗅 |
| Later-rain-2002/  | Slide Show | 5K   |
| busstation-ost/   | Edit       | 5K   |
| test/             |            | 5K   |
| travel-sketch/    |            | 5K   |
| westlife/         |            | 5K   |
| winter-lovesong/  |            | 5K   |
| PhotoList_a:albun | n          | 5K   |
| PhotoList_b.albun | n          | 1K 🗖 |

Wciśnij klawisz M w przeglądarce, rozwinie się okno:

| Trowser        |        | -      |          |
|----------------|--------|--------|----------|
| 01mtest/       | Info   | 2      | 5K 🚨     |
| 01musicfiles1/ | Coov   |        | 5K       |
| 2000DDk/       | Move   |        | 5K       |
| Game/          | Setup  |        | 5K       |
| LEEBACKUP/     | Delete |        | 5K       |
| Lee_kkkkk/     | Rename |        | 5K       |
| Music/         | New P  | Folder | 5K       |
| NewDirg/       |        | Album  | General  |
| Photo/         |        | MSU 🕨  | Edit Nev |

| Start In<br>Target Dir ubdala |                |
|-------------------------------|----------------|
| Target Dir (bdd/              | Setting        |
| narger on mode                | <b>Back up</b> |
| Make New Target Dir card_     | data01         |
| Show Progress                 | Detail         |

Poniżej znajduje się opis funkcji przeglądarki (Browser):

| Funkcje | Opis                                                                                                    |
|---------|----------------------------------------------------------------------------------------------------|
| Info    | Aby wyświetlić informacje o pliku lub folderze, wybierz<br>docelowy folder i wciśnij klawisz M. Z rozwijanego<br>menu wybierz opcję Info                                                                                                    |
| Сору    | Kopiowanie plików lub folderów: wciśnij klawisz M,<br>wybierz Copy z rozwijanego menu. Na ekranie pojawi<br>się okno z wybranym folderem. Wciśnij klawisz M i<br>wybierz miejsce skopiowania pliku lub folderu, wybierz<br>opcję Paste (wklej) z rozwijanego menu. Aby utworzyć<br>nowy folder i skopiować do niego pliki/foldery,<br>wybierz New Folder, następnie Paste                                                                  |
| Move    | Żeby przesunąć plik lub folder, wciśnij klawisz M,<br>wybierz Move z rozwijanego menu. Na ekranie pojawi<br>się okno z wybranym folderem. Wciśnij klawisz M i<br>wybierz miejsce skopiowania pliku lub folderu, wybierz<br>opcję Paste (wklej) z rozwijanego menu. Poprzednia<br>lokalizacja pliku/folderu zostanie skasowana. Aby<br>utworzyć nowy folder i przenieść do niego<br>pliki/foldery, wybierz New Folder, następnie Paste      |
| Setup   | W celu konfiguracji ustawień, wciśnij klawisz M,<br>wybierz Setup z rozwijanego menu. Okno ustawień<br>pojawi się na ekranie. Zastosuj procedurę zmiany<br>ustawień jak w przypadku ręcznej konfiguracji<br>ustawień                                                                                                    |
| Delete  | Aby skasować plik lub folder, wciśnij klawisz M i<br>wybierz Delete z rozwijanego menu. Raz usunięty plik,<br>nie będzie mógł być przywrócony                                                                                                    |
| Rename  | Zmiana nazwy pliku/folderu odbywa się poprzez<br>naciśnięcie klawisz M i wybrania opcji Rename z<br>rozwijanego menu. Należy podać nową nazwę<br>pliku/folderu z pomocą klawiatury ekranowej                                                                                                    |
| New     | Możesz utworzyć nowy folder, w tym celu wciśnij<br>klawisz M, wybierz New z rozwijanego menu,<br>następnie określ folder. Żeby stworzyć album lub m3u,<br>wciśnij klawisz M, wybierz Edit New z rozwijanego<br>menu. Na ekranie pokaże się okno, w którym zostanie<br>utworzony album lub lista m3u. Żeby utworzyć album<br>lub listę m3u z plików znajdujących się w folderze,<br>wybierz New z rozwijanego menu, a następnie<br>Generate |

### NOTKA Funkcja tworzenia albumu

Jeśli chcesz utworzyć album lub listę m3u za pomocą opcji

Generate, pamiętaj że podfoldery mogą zostać pominięte. Zależy to od ustawień w menu Setup (ThisFolder/AllFolder)

### NOTKA

Okno wiadomości

Okno wiadomości pojawia się na ekranie, kiedy zostanie wybrana konkretna funkcja z rozwijanego menu. Wówczas należy zastosować odpowiedni klawisz do wprowadzenia zmian:

1.YestoAll – Zastosuj do wszystkich. Wprowadza zmiany do wszystkich ustawień. Aby aktywować zmiany należy zrestartować urządzenie.

2.Yes – Uruchom/zastosuj zmiany.

3.Cancel – Przerwij/anuluj wprowadzanie zmian.

#### NOTKA Funkcja makro

Po wykonaniu operacji kopiowania, przesuwania, usuwania, zmiany nazwy lub info, najczęściej wykorzystywane funkcje są ustawiane jako makro. Jeżeli operacje na plikach audio zostaną przerwane w trakcie ustawiania, funkcja makro nie zostanie Funkcja makro jest inicjowana ustawiona. nie pomocą za wyskakującego okna, ale przez naciśnięcie klawisza M. obowiązuje tylko do momentu wyjścia Funkcja makro Ζ przeglądarki (Browser). Funkcja makro jest dostępna tylko wtedy, qdy została włączona w menu Setup – Macro On/Off.

# Aplikacje

mPack został wyposażony w wiele przydatnych aplikacji, np.: gry, książkę adresową, kalendarz, zegar, program do nauki języka chińskiego. Poniżej instrukcja ich użytkowania:

1.Wybierz Application z głównego menu.

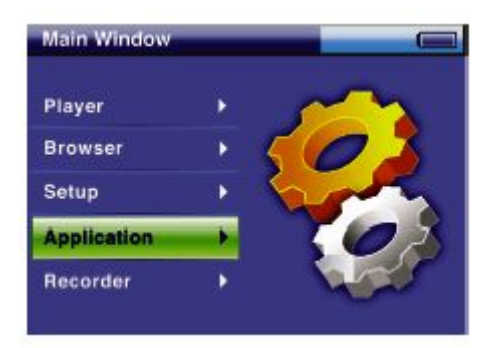

2.Wybierz aplikację: Games (gry), Address Book (książka adresowa), Calender (kalendarz), Clock (zegar), Chinese conversation (nauka języka chińskiego).

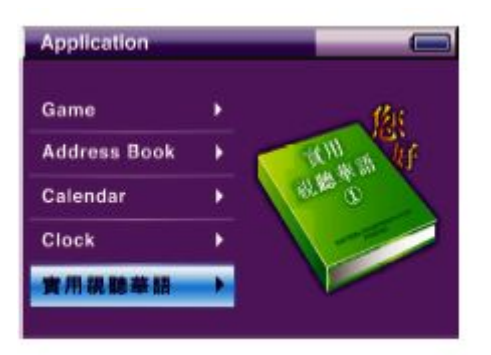

### ΝΟΤΚΑ

Klawisze funkcyjne (operacyjne)

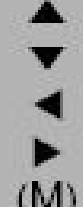

poprzednia lista następna lista

poprzedni ekran

wybierz/uruchom/następny ekran

(M) menu rozwijane

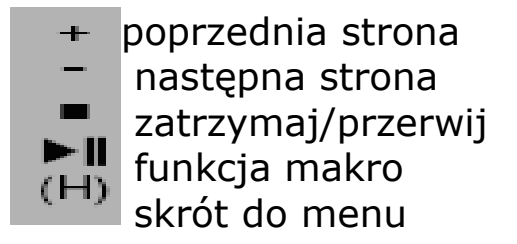

## GRA

Odtwarzacz mPack pozwala korzystać z gier ogólnie dostępnych w telefonach komórkowych.

Aby zagrać w grę, kliknij Game, a następnie wybierz grę z listy. Wciśnij klawisz ►żeby rozpocząć grę. Sposób użycia klawiszy operacyjnych zależy od wybranej gry i jest przedstawiony na starcie gry.

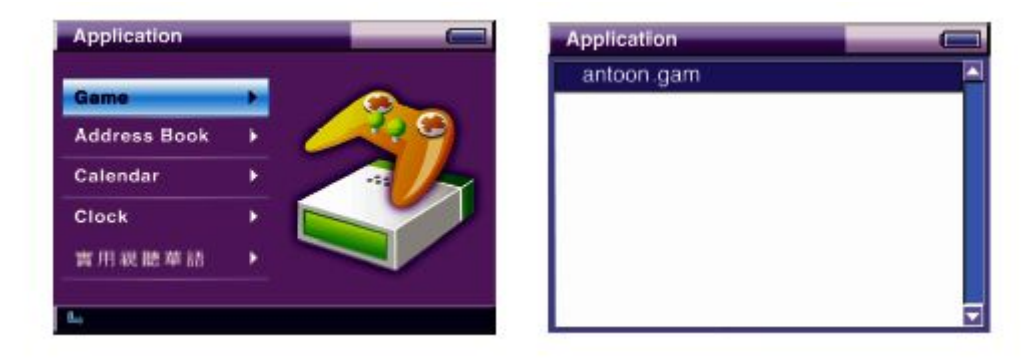

# KALENDARZ

mPack posiada wbudowaną funkcję kalendarza.

Kalendarz dostępny jest w opcji Calendar, po wciśnięciu klawisza Na ekranie pojawi się klasyczny kalendarz, za pomocą przycisków ∢/► możesz przeglądać dzień po dniu, przycisków ▲/▼tydzień po tygodniu, przycisków (H)/►II miesiąc po miesiącu, a przycisków +/- rok po roku. Naciśnięcie klawisza kończy pracę z kalendarzem i przenosi do poprzedniego menu.

|             |     |        |                                                                                                    |    | Sep 200 | 4 20 | Y- | M- | M+ | Y- |
|-------------|-----|--------|----------------------------------------------------------------------------------------------------|----|---------|------|----|----|----|----|
| Game        |     | 00000  | and the second second se | S  | м       | T    | w  | R  | F  | S  |
|             |     | CCCCC. | CCCC .                                                                                                    |    |         |      | 1  | 2  | 3  | 4  |
| ddress Book | ×., |        |                                                                                                    | 5  | 6       | 7    | 8  | 9  | 10 | 11 |
| alendar     |     |        |                                                                                                    | 12 | 13      | 14   | 15 | 16 | 17 | 18 |
|             |     | 5      |                                                                                                    | 19 | 20      | 21   | 22 | 23 | 24 | 2  |
| lock        | •   |        |                                                                                                    | 26 | 27      | 28   | 29 | 30 | 1  |    |
| 用视聴草語       | •   |        |                                                                                                    |    |         |      |    |    |    |    |
|             |     |        |                                                                                                    |    |         |      |    |    |    |    |

# ZEGAR

Żeby wyświetlić na ekranie funkcję zegara, wybierz Clock i wciśnij klawisz ►. Naciśnięcie klawisza=kończy pracę zegar i przenosi do poprzedniego menu.

Wybierz klawisz M, aby wyświetlić rozwijane okno. Wybierz Clock Setting – najdziesz tam wszystkie ustawienia zegara. Wybierz Quit, wyjście. Użyj klawiszy </r>

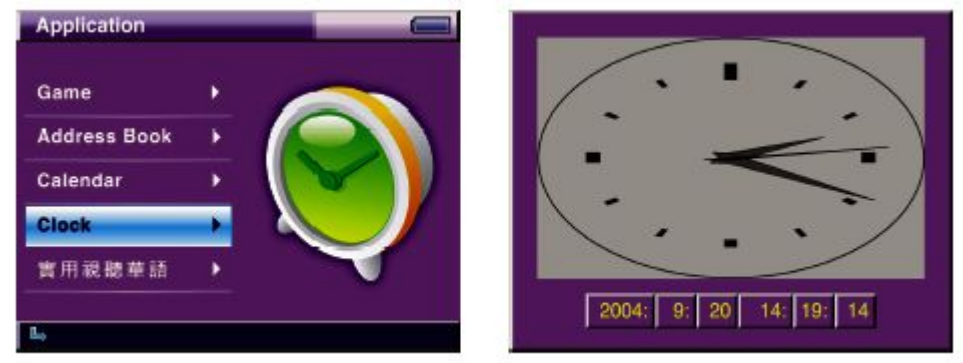

## Program do nauki języka chińskiego

mPacka można użyć jako multimedialne narzędzie do nauki języka obcego, np.: chińskiego.

Wybierz 實用視聽華語(nauka języka chińskiego) i wciśnij klawisz aby wyświetlić zawartość. Wybierz rozdział i ponownie kliknij Naciśnięcie klawisza ■ kończy pracę z programem i przenosi do poprzedniego menu.

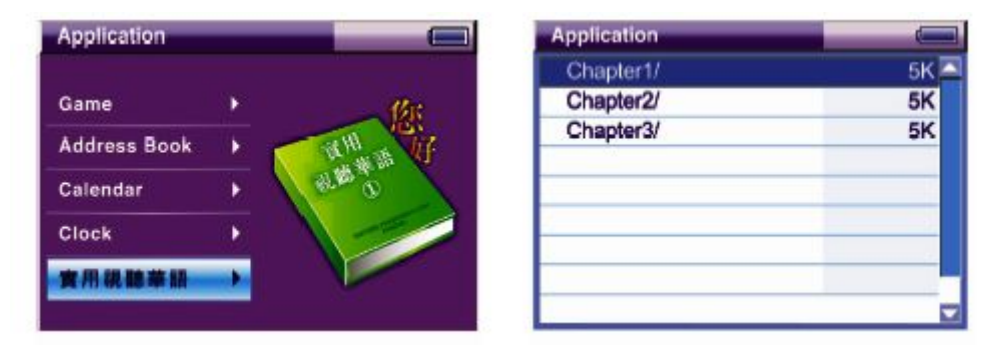

## Książka adresowa

mPacka został wyposażony w pojemną książkę adresową. Można nią zarządzać w dwojaki sposób. Pierwszy sposób – wykorzystując program mPack PC PROGRAM, drugi sposób – za pomocą aplikacji. Aby zarządzać swoją książką adresową, należy wybrać Address Book i wcisnąć klawisz ►. Aby zakończyć pracę z książką adresową wciśnij klawisz∎.

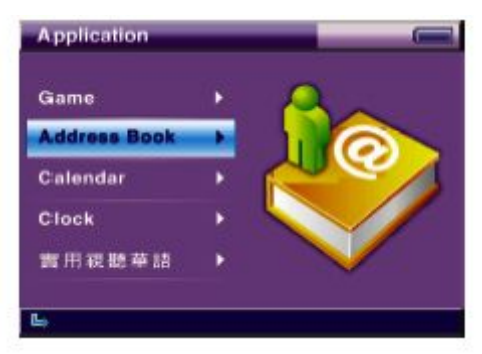

Wciśnij klawisz M, wyświetli się lista grup i rozwijane menu:

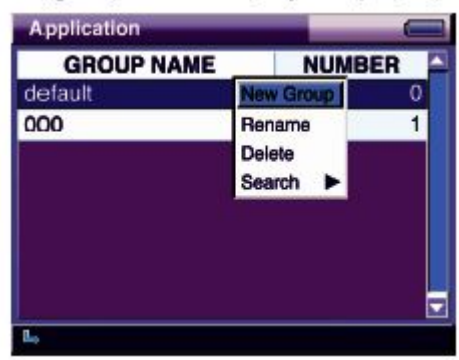

Poniżej znajduje się opis funkcji z rozwijanego menu:

| Funkcje   | Opis                                                                                                    |
|-----------|----------------------------------------------------------------------------------------------------|
| New Group | Aby utworzyć nową grupę, wciśnij klawisz M i<br>wybierz New Group z rozwijanego menu.<br>Następnie wpisz nazwę grupy za pomocą<br>klawiatury ekranowej. Aby zakończyć proces<br>wciśnij klawisz '▶∥                                                                                                    |
| Rename    | Zmiana nazwy grupy – wciśnij klawisz M i<br>wybierz Rename z rozwijanego menu. Zmień<br>nazwę grupy za pomocą klawiatury ekranowej.<br>Aby zakończyć proces wciśnij klawisz + > II                                                                                                    |
| Delete    | Kasowanie grupy - wciśnij klawisz M i wybierz<br>Delete z rozwijanego menu. Jeżeli skasujesz<br>grupę, wszystkie adresy w niej zawarte zostaną<br>usunięte i nie będzie można ich odzyskać                                                                                                    |
| Search    | Funkcja ta pozwala szukać adresów po nazwie.<br>Wciśnij klawisz M i wybierz Search z<br>rozwijanego menu. Aby odszukać nazwę we<br>wszystkich grupach wybierz All Group, żeby<br>przeszukać tylko jedną grupę wybierz This<br>Group. Wpisz szukaną nazwę za pomocą<br>klawiatury ekranowej. Aby zakończyć<br>wpisywanie wciśnij klawisz ►II. Lista<br>znalezionych nazw zostanie wyświetlona na<br>ekranie |

Wciśnij klawisz M, wyświetli się lista adresów w grupie i rozwijane menu:

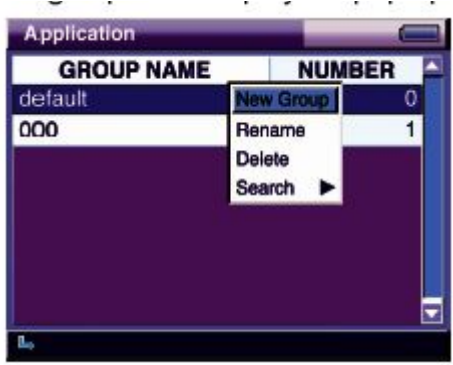

Poniżej znajduje się opis funkcji z rozwijanego menu:

| Funkcje | Opis                                                                                                    |
|---------|----------------------------------------------------------------------------------------------------|
| Add     | Aby dodać nowy adres, wciśnij klawisz M i<br>wybierz Add z rozwijanego menu. Następnie<br>wpisz adres za pomocą klawiatury ekranowej.<br>Aby zakończyć proces wciśnij klawisz +▶∥                                                                                            |
| Delete  | Kasowanie adresu - wciśnij klawisz M i wybierz<br>Delete z rozwijanego menu. Jeżeli skasujesz<br>adres, nie będzie można go odzyskać                                                                                                    |
| Search  | Funkcja ta pozwala szukać adresów po nazwie.<br>Wciśnij klawisz M i wybierz Search z<br>rozwijanego menu. Wpisz szukaną nazwę za<br>pomocą klawiatury ekranowej. Aby zakończyć<br>wpisywanie wciśnij klawisz ► Lista<br>znalezionych nazw zostanie wyświetlona<br>na ekranie |

Aby edytować adres, wciśnij klawisz►, pojawi się ekran Address View. Wybierz konkretny adres i edytuj go za pomocą klawiatury ekranowej:

| Application   |       |
|---------------|-------|
| ATTRIBUTE     | VALUE |
| First Name    | 000uu |
| Last Name     | pr    |
| id number     | 1     |
| job Title     |       |
| Email Address |       |
| Home Phone    |       |
| Mobile Phone  |       |
| Company Phone |       |
| L,            |       |

Naciśnij klawisz ■, żeby opuścić aplikację.

**NOTKA** Okno wiadomości Okno wiadomości pojawia się na ekranie, kiedy zostanie wybrana konkretna funkcja z rozwijanego menu. Wówczas należy zastosować odpowiedni klawisz do wprowadzenia zmian:

1.YestoAll – Zastosuj do wszystkich. Wprowadza zmiany do wszystkich ustawień. Aby aktywować zmiany należy zrestartować urządzenie.

2.Yes – Uruchom/zastosuj zmiany.

3.Cancel – Przerwij/anuluj wprowadzanie zmian.

# SETUP – program konfiguracyjny

Sam możesz dostosować mPacka do swoich potrzeb. Skonfigurować opcje audio, video, zdjęć, radia i funkcji systemowych.

1.Wybierz Setup z głównego menu

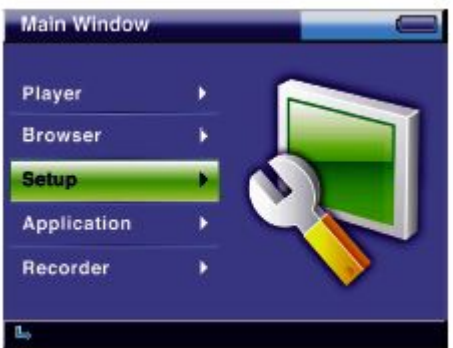

2.Na ekranie wyświetli się lista możliwości konfiguracyjnych: Audio, Video, Photo, Radio i System.

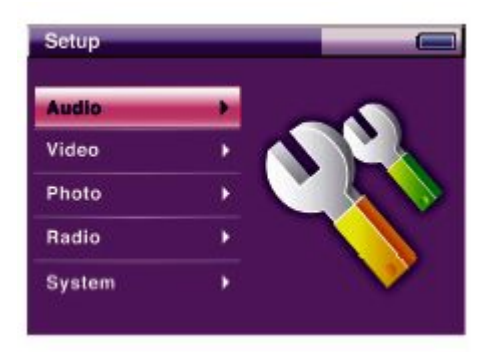

### ΝΟΤΚΑ

Klawisze funkcyjne (operacyjne)

- poprzednia lista
- następna lista
- poprzedni ekran
- wybierz/uruchom/następny ekran
- (M) menu rozwijane
- + poprzednia strona
- następna strona
- zatrzymaj/przerwij
- **FII** funkcja makro
  - 🖌 skrót do menu

### NOTKA

Wciśnij klawisz M na zakładce Audio, Video, Photo, Radio lub System, aż wyświetli się rozwijane menu. Wybierz About, aby zobaczyć podstawowe informacje na temat mPacka. Wybierz Company, aby obejrzeć informacje na temat fimy PQI lub Help, aby zapoznać się z tekstem pomocy.

## AUDIO SETUP - konfiguracja funkcji audio

Aby zmienić ustawienia parametrów audio wciśnij klawisz ►
Następnie użyj przycisków ▲/▼, aby ustawić odpowiednie wartości.
Jeśli chcesz zapisać wprowadzone zmiany wciśnij ponownie klawisz
►. Aby anulować wprowadzone zmiany użyj przycisków <lub ■.</li>

| etup                    |             |
|-------------------------|-------------|
| Repeat                  | Off         |
| Random/Sequancial       | Sequential  |
| This Folder/All Folders | This Folder |
| Caption                 | Off         |
| Bass                    | 5           |
| Treble                  | 5           |
| Equalizer               | Rock        |
| F/F Step                | 10 Sec      |

### Opis funkcji Audio Setup:

| Funkcje           | Opis                                                                                                    |
|-------------------|----------------------------------------------------------------------------------------------------|
| Repeat            | Wybierz All, aby powtarzać wszystkie pliki lub<br>Single, aby powtarzać wybrany utwór. Żeby<br>wyłączyć funkcję powtarzania wybierz Off                                                                                                    |
| Random/Sequential | Odtwarzanie plików może się odbywać w trybie<br>losowym lub sekwencyjnym                                                                                                    |
| This Folder/      | Aby utworzyć listę odtwarzania tylko z plików                                                                                                    |
| All Folder        | zawartych w bieżącym folderze , wybierz This<br>Folder. Jeśli lista ma zawierać również<br>podfoldery – wybierz All Folder                                                                                                    |
| Caption           | Jeśli chcesz wyświetlić napisy (pliki tekstowe,<br>lyrics), w menu Audio Setup, ustaw Caption i<br>wciśnij ON (włącz). Jeżeli przewijane napisy są<br>niedostępne, zamiast nich na ekranie wyświetli<br>się obrazek. Jeżeli funkcja Caption w menu<br>Audio Setup jest wyłączona (Off), będzie<br>wyświetlana lista odtwarzanych plików audio |
| Bass              | Aby wzmocnić podbicie basowe, zmień wartość<br>parametru (0-12)                                                                                                    |
| Treble            | Aby wzmocnić wysokie tony, zmień wartość<br>parametru (0-12)                                                                                                    |
| Equalizer         | Możesz wybrać styl odtwarzania: Normal, Jazz,<br>Pop, Rock, Classic                                                                                                    |
| F/F Step          | Możesz ustawić odstęp szybkiego przewijania<br>F/F na 10, 20, 30, 40, 50, 60 sekund                                                                                                    |

## Video SETUP - konfiguracja funkcji video

Aby zmienić ustawienia parametrów video wciśnij klawisz ►
 Następnie użyj przycisków ▲/▼, aby ustawić odpowiednie wartości.
 Jeśli chcesz zapisać wprowadzone zmiany wciśnij ponownie klawisz
 ▲ Aby anulować wprowadzone zmiany użyj przycisków

| Setup          |            |
|----------------|------------|
| Play All Files | On         |
| Bass           | 5          |
| Treble         | 5          |
| Screen Size    | Full       |
| Caption        | On         |
| Light&Color    | [Sub-Menu] |
| TV Output Type | TV-NTSC    |
| Equalizer      | Normal     |
| F/F Step       | 20         |

Opis funkcji Video Setup:

| Funkcje        | Opis                                                                                                    |
|----------------|----------------------------------------------------------------------------------------------------|
| Play All Files | Ustaw On, jeżeli chcesz odtworzyć wszystkie<br>pliki video w folderze Video lub Off, aby<br>odtwarzać pojedyncze pliki                                                                                                    |
| Bass           | Aby wzmocnić podbicie basowe, zmień wartość parametru (0-12)                                                                                                    |
| Treble         | Aby wzmocnić wysokie tony, zmień wartość parametru (0-12)                                                                                                    |
| Screen Size    | Wybierz Normal, jeśli chcesz oglądać film trybie<br>pełnoekranowym dopasowanym do oryginalnej<br>rozdzielczości pliku video lub Full, żeby obejrzeć<br>film dopasowany do aktualnej rozdzielczości<br>video.                  |
| Caption        | Jeśli chcesz wyświetlić napisy (pliki tekstowe),<br>w menu Video Setup, ustaw Caption i wciśnij ON<br>(włącz). Jeżeli przewijane napisy są<br>niedostępne, nie pojawią się. Jeśli nie chcesz<br>wyświetlać napisów, ustaw Off |
| Light&Color    | Możesz zmienić jasność ekranu, wybierz LCD<br>Brightness i zmień ustawienia od 0 do 100 (skok<br>co 10). Aby mienić kontrast ekranu, wybierz LCD<br>Contrast i zmień ustawienia od 0 do 100 (skok<br>co 10)                   |
| TV Output Type | Jeżeli chcesz podłączyć odtwarzacz do<br>telewizora, wybierz TV-NTSC lub TV-PAL w<br>zależności od typu TV                                                                                                    |
| Equalizer      | Możesz wybrać styl odtwarzania: Normal, Jazz,<br>Pop, Rock, Classic                                                                                                    |
| F/F Step       | Możesz ustawić odstęp szybkiego przewijania<br>F/F na 10, 20, 30, 40, 50, 60 sekund                                                                                                    |

## Photo SETUP - konfiguracja funkcji zdjęć

Aby zmienić ustawienia parametrów zdjęć wciśnij klawisz ► Następnie użyj przycisków ▲/▼, aby ustawić odpowiednie wartości. Jeśli chcesz zapisać wprowadzone zmiany wciśnij ponownie klawisz ►. Aby anulować wprowadzone zmiany użyj przycisków <lub ■.

| etup                    |             |
|-------------------------|-------------|
| Thumbnail/File List     | File List   |
| Caption                 | On          |
| This Folder/All Folders | This Folder |
| Zoom Step               | 20          |
| Pan & Scroll Pitch      | 20          |
| TV Output Type          | TV-NTSC     |

Opis funkcji Photo Setup:

| Funkcje            | Opis                                                                                                    |
|--------------------|----------------------------------------------------------------------------------------------------|
| Thumbnail/FileList | Żeby zarządzać zdjęciami za pomocą programu<br>Photo Preview, wybierz Thumbnail. Jeśli chcesz<br>zarządzać zdjęciami na liście zdjęć, wybierz<br>FileList                                                                       |
| Caption            | Aby wyświetlić lokalizację zdjęcia znajdującego<br>się na liście zdjęć przeglądanych za pomocą<br>programu Photo Viewer i wyświetlić procent<br>zbliżenia (zoom) w trybie zoom, wciśnij On.<br>Wciśnij Off, żeby wyłączyć opcję |
| This Folder/       | Aby utworzyć album tylko z plików zawartych w                                                                                                    |
| All Folder         | bieżącym folderze, wybierz This Folder. Jeśli<br>albumma zawierać również podfoldery –<br>wybierz All Folder                                                                                                    |
| Zoom Step          | Możesz regulować ustawienia trybu zoom w<br>zakresie od 0 do 50 (skok o 10)                                                                                                    |
| Pan & Scroll Pitch | Możesz zmienić ustawienia jednostkowe trybu<br>zoom w zakresie od 0 do 50 (skok o 10)                                                                                                    |
| TV Output Type     | Jeżeli chcesz podłączyć odtwarzacz do<br>telewizora, wybierz TV-NTSC lub TV-PAL w<br>zależności od typu TV                                                                                                    |

#### NOTKA

#### Wyświetlanie lokalizacji zdjęcia znajdującego się na liście zdjęć oraz wyświetlanie procentu zbliżenia (zoom) w trybie zoom.

Lokalizacja zdjęcia znajdującego się na liście zdjęć oraz procent zbliżenia/oddalenia (zoom/unzoom) są wyświetlane następująco: 1."(2/50) Normal 25(%)" - co oznacza, że jest to 2 zdjęcie z 50 zdjęć w folderze. Bieżący ekran jest w trybie normal i pokazuje 25% z oryginalnego rozmiaru zdjęcia.

2."(2/50) Zoom 50(%)" - co oznacza, że jest to 2 zdjęcie z 50 zdjęć w folderze. Bieżący ekran jest w trybie zoom i pokazuje 50% z oryginalnego rozmiaru zdjęcia.

## Radio SETUP - konfiguracja funkcji radia

Aby zmienić ustawienia parametrów zdjęć wciśnij klawisz ► Następnie użyj przycisków ▲/▼, aby ustawić odpowiednie wartości. Jeśli chcesz zapisać wprowadzone zmiany wciśnij ponownie klawisz ►. Aby anulować wprowadzone zmiany użyj przycisków <lub ■.

| Setup                   |             |
|-------------------------|-------------|
| Thumbnail/File List     | File List   |
| Caption                 | Or          |
| This Folder/All Folders | This Folder |
| Zoom Step               | 20          |
| Pan & Scroll Pitch      | 20          |
| TV Output Type          | TV-NTSC     |

Opis funkcji Radio Setup:

| Funkcje                    | Opis                                                                                                    |
|----------------------------|----------------------------------------------------------------------------------------------------|
| Band                       | Każdy kraj wykorzystuje inne pasma<br>przenoszenia FM. Wybierz EURO, aby słuchać<br>radia w Korei lub JAPAN w Japonii                                                                                                    |
| Stereo<br>Noise Cancelling | Automatyczne przełączanie stereo na mono,<br>pozwala utrzymać dobrą jakość dźwięku, kiedy<br>zanika sygnał radiowy. Aby uaktywnić funkcję<br>wciśnij ON. Jeżeli sygnał radiowy stanie się<br>mocniejszy, automatycznie mPack włączy opcję<br>stereo. Generalnie, rekomendowane jest<br>używanie opcji ON, aby uzyskać jak najlepszą<br>jakość dźwięku. Klawisz Off – wyłącza opcję |
| High Cut Control           | Opcja eliminuje szumy wysokiej częstotliwości,<br>kiedy zanika sygnał. Generalnie,<br>rekomendowane jest używanie opcji ON, aby<br>uzyskać jak najlepszą jakość dźwięku. Klawisz<br>Off – wyłącza funkcję                                                                                                    |
| Stereo/Mono                | Wybierz Stereo, jeśli chcesz słuchać radia w<br>trybie stereo lub wybierz Mono, aby słuchać w<br>trybie mono                                                                                                    |

# System SETUP - konfiguracja systemu.

Aby zmienić ustawienia parametrów zdjęć wciśnij klawisz ► Następnie użyj przycisków ▲/▼, aby ustawić odpowiednie wartości. Jeśli chcesz zapisać wprowadzone zmiany wciśnij ponownie klawisz ►. Aby anulować wprowadzone zmiany użyj przycisków <lub ■.

| Setup             |            | Setup               | -  |
|-------------------|------------|---------------------|----|
| Power&Timer       | [Sub-Menu] | Timer On/Off        | Of |
| Macro On/Off      | On         | Timer Time          | Om |
| Format Hard Drive | Format Now | Auto Power Off      | 5m |
| Format Media Card | Format Now | LCD Power Save Time | 2m |
| Set to Default    | Start      | HDD Idle Time       | 1m |
|                   |            | HDD Power Save Time | 2m |
|                   |            |                     |    |
|                   |            |                     |    |
|                   |            | -                   |    |

#### Opis funkcji System Setup:

| Funkcje                                                                              | Opis                                                                                                    |
|--------------------------------------------------------------------------------------|----------------------------------------------------------------------------------------------------|
| Power&<br>Timer                                                                      | Jeśli chcesz włączyć produkt automatycznie o wyznaczonej<br>godzinie, ustaw Timer On/Off na ON. Jeśli wybierz Off, funkcja<br>będzie dezaktywowana                          |
|                                                                                      | Aby wyłączyć produkt automatycznie o wyznaczonej godzinie ustaw czas - Timer Time                                                                                           |
|                                                                                      | Aby wyłączyć produkt automatycznie, kiedy nie ma<br>określonego czasu wyłączenia, ustaw opcję Auto Power Off                                                                |
|                                                                                      | Aby wyłączyć monitor automatycznie, kiedy nie jest używany przez jakiś czas, ustaw opcję LCD Power Save Time                                                                |
|                                                                                      | Aby wyłączyć twardy dysk automatycznie, kiedy nie jest<br>używany przez jakiś czas, ustaw opcję HDD Power Save Time                                                         |
| Macro<br>On/Off<br>Format<br>Hard Drive<br>Format<br>Media Card<br>Set<br>to Default | Do wyboru są opcje: Always On (zawsze włączony), 1m, 2m,<br>3m, 4m, 5m, 10m, 15m, 20m, 25m, 30m, 40m, 50m, 1h, 2h, 3h,<br>4h, 5h)                                           |
|                                                                                      | Jeżeli chcesz włączyć funkcję makro wybierz On, jeżeli<br>wyłączyć Off                                                                                                    |
|                                                                                      | Żeby sformatować dysk twardy wybierz Format Now. Dane zostaną usunięte bez możliwości ich przywrócenia                                                                      |
|                                                                                      | Żeby sformatować kartę flash wybierz Format Now. Dane zostaną usunięte bez możliwości ich przywrócenia                                                                      |
|                                                                                      | Opcja umożliwia powrót do ustawień fabrycznych. W tym celu<br>wybierz Set to Default. Funkcja ta resetuje poprzednie<br>ustawienia użytkownika i nie można do nich powrócić |

### ΝΟΤΚΑ

#### Konfiguracja opcji Power&Times Setup

PQI zaleca ustawienia fabryczne

### Rozwiązywanie problemów.

#### Najczęściej zadawane pytania:

Q1. Kiedy przyciskam klawisz Power, mPack się nie włącza.

A1. Sprawdź czy baterie urządzenia są naładowane. Jeśli nie są, podłącz mPacka do prądu za pomocą AC adaptera i wciśnij klawisz ponownie.

Q2. Kiedy przyciskam klawisz Power, mPack się włącza, ale nie pojawia się ekran powitalny (ekran jest pusty).

A2. 1. Podłącz mPacka do zasilania i włącz.

2. Podłącz mPacka do komputera za pomocą kabla USB.

3. Kiedy komputer wykryje urządzenie sprawdź:

- Uruchom program "Bezpieczne usuwanie sprzętu" i wciśnij raz jeszcze klawisz Power.

- jeśli mPack nie został wykryty, uruchom program "Bezpieczne usuwanie sprzętu" i spróbuj raz jeszcze.

Q3. mPack został wykryty jako dysk wymienny USB, ale nie pojawia się ekran powitalny.

A3. Przyczyną może być przerwanie procesu uaktualniania oprogramowania (firmware upgrade). Zasilacz sieciowy powinien być podłączony podczas upgrade'u systemu. Należy przechowywać kopię bezpieczeństwa systemu na karcie CF.

- 1. Włóż kartę CF z aktualnym oprogramowaniem do slotu Compact Flash w mPacku.
- 2. Podłącz zasilacz sieciowy, następnie wciśnij klawisz Power. Oprogramowanie, które znajduje się na karcie CF zostanie zainstalowane w odtwarzaczu.
- 3. Po zakończonej aktualizacji, na ekranie pojawi się ekran powitalny.

Q4. Ekran powitalny się pojawił, ale twardy dysk nie został wykryty.

A4. Może to być efektem upadku/uderzenia urządzenia:

- 1. Po pierwsze sprawdź czy baterie są naładowane.
- 2. Sprawdź A1.
- **3.** Podłącz mPacka do komputera przez port USB i sprawdź, czy tówj komputer wykrywa dysk wymienny USB.

- 4. Jeśli problem nadal występuje sprawdź A2.
- 5. Jeżeli terminal dysku wymiennego USB został wykryty, sprawdź wszystkie błędy w plikach systemowych.
- 6. Po sprawdzeniu błędów w systemie plików, włącz mPacka raz jeszcze.
- Q5. mPack nie wykrywa mojej karty compact flash.

A5. Ponieważ karty pamięci różnych producentów posiadają różne parametry, niektóre karty mogą zostać niewykryte. Sprawdź listę kart kompatybilnych, która znajdują się na stronie <u>www.mpack.com.tw</u>

Firma PQI dodaje obsługę nowych kart za pomocą aktualizacji firmware'u.

Pamiętaj! Zawsze uaktualniaj swojego mPacka!

Q6. Oprogramowanie nie chce się uaktualnić.

A6. Zadzwoń do serwisu.

Q7. Pliki na moim terminalu po prostu zniknęły lub ich zawartość jest uszkodzona.

A7. Taka sytuacja może mieć miejsce, jeśli system urządzenia uległ uszkodzeniu przez:

- Upadek/silne uderzenie urządzenia.
- Usunięcie kabla USB bez użycia programu "Bezpieczne usuwanie sprzętu".
- Zostało odłączone zasilanie podczas kopiowania, przenoszenia lub usuwania plików.

Sprawdź informację o błędach systemowych. Kontynuowanie pracy mPacka bez naprawienia błędów systemowych może prowadzić do utraty ważnych danych. PQI nie odpowiada za utracone dane.

Q8. Mój mPack nie jest wykrywany jako dysk wymienny USB.

A8. Podłącz mPacka do innego komputera i sprawdź czy dysk jest widoczny. Jeśli tak, to wina leży po stronie komputera.

Q9. Wyłącza się zasilanie podczas wykonywania operacji.

A9. Sprawdź poziom naładowania baterii (A1).

Q10. Ekran LCD wyłącza się podczas użycia.

A10. Aby zminimalizować zużycie energii, mPack posiada opcję automatycznego wyłączania monitora. Można dokonać zmian parametrów w Setup menu. Jeśli nie rozwiąże to problemu, wyłącz urządzenie i spróbuj raz jeszcze.

Q11. Nie mogę odtworzyć plików audio albo video.

A11. Może to być spowodowane niekompatybilnym formatem pliku.

1. Spróbuj uruchomić inny plik audio lub video.

- Jeżeli możesz odtworzyć innym plik, oznacza to że plik jest w niekompatybilnym formacie lub został uszkodzony.

- Jeśli nie możesz innych plików audio lub video,?

Q12. Poprzednia konfiguracja ustawień systemu została zmieniona.

A12. Niektóre ustawienia systemu mogą ulec zmianie – powrócić do ustawień fabrycznych – podczas aktualizacji firmware'u lub kiedy baterie są całkowicie rozładowane.

Q13. Nie mogę użyć klawiszy wprowadzających.

A13. Oprogramowanie może działać niepoprawnie z wielu powodów. Zrestartuj mPacka i spróbuj ponownie. Jeśli operacja nie pomogła, skontaktuj się z serwisem.

Q14. Pilot nie działa.

A14. Zazwyczaj przyczyną są rozładowane baterie w pilocie. Spróbuj wymienić baterie, jeżeli to nie pomoże, skontaktuj się z serwisem.

Q15. Zasilanie nie chce się wyłączyć.

A15. Wskazuje to na uszkodzenie firmware'u (zamrożenie ekranu). Wyłącz urządzenie i włącz po 10 sekundach. Jeżeli operacja nie pomoże, skontaktuj się z serwisem.

Q16. Bateria rozładowuje się bardzo szybko.

A16. Baterie się zużywają, ich żywotność zależy od częstotliwości i sposobu użycia:

- Pozwól, żeby mPack całkowicie rozładował baterię, przed ponownym ładowaniem. Niektóre baterie pokazują "fałszywy" poziom naładowania, jeżeli są ładowane partiami.

- Kup i wymień baterię.
- Jeżeli poziom naładowania baterii mocno spada w bardzo krótkim czasie, skontaktuj się z serwisem.
- Q17. Bateria nie chce się naładować.
- A17. Patrz A16
- Q18. Nie mogę znaleźć przyczyny i rozwiązania problemu.
- A18. Skontaktuj się z serwisem.

# SPECYFIKACJA TECHNICZNA:

| Wyświetlacz:        | 3.5" 320x240 Full Color TFT LCD                                                                                                    |                                                                                |  |
|---------------------|----------------------------------------------------------------------------------------------------|--------------------------------------------------------------------------------|--|
| TV-Out:             | NTSC                                                                                                    | C/PAL                                                                          |  |
| Głośnik:            | Wyjście słuchawkowe 70mW (L/R 35mW)                                                                                                    |                                                                                |  |
| Mikrofon:           | Wew                                                                                                    | nętrzny, Mono                                                                  |  |
| Radio FM:           | Zakr                                                                                                    | es US/Japan                                                                    |  |
| Interfejs:          | A/V                                                                                                    | Out; A/V In                                                                    |  |
|                     | wyjś                                                                                                    | cie cyfrowe SPDIF                                                              |  |
|                     | IrDA                                                                                                    | – kontroler pilota                                                             |  |
|                     | Com                                                                                                    | pact Flash typ II                                                              |  |
|                     | USB2                                                                                                    | 2.0/1.1                                                                        |  |
| Dysk twardy:        | 2.5″ 40GB                                                                                                    |                                                                                |  |
| Bateria:            | Akun                                                                                                    | nulator Li-Ion 2200mAh x2                                                      |  |
|                     | Żywo                                                                                                    | otność baterii: Video 4.5h, Audio 10h                                          |  |
|                     | Czas                                                                                                    | ładowania: 6h                                                                  |  |
| Zasilanie:          | 5V, 3A                                                                                                    |                                                                                |  |
| Oprogramowani       | ie: Dov                                                                                                    | vnload Manager                                                                 |  |
|                     | Media Library                                                                                                    |                                                                                |  |
|                     | Addr                                                                                                    | ess Book Manager                                                               |  |
|                     | Smai                                                                                                    | rt Auto Upgrade                                                                |  |
| Akcesoria:          | płyta CD (instrukcja, sterowniki UDB do Win98), zasilac:<br>kabel A/V, kabel SPDIF, kabel USB, słuchawki stereo z<br>panelem sterującym, pilot bezprzewodowy, torba podróżn |                                                                                |  |
| Wymiary:            | <b>146</b> x                                                                                                    | x 82 x 25mm                                                                    |  |
| FUNKCJE:            |                                                                                                    |                                                                                |  |
| Dekodowanie V       | ideo:                                                                                                    | MPEG1/2/4, XviD, WMV, ASF, AVI                                                 |  |
| Kodowanie Video:    |                                                                                                    | Wsparcie                                                                       |  |
| Dekodowanie Audio:  |                                                                                                    | MP3 CBR/VBR, WMA, AC3, AAC, WAV, OGG                                           |  |
|                     |                                                                                                    | Equalizer: Normal, Jazz, Pop, Rock, Classic                                    |  |
|                     |                                                                                                    | Funkcje: 3D, DTS (Digital Theater Sound)                                       |  |
| Kodowanie Audio:    |                                                                                                    | Wsparcie                                                                       |  |
| Dekodowanie obrazu: |                                                                                                    | JPEG, GIF, BMP, RAW (CRW, NEF, ORF, RAF, MRW)                                  |  |
|                     |                                                                                                    | Funkcje: Pokaz slajdów, widok nagłówków, album,<br>BGM, histogram              |  |
| Przeglądanie te     | kstu: 1                                                                                                    | Text Viewer                                                                    |  |
| PIMS:               |                                                                                                    | Gry, książka adresowa, kalendarz, zegar, program do<br>nauki języka chińskiego |  |
| Języki:             |                                                                                                    | Agielski, chiński, koreański, japoński                                         |  |
|                     |                                                                                                    |                                                                                |  |